## Intenso PHOTOPROMOTER

Bedienungsanleitung

## Intenso PHOTOPROMOTER

#### Inhaltsverzeichnis

| EINFÜHRUNG                                  | 1  |
|---------------------------------------------|----|
| ALLGEMEINE PRODUKT MERKMALE                 | 2  |
| ÜBERSICHT                                   | 3  |
| FERNBEDIENUNG                               | 4  |
| EINSETZEN DER BATTERIE IN DIE FERNBEDIENUNG | 5  |
| ERSTE SCHRITTE                              | 6  |
| NUTZUNG VON SPEICHERKARTEN                  | 7  |
| BETRACHTEN EINER DIASHOW                    | 8  |
| HAUPTMENÜ                                   | 9  |
| BETRACHTEN VON FOTOS                        | 10 |
| Abspielen einer Diashow                     | 10 |
| Anzeige eines einzelnen Bildes              | 12 |
| Ändern des Anzeigemodus                     | 13 |
| Nutzung des OSD Menüs                       | 14 |
| SETUP MENÜ                                  | 16 |

i

| Datum und Uhrzeit einstellen                       |  |
|----------------------------------------------------|--|
| Aktivieren des automatischen Ein- und Ausschaltens |  |
| Anzeige des Kalenders                              |  |
| HÄUFIG GESTELLTE FRAGEN                            |  |
| PRODUKT SPEZIFIKATIONEN                            |  |
| PFLEGE UND WARTUNG                                 |  |

### EINFÜHRUNG

Danke, dass Sie sich für den DIGITALEN FOTORAHMEN ( DF ) von Intenso entschieden haben.

Bevor Sie dieses Gerät nutzen, lesen Sie bitte diese Bedienungsanleitung gründlich durch und beachten Sie alle Warnhinweise. Wir empfehlen eine sichere Aufbewahrung dieser Anleitung, um etwaig auftretende Fragen selbstständig beantworten zu können. Der Inhalt dieser Anleitung ist so gestaltet, dass Sie die gesamten Funktionen des DF sicher nutzen können.

Der DF ermöglicht es Ihnen, digitale Fotos direkt von der Speicherkarte Ihrer Kamera zu betrachten. Sie können Ihre Fotos durch die vom Bilderrahmen bereitgestellte Diashowfunktion anschauen. Der DF ist mit folgenden Kartenformaten kompatibel: SD™ (Secure Digital), SDHC<sup>™</sup> (Secure Digital High Capacity), MMC<sup>™</sup> (Multimedia Card), MS<sup>™</sup> (Memory Stick) und USB-Stick.

Wir sind nicht haftbar für Schäden oder Datenverlust bei einer Fehlfunktion, fehlerhafter Handhabung oder eigenhändiger Reparatur des Gerätes. Bitte zerlegen Sie das Gerät nicht in Einzelteile, und versuchen Sie bitte nicht, es selbst zu reparieren, da die Garantie in diesem Fall erlischt. Die Software, Hardware oder Bedienungsanleitung kann Änderungen unterliegen. Hierüber werden wir nicht informieren. Wir behalten uns alle Rechte dazu vor.

### ALLGEMEINE PRODUKT MERKMALE

- Dekorative Erscheinung, gute Qualität
- Anzeige von Fotos (JPEG) ohne einen Computer
- Automatische Diashow mit Übergangseffekten und individueller Anzeigedauer
- Kalender Funktion
- Timer Funktion
- Kompatibel mit SD / SDHC / MMC / MS Karten
- USB Steckplatz für den Anschluss von USB Massenspeichern
- 2 Wege der Steuerung: 7 Tasten auf der Rückseite des DF's, Infrarot Fernbedienung

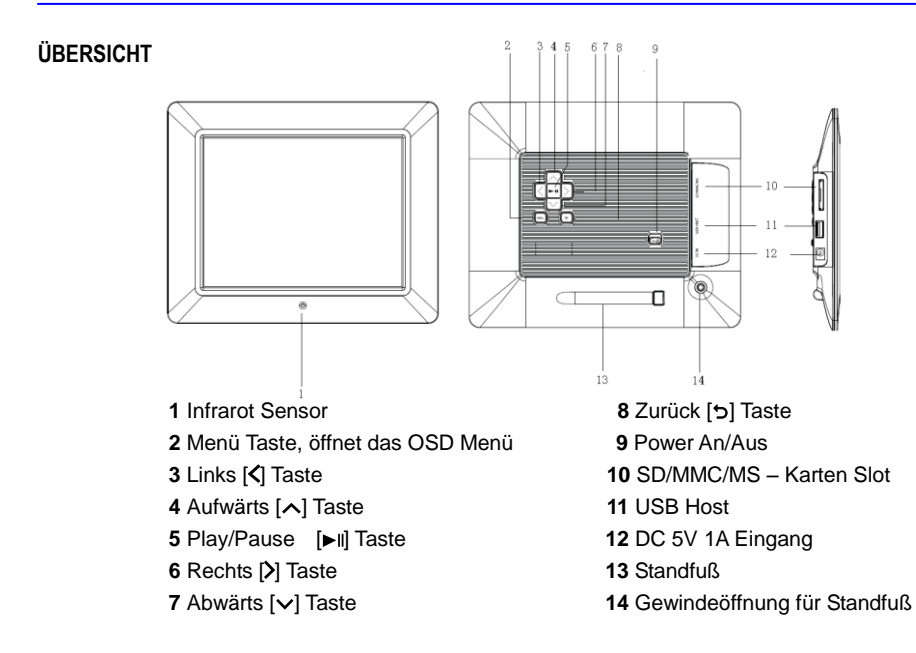

### FERNBEDIENUNG

|          | 1  | Ģ         | Power On/ Off                                                                                         |
|----------|----|-----------|----------------------------------------------------------------------------------------------------|
|          | 2  | •         | Bewegt den Cursor aufwärts im Auswahlmenü                                                             |
|          | -  |           | Kippt das Bild im Uhrzeigersinn um 90 Grad im Diashow Modus.                                          |
| 1-09     | 3  | •         | Bewegt den Cursor nach links im Auswahlmenü oder zurück zum vorherigen Bild im Diashow-Modus          |
|          | 4  | MENU      | Aufrufen des Hauptmenüs                                                                               |
| 4 100 12 | 5  | •         | Bewegt den Cursor abwärts im Auswahlmenü                                                              |
| 5 13     |    |           | Kippt das Bild im Diashow Modus um 90 Grad gegen den Uhrzeigersinn.                                   |
|          | 6  | ••        | Rücksprung zum vorherigen Foto in der Diashow oder zurück zur vorherigen Seite im Bilder-Vorschaumenü |
|          | 7  | ρ         | Zoom In Vergrößert einen Bildausschnitt                                                               |
|          | 8  | 4:3/ 16:9 | Auswahl der Bildanzeige: 4:3 , 16:9                                                                   |
|          | 9  | SETUP     | Aufrufen des Setup Menüs                                                                              |
|          | 10 | ок        | Bestätigen der Auswahl. Start/Pause der Diashow                                                       |
|          | 11 | •         | Bewegt den Cursor nach rechts im Auswahlmenü oder Sprung zum nächsten Bild im Dia Show Modus          |
|          | 12 | OSD       | Anzeige des On-Screen-Displays (OSD) während der Diashow                                              |
|          | 13 | 5         | Rücksprung zum vorherigen Menü                                                                        |
|          | 14 | *         | Vorsprung zum nächsten Foto in der Diashow oder Sprung zur nächsten Seite im Bilder-Vorschaumenü      |
|          | 15 | Ŧ         | Start der Diashow                                                                                     |

### EINSETZEN DER BATTERIE IN DIE FERNBEDIENUNG

- Platzieren Sie die Fernbedienung mit den Tasten nach unten.
- Drücken Sie die Feder links neben dem Batteriefach nach rechts und ziehen Sie gleichzeitig das Batteriefach heraus.
- Setzen Sie eine CR2025 Lithium Batterie mit dem Plus Symbol nach oben in das Batteriefach ein.
- Schieben Sie das Batteriefach wieder vollständig in das Gehäuse der Fernbedienung.

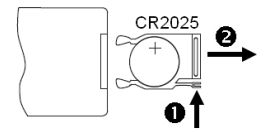

Bitte beachten Sie: Bitte stellen Sie eine Batterieentsorgung sicher, die den gesetzlichen Bestimmungen entspricht.

### ERSTE SCHRITTE

- Befestigen Sie den Standfuß am DIGITALEN FOTORAHMEN ( DF ).
- Verbinden Sie das mitgelieferte Netzteil mit dem DF. Stecken Sie das andere Ende des mitgelieferten Netzteils in die Steckdose.

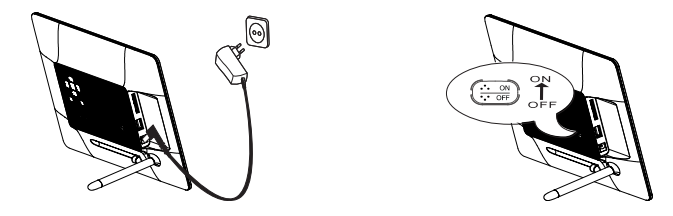

- Schieben Sie den Regler des DF in die "ON" Position.
- Für die erste Inbetriebnahme wählen Sie bitte nach dem ersten Einschalten die Sprache in dem erscheinenden Fenster mittels der Tasten auf der Rückseite oder der Fernbedienung aus. Bestätigen Sie Ihre Auswahl mit der [ • ] Taste auf der Rückseite oder der OK – Taste auf der Fernbedienung.

### NUTZUNG VON SPEICHERKARTEN

Setzen Sie SD / SDHC / MMC / MS Karten mit den Kontakten in Richtung des Display schauend in den 3-in-1 Karten Slot ein. Verbinden Sie USB Speichermedien mit dem DIGITALEN FOTORAHMEN durch Einsetzen der Medien in den USB Steckplatz (USB Host).

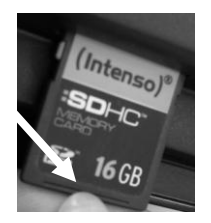

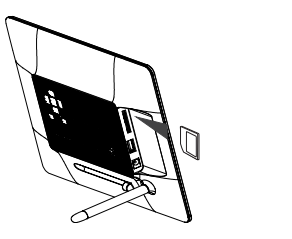

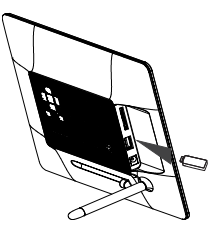

#### Hinweis:

- Bitte setzen Sie Speicherkarten nicht mit Gewalt ein.
- Das 3-in-1 Kartenlesegerät kann immer nur eine Karte zur gleichen Zeit auslesen.
  Bitte verbinden Sie immer nur eine SD / SDHC / MMC oder MS Karte zeitgleich mit dem Photo Frame.
- Um verbundene Karten vom DIGITALEN FOTORAHMEN zu trennen, ziehen Sie diese vorsichtig aus dem Kartenslot heraus. (Hinweis: SD, SDHC und MMC Karten verfügen über eine Einkerbung in Querrichtung der Karte. Hier kann ein Fingernagel eingreifen, um das Herausziehen aus dem Slot zu vereinfachen)

### BETRACHTEN EINER DIASHOW

Nach dem Einschalten gelangen Sie direkt in das Hauptmenü.

Wenn Sie eine Speicherkarte oder einen USB Stick mit dem DF verbunden haben, startet die Diashow direkt nach dem Einschalten.

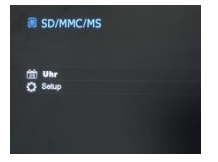

Drücken Sie die **MENU** Taste auf der Rückseite des DF'S oder auf der Fernbedienung und anschließend die [▲],[♥] Tasten auf der Rückseite des DF oder die ▲, ♥ Tasten auf der Fernbedienung, um das verbundene Speichermedium, das Setup oder den Kalender aufzurufen.

#### Hinweis:

- Wenn ein Speichermedium in den DF eingesteckt wurde startet die Diashow automatisch nach dem Einschalten.
- Wenn mehrere Speichermedien mit dem Photo Frame verbunden sind, liest der DF nach dem Einschalten immer zuerst die Bilder aus der SD / SDHC / MMC oder MS Karte.

## HAUPTMENÜ

Im Hauptmenü haben Sie die Auswahl zwischen den verbundenen Speichermedien, dem Kalender und dem Setup.

1. Drücken Sie die **MENU** -Taste auf der Rückseite des DF oder auf der Fernbedienung, um das Hauptmenü aufzurufen.

| Menü      | Beschreibung                                                    |
|-----------|-----------------------------------------------------------------|
| USB       | Erscheint, wenn ein USB Medium verbunden ist.                   |
| SD/MMC/MS | Erscheint, wenn eine SD, SDHC, MS oder MMC Karte verbunden ist. |
| Uhr       | Anzeige des Kalenders und der Uhrzeit                           |
| Setup     | Menü, um individuelle Einstellungen vorzunehmen.                |

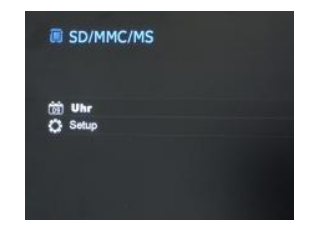

- Drücken Sie die [▲],[▼] Tasten auf dem DF oder die ▲,▼ Tasten auf der Fembedienung, um ein Speichermedium oder ein Menü auszuwählen.
- 3. Bestätigen Sie Ihre Auswahl durch Drücken der [▶] Taste auf dem DF oder der OK-Taste auf der Fernbedienung.

### **BETRACHTEN VON FOTOS**

### Abspielen einer Diashow

Sie können in jedem Menü die [] Taste auf der Fernbedienung zum Starten der Diashow nutzen, Sie beginnt jeweils mit dem ersten Foto. Zum Anhalten der Diashow und zum Anzeigen eines einzelnen Fotos drücken Sie die [] Taste auf dem DF oder die OK-Taste auf der Fernbedienung. Durch emeutes Drücken der [] Taste auf dem DF oder der OK-Taste auf der Fernbedienung wird die Diashow fortgesetzt.

- Drücken Sie die [℃] Taste auf der Fernbedienung oder die [<sup>⇐</sup>] Taste auf dem DF, um die Diashow zu verlassen und zum Bilder-Vorschaumenü zu gelangen.
- Drücken Sie die MENU-Taste auf der Fernbedienung oder auf dem DF zum Verlassen der Diashow, um in das Hauptmenü zu gelangen.

#### Hinweis:

- Wird beim Abspielen einer Diashow ein weiteres Speichermedium eingesetzt, so springt die Diashow automatisch zum ersten Bild des neuen Speichermediums und beginnt die Diashow ab diesem Bild.
- Sind gleichzeitig eine SD/SDHC/MMC/MS-Karte und ein USB Medium an den DF angeschlossen, so werden bei der Diashow immer nur alle Bilder des ausgewählten Mediums kontinuierlich wiedergegeben. Die einzelnen Speichermedien werden nicht automatisch nacheinander in der Diashow wiedergegeben.

#### Bilder-Vorschaumenü

Die Bilder auf dem ausgewählten Speichermedium werden als Miniaturbilder dargestellt. Es können bis zu 15 Bilder gleichzeitig angezeigt werden.

- Wählen Sie im Hauptmenü ein Speichermedium (USB, SD/MMC/MS) aus und drücken Sie auf dem DF oder der Fernbedienung die OK-Taste.
- Zum Navigieren zwischen den Miniaturbildem nutzen Sie die [◄],[►],[▲],[▼] Tasten auf dem DF oder die ▲, ▼, ◀, ► Tasten auf der Fernbedienung. Um direkt zur nächsten Vorschauseite zu gelangen, nutzen Sie bitte die ◀ oder ➡ Taste auf der Fernbedienung.

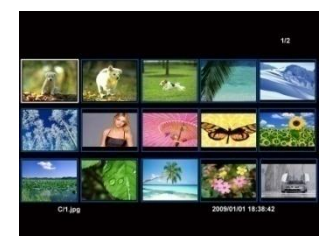

#### Hinweis:

 Sie gelangen ebenfalls durch das Drücken der [⊅] Taste auf der Fernbedienung oder der [<sup>⇐</sup>]- Taste auf dem DF während einer Diashow oder der Bilder Einzelansicht in das Bilder-Vorschaumenü.

#### Anzeige eines einzelnen Bildes

Sie können ein einzelnes Bild auswählen.

- Wählen Sie im Bilder-Vorschaumenü ein Bild aus und drücken Sie die [▶] Taste auf dem DF oder die OK-Taste auf der Fernbedienung. Das Bild wird nun im Vollbildmodus angezeigt. Betätigen Sie jetzt innerhalb der gewählten Anzeigedauer nochmals die [▶] Taste auf dem DF oder die OK-Taste auf der Fernbedienung. Sie sehen nun das II Symbol in der linken unteren Ecke des Bildschirms. Für die gewählte Hinweiszeit (siehe Seite 17).
  - Zum Anzeigen des vorherigen oder n\u00e4chsten Fotos dr\u00fccken Sie [≺], [≻] Tasten auf dem DF oder die ◀, ► Tasten auf der Fernbedienung.
  - Zum Rotieren des Bildes drücken Sie die [▲], [▼] Tasten auf dem DF oder die ▲, ▼ Tasten auf der Fernbedienung.
- 2. Um zum Bilder-Vorschaumenü zurückzukehren, drücken Sie die [5] Taste.
- 3. Drücken Sie die [▶] Taste auf dem DF oder die OK-Taste auf der Fernbedienung, um die Diashow, beginnend mit dem ausgewählten Foto, zu starten.

### Ändern des Anzeigemodus

Während des Betrachtens eines Bildes oder während der Diashow können Sie durch mehrmaliges Drücken der [4:3/16:9] Taste auf der Fernbedienung den Anzeigemodus wechseln.

- 4:3: Bei dieser Auswahl wird ein Bild, welches im 16:9 oder einem größeren Format gespeichert ist, gestreckt und als Vollbild angezeigt.
- 16:9: Bei dieser Auswahl wird ein Bild, welches im 16:9 oder einem größeren Format gespeichert ist, im Originalformat mit schwarzem Balken am oberen und unteren Rand angezeigt.

#### Hinweis:

- Ein Foto, welches im 4:3 Format abgespeichert wurde, kann auch nur im Format 4:3 dargestellt werden.
- Diese Funktion ist nicht aktiv bei Fotos mit einer geringeren Auflösung als 800X600 Pixel.

#### Nutzung des OSD Menüs

Sie können das OSD Menü nutzen, um die nachfolgenden Aktionen auszuführen.

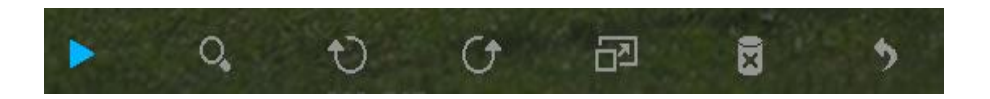

- Drücken Sie die [◄], [►] Tasten auf dem DF oder die ◄, ► Tasten auf der Fernbedienung, um zwischen den Funktionen zu navigieren.
  - Zum Stoppen oder Fortsetzen der Diashow wählen Sie bitte das Symbol ▶ aus und drücken [▶] auf dem DF oder OK auf der Fernbedienung. Das ▶ (Play) Symbol im OSD-Menü wird durch das Ⅱ (Pause) Symbol ersetzt.
  - Um das Foto zu vergrößern, wählen Sie bitte das Symbol und drücken Sie [▶] auf dem DF oder OK auf der Fernbedienung. Wenn ein Bild vergrößert angezeigt wird, können Sie mit den [<],[▶],[▲],[♥] Tasten auf dem DF oder den ▲, ♥, ◀, ▶ Tasten auf der Fernbedienung den dargestellten Bildausschnitt variieren.</li>

- Um das Foto um 90 Grad im Uhrzeigersinn zu drehen, wählen Sie bitte das Symbol ℃ und drücken Sie [▶] auf dem DF oder OK auf der Fernbedienung.
- Um das Foto um 90 Grad gegen den Uhrzeigersinn zu drehen, wählen Sie bitte das Symbol ♡ und drücken Sie [▶] auf dem DF oder OK auf der Fernbedienung.
- Durch das Symbol □<sup>2</sup> wird die Umschaltung zwischen 4:3 / 16:9 ausgewählt. Durch drücken von [▶] auf dem DF oder OK auf der Fernbedienung wird die Umschaltung des Formates durchgeführt.
   Siehe auch unter: "Ändem des Anzeigemodus (Seite13)"
- Durch die Auswahl des Symbols aund drücken von [▶] auf dem DF oder OK auf der Fernbedienung wird das angezeigte Bild vom Datenträger gelöscht. (ACHTUNG: Es erfolgt keine zusätzliche Sicherheitsabfrage vor dem Löschen !!)
- Durch die Auswahl des Symbols <sup>●</sup> und drücken von [▶] auf dem DF oder OK auf der Fernbedienung setzt der DF die Diashow fort.

### DE - 16

### SETUP MENÜ

Sie können die Systemeinstellungen des DIGITALEN FOTORAHMENS (DF) individuell einstellen.

- Wählen Sie im Hauptmenü den Menüpunkt SETUP aus und bestätigen Sie Ihre Auswahl mit der [▶] Taste auf dem DF oder der OK-Taste auf der Fernbedienung. Sie gelangen außerdem durch Drücken der [SETUP] Taste auf der Fernbedienung direkt in dieses Menü.
- Um eine Einstellung auszuwählen, drücken Sie die [▲], [♥] Tasten auf dem DF oder ▲, ♥ Tasten auf der Fernbedienung.
- Zum Ändern der jeweiligen Einstellung drücken Sie die [◄], [►] oder [►] Taste auf dem DF, alternativ die ◄, ► oder OK Taste auf der Fernbedienung und bestätigen Sie Ihre Auswahl durch Drücken der [►] Taste auf dem DF oder der OK-Taste auf der Fernbedienung.
- Zum Verlassen des Menüs drücken Sie die [<sup>t</sup>] Taste auf dem DF oder die [<sup>t</sup>] Taste auf der Fernbedienung.

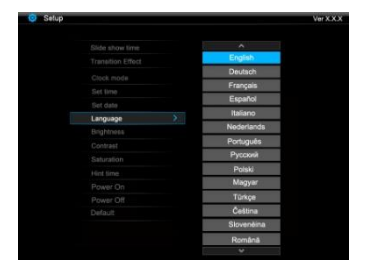

| Einstellmöglichkeiten | Beschreibung                                                                                              |
|-----------------------|----------------------------------------------------------------------------------------------------|
| Anzeigedauer          | Wählen Sie aus, wie lange ein Bild während einer Diashow angezeigt werden soll.                           |
|                       | Einstellmöglichkeiten: 3 Sek., 5 Sek., 15 Sek., 1 Min., 15 Min.                                           |
| Bildübergänge         | Wählen Sie zwischen zufälligen und einem kontinuierlichen Bildübergang                                    |
| Uhrmodus              | Wählen Sie die Anzeigeform für Ihren Kalender / Uhr aus. Einstellmöglichkeiten: Monatskalender,           |
|                       | Digitaluhr, Analoguhr                                                                                     |
| Zeiteinstellung       | Einstellen der Uhrzeit.                                                                                   |
| Datum Einstellungen   | Einstellen des Kalenders                                                                                  |
| Sprache               | Wählen Sie Ihre gewünschte Sprache aus.                                                                   |
| Helligkeit            | Einstellen der Helligkeit des TFT Displays. Einstellmöglichkeiten: -3, -2, -1, 0, 1, 2, 3.                |
| Kontrast              | Einstellen des Kontrastes des TFT Displays. Einstellmöglichkeiten: -3, -2, -1, 0, 1, 2, 3.                |
| Farbsättigung         | Einstellen der Farbsättigung des TFT Displays. Einstellmöglichkeiten: -3, -2, -1, 0, 1, 2, 3.             |
|                       | Wählen Sie aus, wie lange der Hinweis auf die Funktionen der Tasten im Modus Diashow, sowie der Status    |
| Hinweiszeit           | II (Pause) bzw. ► (Play) im unteren Bild eingeblendet werden soll. Einstellmöglichkeiten: 0 Sek., 5 Sek., |
|                       | 10 Sek., 20Sek.                                                                                           |
| Ausschalten           | Aktivieren des automatischen Ausschaltens. Ein / Aus.                                                     |
| Einschalten           | Aktivieren des automatischen Einschaltens. Ein / Aus.                                                     |
| Werkseinstellung      | Gerät wird auf die Werkseinstellungen zurückgesetzt.                                                      |

#### Datum und Uhrzeit einstellen

Stellen Sie die Uhrzeit auf dem Intenso DF ein:

- 1. Wählen Sie im Hauptmenü den Menüpunkt SETUP aus.
- Drücken Sie die [▲], [▼] Tasten auf dem DF oder die ▲, ▼ Tasten auf der Fernbedienung, um den Eintrag Zeiteinstellung auszuwählen.
- Drücken Sie die [<], [≻] Tasten auf dem DF oder die <, ► Tasten auf der Fernbedienung, um das nächste oder vorherige Element auszuwählen (Stunde, Minute). Drücken Sie die [▲], [♥] Tasten auf dem DF oder die ▲, ▼ Tasten auf der Fernbedienung, um die gewünschten Werte einzustellen.
- 4. Zur Bestätigung Ihrer Eingaben drücken Sie [▶] Taste auf der Rückseite des DF oder die OK-Taste auf der Fernbedienung.

Stellen Sie das **Datum** auf dem Intenso DF ein:

- 1. Drücken Sie die [▲], [▼] Tasten auf dem DF oder die ▲, ▼ Tasten auf der Fernbedienung, um den Eintrag Datum Einstellungen auszuwählen.
- Drücken Sie die [<], [>] Tasten auf dem DF oder die <, ► Tasten auf der Fernbedienung, um das nächste oder vorherige Element auszuwählen (Monat, Tag, Jahr ). Drücken Sie die [^], [♥] Tasten auf dem DF oder die ▲, ♥ Tasten auf der Fernbedienung, um die gewünschten Werte einzustellen.
- 3. Zur Bestätigung Ihrer Eingaben drücken Sie [▶] Taste auf der Rückseite des DF oder die OK-Taste auf der Fernbedienung.

#### Aktivieren des automatischen Ein- und Ausschaltens

Sie können den DIGITALEN FOTORAHMEN von Intenso zu einer von Ihnen gewünschten Uhrzeit automatisch ein- und ausschalten lassen. Hinweis: Für diese Funktion muss im Vorfeld die korrekte Uhrzeit eingegeben werden.

- 1. Wählen Sie im Hauptmenü den Menüpunkt SETUP aus.
- Drücken Sie die [▲], [▼] Tasten auf dem DF oder die ▲, ▼ Tasten auf der Fernbedienung, um den Menüpunkt Einschalten oder Ausschalten auszuwählen.
- Drücken Sie die [<], [≻] Tasten auf dem DF oder die <, ► Tasten auf der Fernbedienung, um das nächste oder vorherige Element auszuwählen (Stunde, Minute). Drücken Sie die [^], [Y] Tasten auf dem DF oder die ▲, ▼ Tasten auf der Fernbedienung, um die gewünschten Werte und den Zeitplan einzustellen.
  - Aus: Deaktivieren Ein- und Ausschaltens.
  - Ein: Der DIGITALE FOTORAHMEN stellt sich zur voreingestellten Zeit an und/oder aus.
- 4. Zur Bestätigung Ihrer Eingaben drücken Sie [>] Taste auf dem DF oder die OK-Taste auf der Fernbedienung.

#### Anzeige des Kalenders

Im Kalendermodus wird das aktuelle Datum, die aktuelle Uhrzeit und im Hintergrund eine Diashow mit den verfügbaren Bildern angezeigt.

- 1. Wählen Sie im Hauptmenü den Menüpunkt Uhr aus.
- 2. Um den Kalendermodus zu verlassen, drücken Sie die [5] Taste.

#### Hinweis:

- Datum und Zeit können nur im Menü Setup eingestellt werden.
- Durch Betätigen der [▶] Taste auf der Rückseite des DF oder der OK-Taste auf der Fernbedienung kann die Anzeige zwischen Monatskalender, Digitaluhr und Analoguhr gewechselt werden.
- Durch Betätigen der [▲], [♥] Tasten auf dem DF oder der
  - ▲, ▼ Tasten auf der Fernbedienung kann der Kalender monatsweise vor oder zurückspringen.

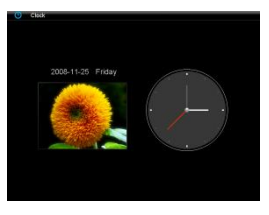

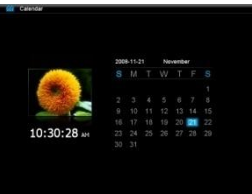

### HÄUFIG GESTELLTE FRAGEN

### Warum ist die reale Kapazität einer Speicherkarte geringer als auf der Verpackung angegeben?

Die Angabe der Speicherkapazität eines Flash Speichermediums erfolgt analog zu der Kapazitätsangabe bei Festplatten und unterliegt den Richtlinien des SI (International System of Units). Dieses System misst nicht nach dem Binärsystem, bei dem 1024 MB zu einem 1 GB umgerechnet werden. Der SI Standard misst in 1000er Potenzen, wonach zum Beispiel 1000 Megabyte 1 Gigabyte ergeben. Durch diese unterschiedliche Berechnung kommt es zu einer Differenz in der Kapazitätsangabe.

#### Warum werden einige Bilder meiner Speicherkarte vom DF nicht angezeigt?

Einige nicht weitverbreitete Speichermedien sind mit dem DF nicht kompatibel. Nutzen Sie bitte eine kompatible Karte. Bedenken Sie bitte, dass dieser Bilderrahmen nur Fotos mit dem Dateiformat "JPEG" wiedergeben kann.

#### Es ist eine Speicherkarte eingesteckt. Der DF kann jedoch nicht von dieser lesen. Was kann ich machen?

Als erstes überprüfen Sie bitte, ob diese Karte kompatibel zum DIGITALEN FOTORAHMEN von Intenso ist. Überprüfen Sie danach, ob die Karte in der richtigen Art und Weise in den Kartenslot eingesteckt wurde. Denken Sie bitte auch daran, dass nur das Dateiformat "JPEG" unterstützt wird.

Bitte beachten Sie: Einige Digitalkameras speichern die Bilder nicht in dem Standardformat JPEG ab. Schauen Sie bitte in diesem Fall in der Gebrauchsanleitung Ihrer Kamera nach.

#### Warum werden einige Bilder schneller geladen als andere?

Bilder mit einer höheren Auflösung benötigen länger bis sie angezeigt werden können. Um die Anzeigegeschwindigkeit zu erhöhen, nutzen Sie bitte Bilder mit einer niedrigeren Auflösung.

Hinweis: Der Photo Frame unterstützt eine Auflösung bis 8000\*8000 Pixel.

#### Warum startet die Software nicht, obwohl die Stromversorgung gegeben ist und Power auf "On" steht?

Wahrscheinlich liegt ein Systemfehler vor. Bitte starten Sie die Software neu, indem Sie für ein paar Sekunden die Stromversorgung unterbrechen.

#### Warum wird auf dem Display nicht das Hauptmenü angezeigt?

Bitte überprüfen Sie, ob der DF ordnungsgemäß mit einer Steckdose verbunden ist und der Power Schalter auf "On" steht.

#### Kann ich Bilder auf dem Display rotieren lassen?

Ja, nutzen Sie dazu die Pfeiltasten [▲], [♥] auf dem DF oder die ▲, ♥ Tasten auf der Fernbedienung.

Bitte beachten Sie: Das rotierte Bild wird bei einer erneuten Anzeige wieder in der normalen Ansicht angezeigt.

#### Kann ich die Farben der Bilder anpassen?

Nein. Alle Farbeinstellungen werden während der Aufnahme der Fotos vorgenommen. Sie können aber die Helligkeit und den Kontrast des Displays anpassen.

### In welcher Auflösung sollten Bilder sein, um optimal auf dem Display dargestellt werden zu können?

Die beste Auflösung für diesen DF ist 800\*600 Pixel.

#### Warum funktionieren die Funktionen: Automatisches Einschalten / Ausschalten nicht, obwohl ich sie aktiviert habe?

Stellen Sie sicher, dass Sie die korrekte Uhrzeit eingestellt haben. Wenn die eingestellte Uhrzeit in der Vergangenheit liegt, wird die Funktion zum ersten Mal am nächsten Kalendertag aktiviert.

Bitte schieben Sie den Schalter an der Rückseite des DF nicht in die POWER OFF Position. Versetzen Sie den DF lediglich in den Standby Modus.

### **PRODUKT SPEZIFIKATIONEN**

| Anzeige                        | Digitales TFT LCD                                                                |
|--------------------------------|----------------------------------------------------------------------------------|
|                                | Display Größe: 8" Zoll (20,32cm sichtbare Bilddiagonale)                         |
|                                | Anzeigemodus: 4:3                                                                |
|                                | Auflösung: 800*600 Pixel                                                         |
| Netzteil                       | Input: 100~240V AC, 50/60Hz<br>Output: 5V 1A DC                                  |
| USB port                       | USB Host 2.0<br>Unterstützt USB Speichermedien                                   |
| Unterstützte<br>Speicherkarten | SD/SDHC™ (Secure Digital Card), MMC™ (MultiMedia Card), MS™ (Memory Stick)       |
| Unterstütztes Bildformat       | JPEG, Maximale Auflösung:8000*8000 pixels                                        |
| Betriebstemperatur             | 0°C ~ +45°C                                                                      |
| Abmessungen                    | 225.5*185*22 mm                                                                  |
| Gewicht                        | ~470 gr                                                                          |
| Zubehör                        | Fernbedienung (inkl. Batterie), Standfuß, Netzgerät, mehrsprachige Kurzanleitung |

### PFLEGE UND WARTUNG

### Pflege

- Um die Gefahr von elektrischen Stromstößen zu vermeiden, entfernen Sie bitte weder die Schrauben noch das Gehäuse.
- Benutzen Sie dieses Gerät nicht in der N\u00e4he von Wasser. Setzen Sie dieses Ger\u00e4t weder Regen noch Feuchtigkeit aus. Stellen Sie keine Gegenst\u00e4nde in der N\u00e4he des Ger\u00e4tes ab, die Wasser oder andere Fl\u00f4ssigkeiten speichern.
- Installieren Sie diesen Bilderrahmen nicht in der Nähe von Heizungen, Öfen oder anderen Wärme abgebenden Geräten.
- Öffnen Sie das Gehäuse nicht. Versuchen Sie bitte keine eigene Reparatur. Überlassen Sie dieses dem Fachpersonal.
- Vermeiden Sie die Benutzung auf sandigen Plätzen.
- Bitte stecken Sie den Netzteil-Anschluss-Stecker komplett in die vorhandene Öffnung des DF. Nur so können Sie elektrostatische Aufladung vermeiden.
- Verbinden Sie alle Anschlüsse korrekt und sicher.
- Bitte drücken Sie nicht auf das Display. Schützen Sie das Display vor starker Sonneneinstrahlung.
- Der Bilderrahmen spielt nur kompatible Dateiformate ab.
- Bilder können durch Rechte Dritter geschützt sein. Das Abspielen ohne Lizenz kann Copyright Rechte verletzen.
- Bitte berühren Sie den DF während des Betriebes nicht mit metallischen Gegenständen.
- Bitte vermeiden Sie die Benutzung auf Kissen, Sofas oder anderen Wohngegenständen, die eine Wärmeentwicklung unterstützen, da die Gefahr einer Überhitzung des Gerätes besteht.
- Bitte stellen Sie das Gerät nicht während einer laufenden Diashow aus.
- Bitte verpacken Sie das Gerät nicht direkt nach einem längeren Gebrauch. Stellen Sie eine ausreichende Abkühlung sicher. Es besteht sonst die Gefahr der Überhitzung.
- Um einen besseren Service zu gewährleisten, kann es zu Änderungen in der Betriebsanleitung kommen.

#### Wartung des Gerätes

Das Gerät muss ausgeschaltet sein.

Sprühen oder tragen Sie niemals eine Flüssigkeit direkt auf das Display oder Gehäuse auf.

#### Säuberung des Displays / Gehäuses / Rahmens

Wischen Sie Gehäuse, Rahmen und LCD Display vorsichtig mit einem weichen, fussel- und chemikalienfreien Tuch ab. Verwenden Sie nur Reinigungsmittel, die speziell für LCD-Displays bestimmt sind.

#### Entsorgung von Elektro-Altgeräten

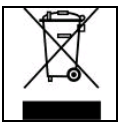

Die mit diesem Symbol gekennzeichneten Geräte unterliegen der europäischen Richtlinie 2002/96/EC.

Alle Elektro- und Elektroaltgräte müssen getrennt vom Hausmüll über die dafür vorgesehenen staatlichen Stellen entsorgt werden.

Mit der ordnungsgemäßen Entsorgung von Elektro-Altgeräten vermeiden Sie Umweltschäden.

**Operating Instructions** 

# Intenso PHOTOPROMOTER

#### **Table of Contents**

| INTRODUCTION                            | 1  | Ĺ |
|-----------------------------------------|----|---|
| GENERAL PRODUCT CHARACTERISTICS         | 2  | ? |
| OVERVIEW                                | 3  | } |
| REMOTE CONTROL                          | 4  | ļ |
| INSERTING BATTERIES INTO REMOTE CONTROL | 5  | j |
| FIRST STEPS                             | 6  | ; |
| USING MEMORY CARDS                      | 7  | ' |
| WATCHING A SLIDE SHOW                   | 8  | 3 |
| MAIN MENU                               | 9  | ) |
| WATCHING PHOTOS                         | 10 | ) |
| Starting a Slide Show                   | 10 | ) |
| Displaying Individual Pictures          | 12 | ) |
| Changing the Display Mode               | 13 | 3 |
| Using the OSD Menu                      | 14 | ļ |
| SETUP MENU                              | 16 | ; |
|                                         |    |   |

i

| Adjusting Date and Time           |    |
|-----------------------------------|----|
| Activating Automatic Power On/Off | 19 |
| CALENDAR DISPLAY                  |    |
| FAQs                              |    |
| PRODUCT SPECIFICATIONS            |    |
| SERVICE AND MAINTENANCE           |    |

### INTRODUCTION

Thank you for buying the Intenso's DIGITAL PHOTO FRAME ( DF ).

Before using this device please carefully read these operating instructions and observe all safety notes. Please store these instructions at a safe place to have an answer at hand whenever you have questions. These instructions have been compiled with great care to enable you to safely use all functions of the DF.

The DF allows you watching digital photos directly from your camera's memory card. You can watch your photos in a slide show mode provided by the photo frame. The DF is compatible with the following card formats: SD<sup>™</sup> (Secure Digital), SDHC<sup>™</sup> (Secure Digital High Capacity), MMC<sup>™</sup> (Multimedia Card), MS<sup>™</sup> (Memory Stick) and USB flash drive.

We are not liable for any damages or loss of data in the case of malfunction, maloperation or if you repair the device yourself. Please do not disassemble the device into individual parts and do not try to repair it yourself; in such a case guarantee will expire. Software, hardware and the operating instructions can be all subject to change. We will not inform you hereof and reserve all rights in this matter.

### **GENERAL PRODUCT CHARACTERISTICS**

- Decorative appearance, excellent quality
- Shows pictures (JPEG) without requiring a computer
- Automatic slide show with transition effects and individual display duration
- Calendar function
- Timer function
- Compatible with SD / SDHC / MMC / MS cards
- USB slot to connect USB flash drives
- 2-way control: 7 buttons on the rear side of the DF, infrared remote control

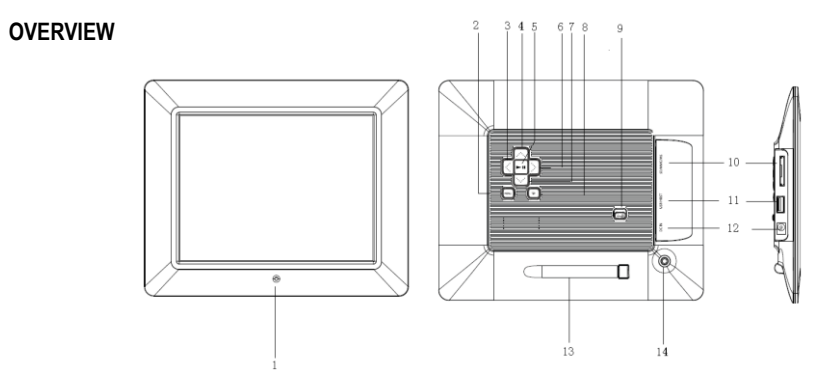

- 1 Infrared sensor
- 2 Menu button, opening the OSD menu
- 3 Left [<] button
- 4 Up [^] button
- 5 Play/Pause [►II] button
- 6 Right [>] button
- 7 Down [∨] button

- 8 Exit [5] button
- 9 Power On/Off
- 10 SD/SDHC/MMC/MS card slot
- 11 USB host slot
- 12 DC 5V 1A input
- 13 Frame base
- 14 Threaded opening for stand
# **REMOTE CONTROL**

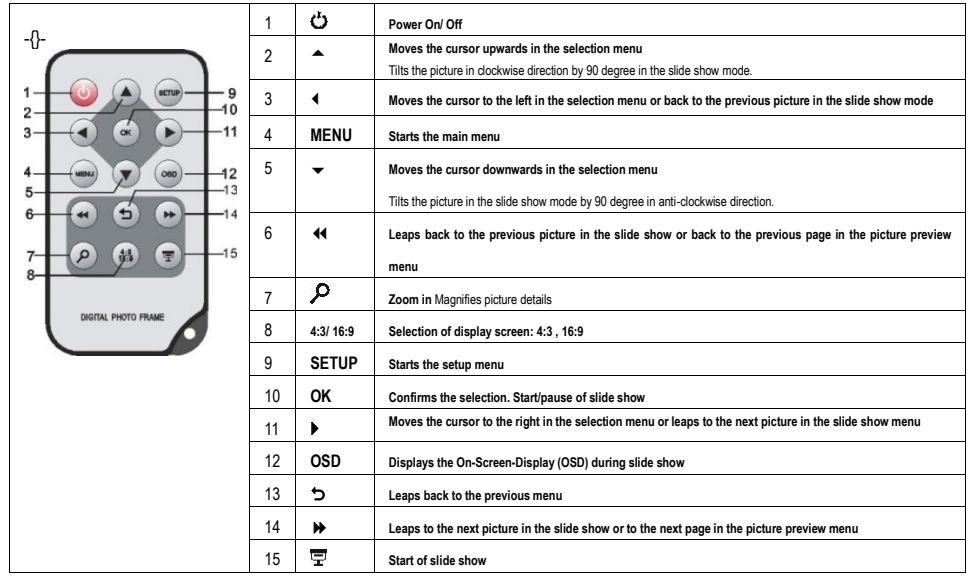

# INSERTING BATTERIES INTO REMOTE CONTROL

- Turn your remote control upside down with the buttons facing down.
- There is a spring on the left side of the battery compartment. Hold it to the right and simultaneously pull out the battery compartment.
- Insert a CR2025 Lithium battery to the battery compartment with the Plus symbol facing upwards.
- Reinsert the battery compartment into the housing of the remote control.

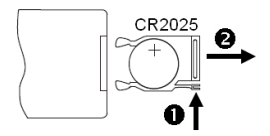

Please note: Please dispose batteries according to legal regulations.

# FIRST STEPS

- Connect the frame base to the DIGITAL PHOOTE FRAME ( DF ).
- Connect the mains adapter provided with the DF. Plug the other end of the provided mains adapter into the power outlet.

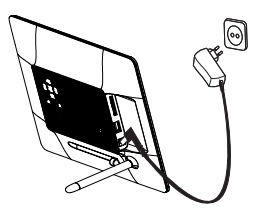

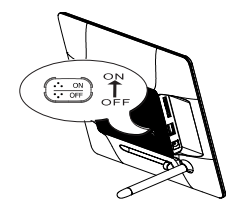

- Move the slider of the DF into "ON" position.
- Using the device for the first time please select the Language in the appearing window by use of the keys on the rear side or the remote control. Confirm your selection with the [ > ] button on the rear side or the OK –button on the remote control.

# USING MEMORY CARDS

Insert SD / SDHC / MMC / MS cards into the 3-in-1 card slot with the contacts facing the display. USB storage mediums can be connected with the DIGITAL PHOTE FRAME by inserting these mediums into the USB port (USB host).

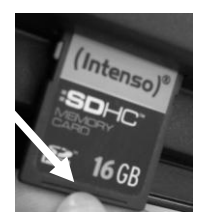

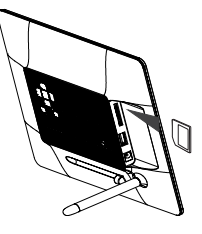

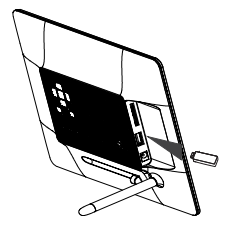

#### Please note:

- Please do not insert memory cards by use of force.
- The 3-in-1 card reader can only read one card at a time. Thus, please connect only one SD / SDHC / MMC or MS card with the photo frame at a time.
- To disconnect inserted cards from the DIGITAL PHOTO FRAME remove them carefully from the card slot. (Please note: SD/SDHC and MMC cards have a small notch in cross direction. By use of your finger nail you can remove the card from the slot)

# WATCHING A SLIDE SHOW

After power-on you will be guided directly to the main menu.

If a memory card or a USB memory stick is connected to the DF, the slide show will start directly after power on.

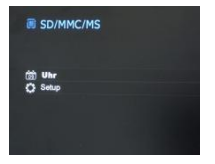

Press the **MENU** button on the rear side of the DF or on the remote control and then the [A], [V] buttons on the rear side of the DF or the A, V buttons on the remote control to start the storage medium connected, the setup menu or the calendar.

#### Please note:

- If a storage medium is connected to the DF the slide show will start automatically after power on.
- If more than one storage medium is connected with the photo frame, after power on the DF will at first read the pictures from the SD / SDHC / MMC or MS card.

# MAIN MENU

In the main menu you can select the storage mediums connected, the setup menu and the calendar.

1. 1. Press the MENU -button on the rear side of the DF or on the remote control to access the main menu.

| Menu      | Description                                     |
|-----------|-------------------------------------------------|
| USB       | Displayed if a USB medium is connected.         |
| SD/MMC/MS | Displayed if a SD, MS or MMC card is connected. |
| Clock     | Display of calendar or time                     |
| Setup     | Menu to make individual settings.               |

| SD/MMC/MS          |  |
|--------------------|--|
| (해 Uhr<br>() Setup |  |
|                    |  |

- Press the [▲], [▼] buttons on the DF or the ▲, ▼ buttons on the remote control to select a storage medium or a menu item.
- 3. Confirm your selection by pressing the [▶] button on the DF or the **OK** –button on the remote control.

# WATCHING PHOTOS

#### Starting a Slide Show

In each menu you can use the 🔄 button on the remote control to start the slide show, starting with the first photo. To stop the slide show and to display individual photos please press the [**>**] button on the DF or the **OK**-button on the remote control. By repeatedly pressing the [**>**] button on the DF or the **OK**-button on the remote control you can proceed with the slide show.

- Press the [ウ] button on the remote control or the [<sup>ゲー</sup>] button on the DF to leave the slide show and to access the picture preview menu.
- Press the MENU-button on the remote control or on the DF to leave the slide show and to access the main menu.

#### Please note:

- If an additional storage medium is inserted when watching a slide show, the slide show will automatically leap to the first picture of the new storage medium and the slide show will start with this picture.
- If a SD/SDHC/MMC/MS-card and a USB drive are connected to the DF at the same time, only the pictures selected on the relevant
  medium will be continuously played during the slide show. The individual storage mediums are not automatically played one after the
  other in the slide show.

# **Picture Preview Menu**

#### **Picture Preview Menu**

The pictures on the storage medium selected are depicted as thumbnails. It is possible to display up to 15 pictures at a time.

- In the main menu please select a storage medium (USB, SD/MMC/MS) and press the OK-button on the DF or on the remote control.
- To navigate within the thumbnails please use the [≺],[≻],[∧],[∨] buttons on the DF or the ▲, ▼, ◄, ▶ buttons on the remote control. To directly access the next preview page please use the ∢ or ≫ button on the remote control.

# 52

#### Please note:

During a slide show or the picture single view mode you can also access the picture preview menu by pressing the [ ) button on the remote control or the [ ] button on the DF.

#### **Displaying Individual Pictures**

You can select individual pictures without starting a slide show.

- In the picture preview menu please select a picture and press the [▶] button on the DF or the OK-button on the remote control. The picture is now displayed in full screen mode. Now please press the [▶] button on the DF or the OK-button on the remote control within the selected display time. Now you will see the II symbol in the screen's lower left corner. For the selected notification time (see page 17).
  - To display previous or following pictures please press the [≺], [≻] buttons on the DF or the ◀, ▶ buttons on the remote control.
  - To rotate pictures please press the [▲], [♥] buttons on the DF or the ▲, ♥ buttons on the remote control.
  - To display a picture with a magnification, please repeatedly press the P button on the remote control. If the picture is displayed as a magnified version, you can vary the depicted display window by using the [≺], [≻], [∧], [∨] buttons on the DF or the ▲,

 $\mathbf{\nabla}$ ,  $\mathbf{\triangleleft}$ ,  $\mathbf{\triangleright}$  buttons on the remote control.

- 2. To return to the picture preview menu please press the [b] button.
- 3. Press the [>] button on the DF or the OK-button on the remote control to start the slide show, starting with the selected photo.

#### Changing the Display Mode

While watching a picture or during the slide show you can change the display mode by repeatedly pressing the [4:3/16:9] button on the remote control.

- 4:3: With this selection a picture which is saved in the 16:9 or a larger format is stretched and displayed as full screen picture.
- 16:9: With this selection a picture which is saved in the 16:9 or a larger format is displayed in its original format with a black bar at the upper and lower margin.

#### Please note:

- A photo which is saved in the 4:3 format can only be depicted in the format 4:3.
- This function is not possible with photos whose resolution is lower than 800X600 pixels.

#### Using the OSD Menu

You can use the OSD menu carry out the following functions.

1. Press the [**OSD**] button on the remote control when watching a picture or a slide show. The OSD menu will appear on the display and the slide show will be stopped.

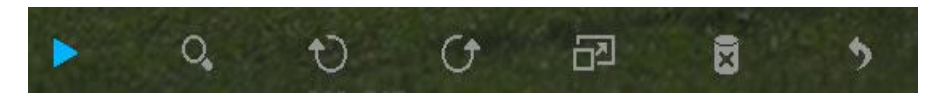

- 2. Press the [≺], [≻] buttons on the DF or the ≺, ▶ buttons on the remote control to navigate between the functions.
  - To stop or continue the slide show please select the symbol ▶ and press [▶] on the DF or OK on the remote control. The ▶ (Play) symbol in the OSD-menu will be replaced by the II (Pause) symbol.
  - To enlarge the picture please select the symbol 
     A and press the [▶] button on the DF or OK on the remote control. If the picture is displayed as magnified version, you can vary the depicted display window using the [◄], [▶], [▲], [♥] buttons on the DF or the ▲, ♥, ◄, ▶ buttons on the remote control.

- To rotate the picture by 90 degrees in clockwise direction please select the <sup>1</sup> symbol and press the [▶] button on the DF or OK on the remote control.
- To rotate the picture by 90 degrees in anti-clockwise direction please select the <sup>(</sup>⊃ symbol and press the [►] button on the DF or **OK** on the remote control.
- By use of the <sup>□</sup><sup>2</sup> symbol you can change between the 4:3 or 16:9. By pressing [▶] on the DF or **OK** on the remote control you can confirm the format change.
   See also at: "Changing the Display Mode (page 13)"
- By selecting the Symbol and pressing [▶] on the DF or OK on the remote control the displayed picture will be deleted and removed from the data medium. (PLEASE NOTE: Prior to deleting there will be no security query !!)
- By selecting the 2 symbol and pressing [>] on the DF or OK on the remote control the DF will continue with the slide show.

# SETUP MENU

You can individually adjust the configuration of the DIGITAL PHOTFRAME ( DF ).

- In the main menu please select the menu item SETUP and confirm your selection with the [▶] button on the DF or the OK-button on the remote control. You can also access this menu by pressing the [SETUP] button on the remote control.
- To select a menu item please press the [▲], [▼] buttons on the DF or the ▲, ▼ buttons on the remote control.
- To change the relevant setting please press the [◄], [▶] buttons or the [▶] button on the DF, alternatively the ◄, ▶ buttons on the remote control and confirm your selection by pressing the [▶] button on the DF or the OK-button on the remote control.
- To leave the menu please press the [<sup>⇐</sup>] button on the DF or the [<sup>C</sup>] button on the remote control.

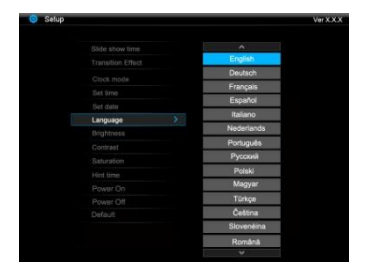

| Settings            | Description                                                                                                 |
|---------------------|----------------------------------------------------------------------------------------------------|
| Display duration    | Select how long a picture is displayed during a slide show.                                                 |
| Display duration    | Settings: 3 sec., 5 sec., 15 sec., 1 min., 15 min.                                                          |
| Picture transitions | Select from random and continuous transition modes                                                          |
| Clock settings      | Select the display mode of your calendar / clock. Options: Monthly calendar, digital clock, analogue clock  |
| Time settings       | Adjusting the time.                                                                                         |
| Date settings       | Adjusting the calendar                                                                                      |
| Language            | Select your preferred language.                                                                             |
| Brightness          | Adjusts the brightness of the TFT display. Options: -3, -2, -1, 0, 1, 2, 3.                                 |
| Contrast            | Adjusts the contrast of the TFT display. Options: -3, -2, -1, 0, 1, 2, 3.                                   |
| Colour saturation   | Adjusts the colour saturation of the TFT display. Options: -3, -2, -1, 0, 1, 2, 3.                          |
| Diaplay time        | Specify how long the notification window of the key's functions is displayed in the slide show mode and the |
| Display time        | status II (pause) or ▶ (play) in the lower picture. Options: 0 sec., 5 sec., 10 sec., 20 sec.               |
| Autom. Power-on     | Enables automatic power-on. On / Off.                                                                       |
| Autom. Power-off    | Enables automatic power-off. On / Off.                                                                      |
| Default setting     | Device is reset to factory settings.                                                                        |

#### Adjusting Date and Time

How to adjust date and time on the Intenso DF:

- 1. In the main menu select the menu item SETUP.
- 2. Press the [▲], [▼] buttons on the DF or the ▲, ▼ buttons on the remote control to select the menu item Time.
- Press the [≺], [≻] buttons on the DF or the ◀, ► buttons on the remote control to select the next or previous element (hour, minute).
   Press the [∧], [∨] buttons on the DF or the ▲, ▼ buttons on the remote control to adjust the desired values.
- 4. To confirm your entries please press the button [>] on the rear side of the DF or the OK-button on the remote control.

How to adjust the date on the Intenso DF:

- 1. Press the [▲], [▼] buttons on the DF or the ▲, ▼ buttons on the remote control to select the menu item Date.
- Press the [◄], [►] buttons on the DF or the ◄, ► buttons on the remote control to select the next or previous element (month, day, year). Press the [▲], [►] buttons on the DF or the ▲, ▼ buttons on the remote control to adjust the desired values.
- 3. To confirm your entries please press the button [>] on the rear side of the DF or the OK-button on the remote control.

#### Activating Automatic Power On/Off

You can have Intenso's DIGITAL PHOTO FRAME switch on/off automatically at a preset time. *Please note:* This function requires setting the correct time in advance.

- 1. In the main menu select the menu item SETUP.
- Press the [A], [▼] buttons on the DF or the ▲, ▼ buttons on the remote control to select the menu item autom. power-on or autom.
- Press the [≺], [≻] buttons on the DF or the ◀, ▶ buttons on the remote control to select the next or previous element (hour, minute).
   Press the [∧], [∨] buttons on the DF or the ▲, ▼ buttons on the remote control to adjust the desired values and the time.
  - Off: Disables automatic power-on/off.
  - On: The DIGITAL PHOTO FRAME switches on and/or off at the preset time.
- 4. To confirm your entries please press the button [>] on the DF or the OK-button on the remote control.

#### CALENDAR DISPLAY

The calendar mode displays the current date, the current time and a slide show with thumbnails in the background.

- 1. In the main menu select the menu item CLOCK.
- 2. To leave the calendar mode please press the [5] button.

#### Please note:

- Date and time can only be set in the Setup menu.
- By pressing the [▶] button on the rear side of the DF or the OK-button on the remote control the display can show the Monthly Calendar, the Digital Clock or the Analogue Clock.
- By pressing the [▲], [▼] buttons on the rear side of the DF or
  - ▲, ▼ the buttons on the remote control the calendar can show the next months or leap back to the previous one.

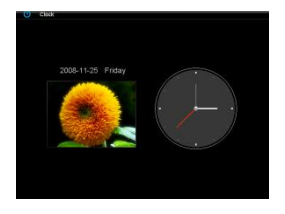

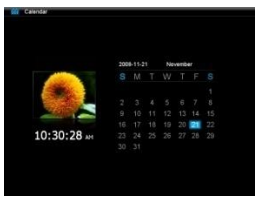

# FAQs

#### Why is the actual capacity of a memory card less than specified on the packaging?

The storage capacity of a flash storage medium is specified according to capacity specifications for hard drives and is subject to the SI regulations (International System of Units). This system does not use the binary system, which converts 1024 MB into o ne 1 GB. The SI standard uses the powers of 1000, where 1000 Megabyte make 1 Gigabyte. Due to this different way of calculation, capacity specification might be different.

#### Why does the DF not display some pictures of my memory card?

Some not so widespread storage mediums are not compatible with the DF. Please use a compatible card. Please bear in mind that this photo frame can only play photos with the file format "JPEG".

#### A memory card is inserted but the DF cannot read this card. What can I do?

At first please check if this card is actually compatible with Intenso's DIGITAL PHOTOFRAME.

Then, please check if the card is properly inserted into the card slot. Please bear in mind that only the file format "JPEG" is supported.

Please note: Some digital cameras do not save pictures by use of the standard format JPEG. In such a case please refer to the operating manual of your camera.

#### Why are some pictures loaded faster than others?

Pictures with a high resolution need longer times to be displayed. To increase the loading speed please use pictures with a lower resolution.

Please note: The photo frame supports a resolution of up to 8000\*8000 pixels.

#### Why does the software not start although power supply is ensured and the power switch is in "On" position?

This might be a system error. Please reset the software by cutting off power supply for a few seconds.

#### Why is the main menu not displayed?

Please check if the DF is properly connected to the power outlet and the power switch is in "On" position.

#### Can I rotate pictures on the display?

Yes, please use your arrow keys [▲], [▼] on the DF or the ▲, ▼ buttons on the remote control. Please note: With a new start the rotated picture will be displayed in normal mode again.

#### Can I adjust the colours of pictures?

No. All colours are set when the picture is being taken. However, you can adjust the brightness and the contrast of the display. However, you can adjust the brightness and the contrast of the display.

#### What is the ideal resolution to display pictures on the DF?

The ideal resolution for this DF is 800\*600 pixels.

#### Why do the functions: Automatic power-on / off not work although I have enabled them?

Please make sure your time settings are correct. If the set time is in the past, the function will be enabled on the next calendar day for the first time.

Please do not move the slider on the rear side of the DF into POWER OFF position. Only change the status of the DF into standby.

# **PRODUCT SPECIFICATIONS**

| Display                | Digital TFT LCD<br>Display size: 8" inch (20,32cm diagonal viewable image)<br>Display modus: 4:3 |
|------------------------|--------------------------------------------------------------------------------------------------|
|                        |                                                                                                  |
| Mains adapter          | Output: 5V 1A DC                                                                                 |
| USB port               | USB Host 2.0<br>Supports USB storage mediums                                                     |
| Memory cards supported | SD/SDHC™ (Secure Digital Card), MMC™ (MultiMedia Card), MS™ (Memory Stick)                       |
| Picture size supported | JPEG, max. resolution:8000*8000 pixels                                                           |
| Operating temperature  | 0°C ~ +45°C                                                                                      |
| Dimensions             | 225.5*185*22 mm                                                                                  |
| Weight                 | ~470 gr                                                                                          |
| Accessory              | Remote control (incl. battery), foot, mains adapter, quick guides in more languages              |

# SERVICE AND MAINTENANCE

#### Service

- To avoid risks of electric shocks please do not remove screws or the housing.
- Do not use the device in the vicinity of water. Do not expose the device to rain or moisture. Do not place any objects in the vicinity of
  the device that store water or any other liquids.
- Do not install this picture frame in the vicinity of heating systems, ovens or other heat emitting devices.
- Do not open the housing. Do not try to repair the device yourself. Leave any repairs to specialised personnel only.
- Avoid using your device on sandy places.
- Please do properly connect the plug of the mains adaptor to the existing opening of the DF. Thus, you can avoid electro-static charge.
- Plug in all connections correctly and safely.
- Please do not touch the display. Do not expose the display to direct sunlight.
- The picture frame only plays compatible file formats.
- Pictures might be protected by copyright law of third parties. Playing such pictures without licences might represent an infringement
  of such copyright laws.
- Please do not touch the DF with metallic object during operation.
- Please avoid operation on pillows, sofas or any other heat emitting home appliances since the device might overheat in such cases.
- Please do not remove memory cards while the device is reading. Otherwise this might result in abnormal system ends or loss of data.
- Please do not switch off the device with the slide show running.
- Please do not directly wrap the device after longer operating hours. Please make sure the device has cooled down properly. Otherwise the device might overheat.
- To guarantee better service this operating instruction is subject to alterations.

#### **Device Maintenance**

The Device must be switched off.

Never spray or apply liquid substances directly onto the display or the housing.

#### Cleaning the display / housing / frame

Clean the housing, frame and LCD display carefully with a soft cloth which is free of lint and chemicals. Only use cleaning agents which are suitable for cleaning LCD displays.

#### **Disposal of WEEE (Waste Electrical and Electronic Equipment)**

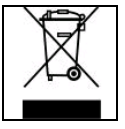

Devices marked with the WEEE logo are subject to the European Community Directive 2002/96/EC.

Waste Electrical and Electronic Equipment must be separated from household rubbish and disposed at sites that collect WEEE.

By orderly disposing WEEE you will avoid damage caused to the environment.

Istruzioni d'uso

# Intenso PHOTOPROMOTER

#### Indice

| INTRODUZIONE                               | 1  |
|--------------------------------------------|----|
| CARATTERISTICHE GENERALI DEL PRODOTTO      | 2  |
| RIEPILOGO                                  | 3  |
| TELECOMANDO                                | 4  |
| INSERIMENTO DELLA BATTERIA NEL TELECOMANDO | 5  |
| I PRIMI PASSI                              | 6  |
| USO DI SCHEDE DI MEMORIA                   | 7  |
| GUARDARE UN DIASHOW                        | 8  |
| MENU PRINCIPALE                            | 9  |
| GUARDARE FOTO                              | 10 |
| Visualizzare un diashow                    | 10 |
| Visualizzazione di una singola immagine    | 12 |
| Modificare il modo di visualizzazione      | 13 |
| Uso di menu OSD                            | 14 |
| MENU SETUP                                 | 16 |

i

| h   | mpostare data e orario                       | . 18 |
|-----|----------------------------------------------|------|
| A   | .ttivare accensione e spegnimento automatici | . 19 |
| ١   | /ISUALIZZAZIONE DEL CALENDARIO               | . 20 |
| DO  | MANDE FREQUENTI                              | . 21 |
| SPI | ECIFICAZIONI DEL PRODOTTO                    | . 23 |
| CU  | RA E MANUTENZIONE                            | . 24 |

# INTRODUZIONE

Grazie di aver deciso di acquistare una CORNICE DI FOTO DIGITALE (CF) di Intenso.

Prima di utilizzare quest'apparecchiatura, La preghiamo di leggere a fondo queste istruzioni d'uso e di attenersi alle avvert enze. Raccomandiamo di conservare in un luogo sicuro queste istruzioni al fine di poter rispondere in modo indipendente a eventuali domande. Il contenuto di queste istruzioni è strutturato in modo tale che Lei possa utilizzare in modo sicuro tutte le funzioni della CF.

La CF Le permette di guardare le foto digitali direttamente dalla scheda di memoria della Sua videocamera. Può guardare le Sue foto mediante la funzione diashow messa a disposizione dalla Sua cornice di foto. La CF è compatibile con i seguenti formati di schede: SD<sup>™</sup> (Secure Digital), SDHC<sup>™</sup> (Secure Digital di alta capacità), MMC<sup>™</sup> (scheda multimediale), MS<sup>™</sup> (chiave di memoria) e chiave USB.

Non siamo responsabili per i danni o la perdita di dati nel caso di un malfunzionamento, un uso scorretto o riparazioni proprie dell'apparecchiatura. La preghiamo di non smontare l'apparecchiatura in componenti singole e di non cercare di ripararla visto che in questo caso la garanzia viene annullata. Il software, hardware o le istruzioni d'uso possono essere soggetti a modifiche. Non daremo informazioni a riguardo. Ci riserviamo tutti i diritti in questo senso.

# CARATTERISTICHE GENERALI DEL PRODOTTO

- Aspetto decorativo, alto livello qualitativo
- Visualizzazione di foto (JPEG) senza computer
- · Diashow automatico con effetti di passaggio e durata di visualizzazione personalizzata
- Funzione calendario
- Funzione timer
- Compatibile con schede SD / SDHC / MMC / MS
- Porta USB per il collegamento di memorie di massa USB
- 2 percorsi di comando: 7 tasti sul retro della CF, telecomando infrarosso

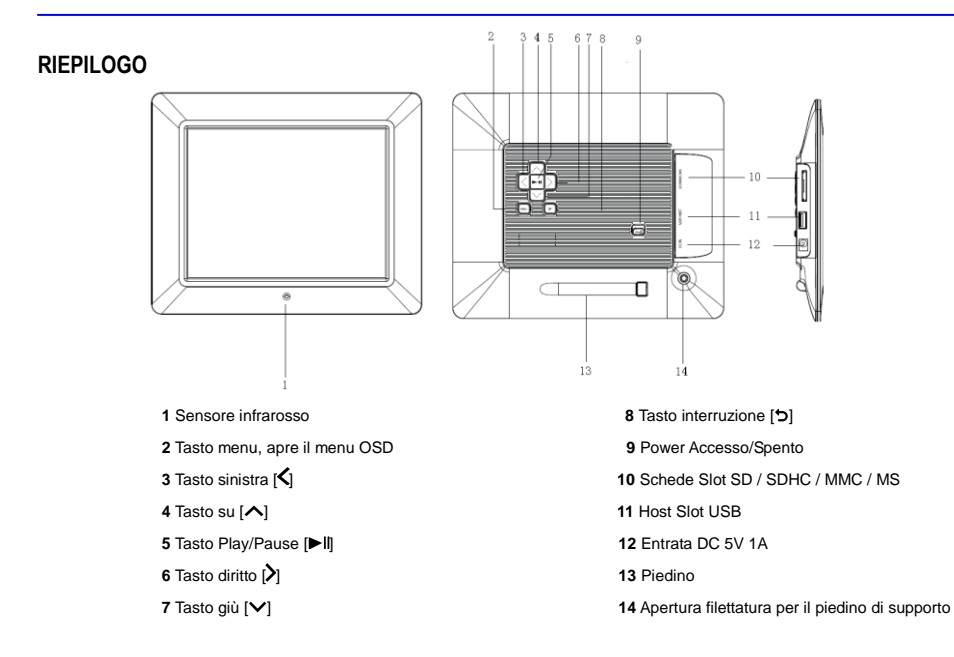

# TELECOMANDO

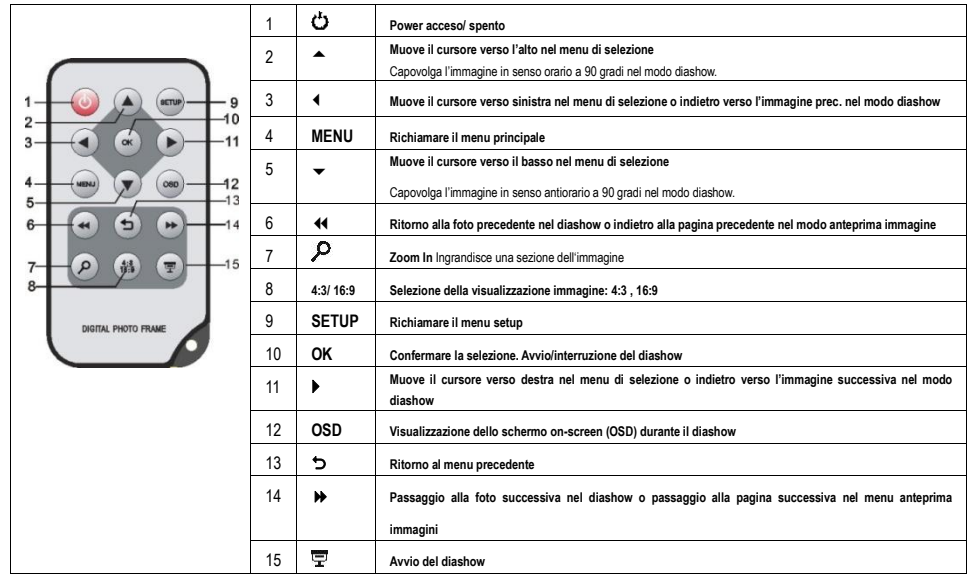

# INSERIMENTO DELLA BATTERIA NEL TELECOMANDO

- Posizioni il telecomando con i tasti verso il basso.
- Prema la molla a sinistra del comparto delle batterie verso destra, estraendo allo stesso tempo il comparto delle batterie.
- Inserisca una batteria di litio CR2025 con il simbolo più verso l'alto nel comparto delle batterie.
- Inserisca nuovamente tutto il comparto delle batterie nell'involucro del telecomando.

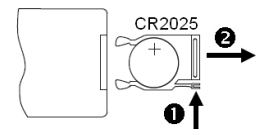

La preghiamo di attenersi a quanto segue: La preghiamo di assicurare uno smaltimento delle batterie corrispondente alle prescrizioni legali.

# I PRIMI PASSI

- Fissi il piedino sulla CORNICE DI FOTO DIGITALE ( CF ).
- Colleghi il componente di rete fornito con la CF. Inserisca l'altra estremità del componente di rete nella presa.

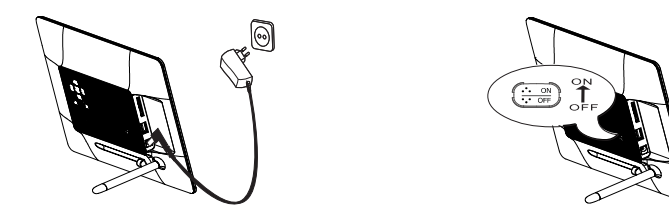

- Posizioni il regolatore della CF nella posizione "ON".
- Per la prima messa in funzione, La preghiamo di selezionare l'idioma dopo la prima accensione nella finestra che appare mediante i tasti sul retro o con il telecomando. Confermi la Sua selezione con il tasto [ > ] sul retro oppure con il tasto OK del telecomando.

# **USO DI SCHEDE DI MEMORIA**

Inserisca le schede SD / SDHC / MMC / MS con i contatti in direzione dello schermo nello slot di 3 carte in 1. Colleghi le chiavi USB con la CORNICE DI FOTO DIGITALE, inserendo le chiavi nella porta USB (host USB).

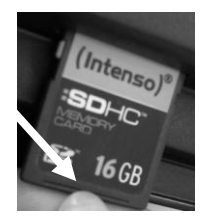

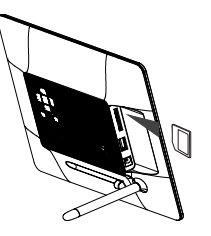

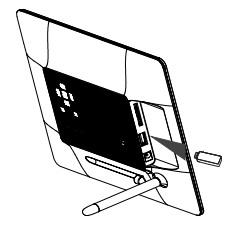

#### Avviso:

- La preghiamo di non inserire le schede di memoria con forza.
- L'apparecchiatura di lettura 3 carte in 1 riesce a leggere sempre una carta alla volta.
   La preghiamo di collegare sempre una scheda SD / SDHC / MMC o MS contemporaneamente con la cornice di foto.
- Per separare le schede collegate con la CORNICE DI FOTO DIGITALE, le estragga con cautela dallo slot delle schede. (Avviso: schede SD,SDHC e MMC dispongono di un intaglio in direzione trasversale della scheda. Qui si può utilizzare un'unghia per facilitare l'estrazione dallo slot).

# **GUARDARE UN DIASHOW**

Dopo l'accensione Lei si trova direttamente sul menu principale.

Se ha collegato una scheda di memoria o una chiave USB con la CF, il dia show si avvia direttamente dopo l'accensione.

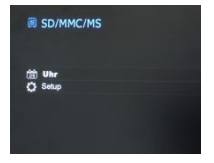

Prema il tasto **MENU** sul retro della CF o sul telecomando e in seguito i tasti [▲],[♥] sul retro della CF oppure i tasti ▲, ♥ sul telecomando per richiamare il mezzo di memoria collegato, il set up o il calendario.

#### Avviso:

- Se un mezzo di memoria è stato inserito nella CF, il diashow si avvia direttamente dopo l'accensione.
- Se sono stati collegati diversi mezzi di memoria con la comice di foto, la CF dopo l'accensione innanzitutto leggere le immagini delle schede SD / SDHC / MMC oppure MS.

# MENU PRINCIPALE

Nel menu principale Lei può scegliere tra i mezzi di memoria collegati, il calendario e il set up.

1. Prema il tasto MENU sul retro della CF o sul telecomando per richiamare il menu principale.

| Menu      | Descrizione                                                |
|-----------|------------------------------------------------------------|
| USB       | Appare quando è collegata una chiave USB.                  |
| SD/MMC/MS | Appare, quando è collegata una scheda SD, MS oppure<br>MC. |
| Orologio  | Visualizzazione del calendario e dell'orario               |
| Setup     | Menu per eseguire impostazioni personalizzate.             |

|        | SD/MMC/MS    |
|--------|--------------|
| 8<br>0 | Uhr<br>Setup |
|        |              |

- 2. Prema i tasti [▲],[♥] sulla CF oppure i tasti ▲ ,♥ sul telecomando per selezionare un mezzo di memoria o un menu.
- 3. Confermi la Sua selezione, premendo il tasto [▶] sulla CF o il tasto OK sul telecomando.

# **GUARDARE FOTO**

#### Visualizzare un diashow

In ogni menu Lei può utilizzare il tasto [\$\Frac{1}] del telecomando per avviare il diashow che inizia rispettivamente con la prima foto. Per interrompere il diashow e per visualizzare una singola foto, prema il tasto [**b**] sulla CF oppure il tasto **OK** sul telecomando. Premendo nuovamente il tasto [**b**] sulla CF oppure il tasto **OK** del telecomando, il diashow continua.

- Prema il tasto [5] del telecomando o il tasto [6] della CF per abbandonare il diashow e per giungere il menu di anteprima immagini.
- Prema il tasto MENU sul telecomando oppure sulla CF per abbandonare il diashow e raggiungere il menu principale.

#### Avviso:

- Se durante la riproduzione del diashow si utilizza un altro mezzo di memoria, il diashow passa automaticamente alla prima immagine del nuovo mezzo di memoria, avviando il diashow a partire da quest'immagine.
- Se sono collegate contemporaneamente alla CF una scheda SD/SDHC/MMC/MS e una chiave USB, durante la diashow vengono riprodotti sempre e in modo continuativo solo tutte le immagini del mezzo selezionato. I rispettivi mezzi di memoria non vengono automaticamente riprodotto in sequenza durante il diashow.
## Menu anteprima immagini

### Menu anteprima immagini

Le immagini del mezzo di memoria selezionato vengono rappresentate quali immagini miniatura. Si possono visualizzare fino a 15 immagini in contemporanea.

- Nel menu principale selezioni un mezzo di memoria (USB, SD/MMC/MS), premendo dunque il tasto OK sulla CF o sul telecomando.
- Per navigare tra le immagini miniatura, utilizzi i tasti [≺],[≻],[∧],[∨] sulla CF oppure i tasti ▲, ♥, ◀, ▶ del telecomando. Per giungere direttamente alla prossima pagina di anteprima, La preghiamo di utilizzare i tasto ∢ o ▶ del telecomando.

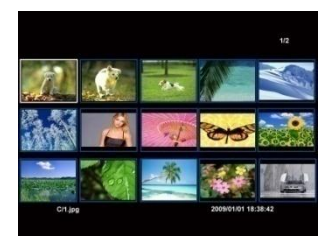

## Avviso:

• Anche premendo il tasto [□] sul telecomando o il tasto [<sup>⇐</sup>] sulla CF durante il diashow o la riproduzione delle immagini in visualizzazione singola, raggiunge il menu di anteprima delle immagini.

## Visualizzazione di una singola immagine

Può selezionare un'unica immagine.

 Scelga un'immagine nel menu di anteprima delle immagini e prema il tasto [▶] sulla CF oppure il tasto OK sul telecomando. L'immagine viene visualizzata nel modo di immagine completa. Riattivi dunque, entro la durata di visualizzazione selezionata, il tasto

[**b**] sulla CF oppure il tasto **OK** del telecomando. Vede ora il simbolo **II** nell'angolo inferiore sinistro dello schermo. Per il tempo di avviso selezionato (vedi pagina 17).

- Per visualizzare le foto precedenti o successive, prema i tasti [◄], [▶] sulla CF oppure i tasti ◄, ▶ del telecomando.
- Per ruotare l'immagine prema i tasti [▲], [▼] sulla CF oppure i tasti ▲, ▼ del telecomando.
- Per visualizzare un'immagine ingrandita prema ripetutamente il tasto P sul telecomando. Se un'immagine viene visualizzata ingrandita, con i tasti [<], [▶], [▲], [♥] sulla CF oppure i tasti ▲, ♥, ◄, ▶ del telecomando Lei può variare la sezione dell'immagine rappresentata.</li>
- 2. Per ritornare al menu di anteprima immagini prema il tasto [5].
- 3. Prema il tasto [>] sulla CF o il tasto OK del telecomando per avviare il diashow a partire dalla foto selezionata.

## Modificare il modo di visualizzazione

Mentre guarda un'immagine o durante il diashow, Lei può cambiare il modo di visualizzazione, premendo ripetutamente il tasto [4:3/16:9] del telecomando.

- 4:3: Nel caso di questa selezione, un'immagine salvata nel formato 16:9 oppure maggiore, viene visualizzata in modo esteso oppure quale immagine completa.
- 16:9: Nel caso di questa selezione, un'immagine salvata nel formato 16:9 oppure maggiore, viene visualizzata in formato originale con una fascia nera sul bordo superiore ed inferiore.

### Avviso:

- Una foto salvata nel formato 4:3 può anche essere rappresentata nel formato 4:3.
- Questa funzione non è attiva nel caso di foto con risoluzione inferiore ai 800X600 Pixel.

## Uso di menu OSD

Lei può utilizzare il menu OSD per eseguire le azioni riportate qui a seguito.

1. Prema il tasto [OSD] sul telecomando mentre guarda un'immagine o un diashow. Il menu OSD appare sullo schermo e il diashow viene interrotto.

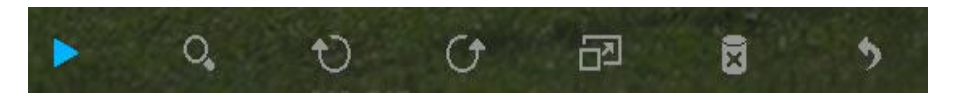

- 2. Prema i tasti [◄], [►] sulla CF o i tasti ◄, ► del telecomando per navigare tra le funzioni.
  - Per interrompere o proseguire il diashow La preghiamo di selezionare il simbolo ▶ e di premere [▶] sulla CF o OK sul telecomando. Il simbolo ▶ (play) nel menu OSD viene sostituito dal simbolo II (pause).
  - Per ingrandire la foto La preghiamo di selezionare il simbolo <sup>Q</sup> e di premere [▶] sulla CF o OK sul telecomando. Se un'immagine viene visualizzata a dimensioni ingrandite, Lei può variare la sezione rappresentata dell'immagine mediante i tasti [◄],[▶],[▲],[♥] sulla CF o i tasti ▲, ♥, ◄, ▶ del telecomando.
  - Per ruotare la foto di 90 gradi in senso orario La preghiamo di selezionare il simbolo ♥ e di premere [▶] sulla CF oppure OK sul telecomando.

- Per ruotare la foto di 90 gradi in senso antiorario La preghiamo di selezionare il simbolo ♡ e di premere [▶] sulla CF oppure
  OK sul telecomando.
- Mediante il simbolo □<sup>2</sup> si seleziona il passaggio tra 4:3 / 16:9. Premendo [▶] sulla CF oppure OK sul telecomando si esegue il passaggio da un formato all'altro.
  Cfr. tra l'altro: "Modificare il modo di visualizzazione (pagina 13)"
- Selezionando il simbolo a e premendo [▶] sulla CF oppure OK sul telecomando, l'immagine visualizzata viene eliminata dal supporto dei dati. (ATTENZIONE: Non si ha nessuna richiesta di sicurezza aggiuntiva prima dell'eliminazione!!)

# MENU SETUP

Lei può impostare in modo personalizzato le impostazioni di sistema della CORNICE DI FOTO DIGITALE (CF).

- Selezioni il punto del menu SETUP nel menu principale e confermi la Sua selezione con il tasto [▶] sulla CF oppure con il tasto OK del telecomando. Inoltre, premendo il tasto [SETUP] del telecomando, Lei giunge direttamente in questo menu.
- Per selezionare un'impostazione, prema i tasti [▲], [▼] sulla CF o i tasti ▲, ▼ sul telecomando.
- Per modificare la rispettiva impostazione prema i tasti [◄], [▶] o il tasto [▶] sulla CF, in alternativa i tasti ◄, ▶ o il tasto OK del telecomando, confermando dunque la Sua selezione premendo il tasto [▶] sulla CF o il tasto OK del telecomando.
- Per abbandonare il menu prema il tasto [<sup>⇐</sup>] sulla CF oppure il tasto [<sup>C</sup>] sul telecomando.

| Setup |           |    |            | Ver X.X.X |
|-------|-----------|----|------------|-----------|
|       |           |    |            |           |
|       |           |    | · ·        |           |
|       |           |    | English    |           |
|       |           |    | Deutsch    |           |
|       |           |    | Français   |           |
|       |           |    | Español    |           |
|       | Language  | \$ | Italiano   |           |
|       | Daubtoase |    | Nederlands |           |
|       |           |    | Portugués  |           |
|       |           | _  | Русский    |           |
|       |           |    | Polski     |           |
|       |           | _  | Magyar     |           |
|       |           |    | Türken     |           |
|       |           | _  | Collins    |           |
|       |           |    | Clausatina |           |
|       |           |    | Sibvenesia |           |
|       |           |    | Română     |           |
|       |           |    |            |           |

| Possibili impostazione    | Descrizione                                                                                                   |
|---------------------------|----------------------------------------------------------------------------------------------------|
| Durata di visualizzaziona | Selezioni per quanto tempo un'immagine deve essere visualizzata durante un diashow.                           |
|                           | Possibili impostazioni: 3 sec., 5 sec., 15 sec., 1 min., 15 min.                                              |
| Passaggi d'immagine       | Scelga tra il passaggio d'immagine casuale e continuativo                                                     |
| Impostaziono orologio     | Selezioni la forma di visualizzazione per il Suo calendario/orologio. Possibili impostazioni: calendario      |
|                           | mensile, orologio digitale, orologio analogico                                                                |
| Impostazione orario       | Impostare l'orario.                                                                                           |
| Impostazione data         | Impostare il calendario                                                                                       |
| Idioma                    | Scelga l'idioma da Lei desiderato.                                                                            |
| Luminosità                | Impostazione della luminosità dello schermo TFT. Possibili impostazioni: -3, -2, -1, 0, 1, 2, 3.              |
| Contrasto                 | Impostazione del contrasto dello schermo TFT. Possibili impostazioni: -3, -2, -1, 0, 1, 2, 3.                 |
| Saturazione cromatica     | Impostazione della saturazione cromatica dello schermo TFT. Possibili impostazioni: -3, -2, -1, 0, 1, 2, 3.   |
|                           | Selezioni per quale durata l'avviso riguardante le funzioni dei tasti nel modo diashow e lo stato II (pause)  |
| Durata avviso             | e/o ► (play) devono essere mostrati nell'immagine inferiore. Possibili impostazioni: 0 sec., 5 sec., 10 sec., |
|                           | 20 sec.                                                                                                    |
| Accensione autom.         | Attivi l'accensione automatica. Una volta / ogni giorno.                                                      |
| Spegnimento autom.        | Attivi lo spegnimento automatico. Una volta / ogni giorno.                                                    |
| Impostazione fabbrica     | L'apparecchiatura viene risettata sulle impostazioni di fabbrica.                                             |

## Impostare data e orario

Imposti l'orario sulla CF di Intenso:

- 1. Selezioni il punto del menu SETUP nel menu principale.
- 2. Prema i tasti [▲], [▼] sulla CF oppure i tasti ▲, ▼ sul telecomando per selezionare l'inserimento dell'orario.
- Prema i tasti [◄], [►] sulla CF oppure i tasti ◄, ► sul telecomando per selezionare il prossimo elemento o quello precedente (ora, minuto). Prema i tasti [▲], [♥] sulla CF oppure i tasti ▲, ♥ sul telecomando per impostare i valori desiderati.
- 4. Per confermare i Suoi inserimenti prema il tasto [▶] sul retro della CF oppure il tasto **OK** del telecomando.

Imposti la data sulla CF di Intenso:

- 1. Prema i tasti [▲], [▼] sulla CF oppure i tasti ▲, ▼ sul telecomando per selezionare l'inserimento della data.
- Prema i tasti [◄], [►] sulla CF oppure i tasti ◄, ► sul telecomando per selezionare il prossimo elemento o quello precedente (mese, giorno, anno). Prema i tasti [▲], [▼] sulla CF oppure i tasti ▲, ▼ sul telecomando per impostare i valori desiderati.
- 2. Per confermare i Suoi inserimenti prema il tasto [>] sul retro della CF oppure il tasto OK del telecomando.

## Attivare accensione e spegnimento automatici

Lei può far accendere o spegnere la CORNICE DI FOTO DIGITALE di Intenso in modo automatico ad un orario da Lei desiderato. Avviso: Per questa funzione si deve anticipatamente inserire l'orario corretto.

- 1. Selezioni il punto del menu SETUP nel menu principale.
- 2. Prema i tasti [▲], [▼] sulla CF o i tasti ▲, ▼ del telecomando per selezionare il punto del menu accendere o spegnere.
- Prema i tasti [◄], [▶] sulla CF o i tasti ◄, ▶ del telecomando per selezionare l'elemento successivo e quello precedente (ora, minuto). Prema i tasti [▲], [♥] sulla CF o i tasti ▲, ♥ del telecomando per impostare i valori e la tempistica desiderati.
  - **Spento:** Disattivare l'accensione e lo spegnimento.
  - Acceso: La CORNICE DI FOTO DIGITALE si accende e/o si spegne nell'orario impostato.
- 4. Per confermare i Suoi inserimenti prema il tasto [▶] sulla CF o il tasto OK del telecomando.

## VISUALIZZAZIONE DEL CALENDARIO

Nel modo del calendario si visualizzano la data attuale, l'orario attuale e sullo sfondo un diashow con le immagini disponibili.

- 1. Selezioni il punto del menu orologio nel menu principale.
- 2. Per abbandonare il modo del calendario prema il tasto [>].

### Avviso:

- Data e orario possono essere impostati esclusivamente nel menu Setup.
- Attivando il tasto [▶] sul retro della CF o il tasto
  OK sul telecomando si può cambiare tra la visualizzazione del calendario mensile, dell'orologio digitale e di quello analogico.
- Attivando i tasti [▲], [▼] sulla CF oppure i tasti
  - ▲, ▼ sul telecomando il calendario può procedere in avanti o indietro di rispettivamente un mese.

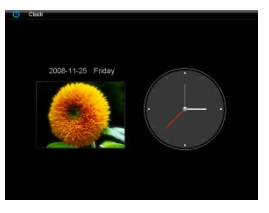

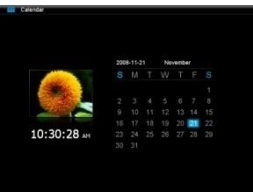

# DOMANDE FREQUENTI

## Per quale motivo la capacita reale di una scheda di memoria è inferiore a quella indicata sull'imballaggio?

L'indicazione della capacità di memoria di un mezzo di memoria flash avviene in modo analogo rispetto all'indicazione della capacità dei dischi fissi e sottosta alle direttive SI (International System of Units). Questo sistema non misura sulla base del sistema binario, in cui 1024 MB corrispondono ad un 1 GB. Lo standard SI misura in potenze da 1000, per cui ad esempio 1000 Megabyte danno 1 Gigabyte. Questo calcolo differente causa la differenza nell'indicazione della capacità.

## Per quale motivo alcune immagini della mia scheda di memoria non vengono visualizzate dalla CF?

Alcuni mezzi di memoria non molto diffuso non sono compatibili con la CF. La preghiamo di usare una scheda compatibile. La preghiamo di considerare che questa cornice d'immagini può riprodurre esclusivamente foto con il formato del file"JPEG".

## E' inserita una scheda di memoria. La CF però non riesce a leggerla. Che cosa posso fare?

Innanzitutto La preghiamo di controllare se questa scheda è compatibile con la CORNICE DI FOTO DIGITALE di Intenso.

Verifichi dunque se la scheda è stata inserita in modo corretto nello slot della scheda. La preghiamo di voler anche considerare il fatto che l'unico formato file supportato è "JPEG".

La preghiamo di voler considerare quanto segue: Alcune videocamere digitali non salvano le immagini nel formato standard JPEG. In questo caso La preghiamo di controllare nelle istruzioni d'uso della Sua videocamera.

## Per quale motivo alcune immagini si caricano più rapidamente rispetto ad altre?

Immagini con una risoluzione superiore necessitano più tempo per essere visualizzate. Per aumentare la velocità di visualizzazione, La preghiamo di utilizzare immagini con una risoluzione ridotta.

Avviso: La comice di foto supporta una risoluzione fino a 8000\*8000 Pixel.

## Per quale motivo il software non si avvia, anche se vi è l'alimentazione della corrente e il tasto power è su "on"?

Probabilmente si ha un errore di sistema. La preghiamo di riavviare il software, interrompendo l'alimentazione della corrente per alcuni secondi.

### Per quale motivo sullo schermo non viene visualizzato il menu principale?

La preghiamo di controllare se la CF è collegata correttamente con una presa e se l'interruttore power è su "on".

### Posso far ruotare immagini sullo schermo?

Sì, per fare ciò utilizzi i tasti freccia [▲], [▼] sulla CF oppure i tasti ▲, ▼ del telecomando.

La preghiamo di voler considerare quanto segue: L'immagine ruotante viene visualizzata nuovamente nella prospettiva normale nel caso di una nuova visualizzazione.

### Posso adeguare i colori delle immagini?

No. Tutte le impostazioni cromatiche vengono eseguite durante la ripresa delle foto. Lei può però adeguare la luminosità e il contrasto dello schermo.

### In che risoluzione devono essere le immagini per poter essere riprodotte in modo ottimale sullo schermo?

La miglior risoluzione per questa CF è di 800\*600 Pixel.

### Per quale motivo le funzioni Accensione automatica / Spegnimento automatico non funzionano, anche se le ho attivate?

Si assicuri di aver impostato l'orario esatto. Se l'orario impostato si trova nel passato, la funzione viene attivata per la prima volta appena nel corso del prossimo giorno del calendario.

La preghiamo di non spostare l'interruttore sul retro della CF nella posizione POWER OFF. Imposti la CF esclusivamente nel modo standby.

# SPECIFICAZIONI DEL PRODOTTO

|                                 | TFT LCD digitale                                                                        |
|---------------------------------|-----------------------------------------------------------------------------------------|
| Visualizzazione                 | Dimensioni dello schermo: 8" pollici (20,32cm di diagonole immagine visibile)           |
| VISUAIIZZUZIONO                 | Modo di visualizzazione: 4:3                                                            |
|                                 | Risoluzione: 800*600 Pixel                                                              |
| Adattatore                      | Input: 100~240V AC, 50/60Hz                                                             |
|                                 |                                                                                         |
| Porta USB                       | USB Host 2.0                                                                            |
|                                 | Supporta le chiavi di memoria USB                                                       |
| Schede di memoria<br>supportate | SD/SDHC™ (Secure Digital Card), MMC™ (MultiMedia Card), MS™ (Memory Stick)              |
| Formato imagine<br>supportato   | JPEG, risoluzione massima: 8000*8000 pixel                                              |
| Temperatura di<br>funzionamento | 0°C ~ +45°C                                                                             |
| Dimensioni                      | 225.5*185*22 mm                                                                         |
| Peso                            | ~470 g                                                                                  |
| Accessori                       | Telecomando (inclusa batteria), piedino, adattatore, istruzioni brevi in diversi idiomi |

# **CURA E MANUTENZIONE**

## Cura

- Per evitare il pericolo di scosse elettriche La preghiamo di non levare viti e/o involucro.
- Non usi quest'apparecchiatura vicino all'acqua. Non esponga quest'apparecchiatura a pioggia e/o umidità. Non depositi oggetti che conservano acqua o altri liquidi vicino a quest'apparecchiatura.
- Non installi questa cornice di foto vicino a termosifoni, fori o altre apparecchiature che producono calore.
- Non apra l'involucro. La preghiamo di non cercare di riparare l'apparecchiatura. Lasci questo lavoro al personale specializzato.
- Eviti l'uso in luoghi sabbiosi.
- La preghiamo di inserire tutta la presa di collegamento dell'adattatore nell'apertura presente sulla CF. Solo in questo modo Lei riesce ad evitare il caricamento elettrostatico.
- Colleghi in modo corretto e sicuro tutti i collegamento.
- La preghiamo di non esercitare pressione sullo schermo. Protegga lo schermo da forte insolazione.
- La cornice delle immagini riproduce esclusivamente formati di file compatibili.
- Le immagini possono essere protette da diritti di terzi. La riproduzione priva di licenza potrebbe violare i diritti d'autore.
- Durante il funzionamento La preghiamo di non toccare la CF con oggetti metallici.
- La preghiamo di evitare l'uso di cuscini, divani o altri oggetti di arredamento che sostengono la formazione di calore, visto che sussiste il rischio di surriscaldare l'apparecchiatura.
- La preghiamo di non togliere le schede di memoria durante il procedimento di lettura. Altrimenti si possono avere interruzioni di sistema o perdita di dati.
- La preghiamo di non spegnere l'apparecchiatura durante un diashow in corso.
- La preghiamo di non imballare direttamente l'apparecchiatura dopo un lungo periodo di non uso. Si assicuri che si sia raffreddata a sufficienza. Altrimenti si ha il rischio che si surriscaldi.
- Per garantire un servizio migliore, si possono avere modifiche delle istruzioni d'uso.

## Manutenzione dell'apparecchiatura

L'apparecchiatura deve essere spenta.

Non spruzzi o non applichi in nessun caso un liquido direttamente sullo schermo o sull'involucro.

### Pulizia di schermo / involucro / cornice

Terga l'involucro, la cornice e lo schermo LCD con cautela, utilizzando una pezza morbida, senza pellucci e sostanze chimiche. Utilizzi esclusivamente detergenti appositamente destinati agli schermi LCD.

### Smaltimento di apparecchiature elettroniche usate

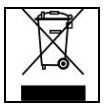

Le apparecchiature caratterizzate con questo simbolo sottostanno alla direttiva CEE/2002/96.

Tutte le apparecchiature elettroniche ed elettriche usate devono essere smaltite separatamente dai rifiuti domestici pressi i punti di smaltimento previsti dallo stato.

Smaltendo correttamente le apparecchiature elettroniche usate evita danni all'ambiente.

Mode d'emploi

# Intenso PHOTOPROMOTER

### Sommaire

| INTRODUCTION                          | 1  |
|---------------------------------------|----|
| CARACTERISTIQUES GENERALES DU PRODUIT | 2  |
| APERÇU                                | 3  |
| TELECOMMANDE                          | 4  |
| METTRE LES PILES DANS LA TELECOMMANDE | 5  |
| PREMIERS PAS                          | 6  |
| UTILISATION DE CARTES DE MEMOIRE      | 7  |
| REGARDER UN DIAPORAMA                 | 8  |
| MENU PRINCIPAL                        | 9  |
| REGARDER DES PHOTOS                   | 10 |
| Passer un diaporama                   | 10 |
| Visualisation d'une seule image       | 12 |
| Changer le mode d'affichage           | 13 |
| Utilisation du menu OSD               | 14 |
| MENU SETUP                            | 16 |
|                                       |    |

i.

|    | Régler la date et l'heure                            | 18 |
|----|------------------------------------------------------|----|
|    | Activer la mise en marche et hors marche automatique | 19 |
|    | INDICATION DU CALENDRIER                             | 20 |
| Ql | JESTIONS FREQUEMMENT POSEES                          | 21 |
| SF | PECIFICATIONS DU PRODUIT                             | 23 |
| sc | DIN ET ENTRETIEN                                     | 24 |

# INTRODUCTION

Nous vous remercions d'avoir choisi le Cadre Photo Numérique (CPN) d'Intenso.

Avant d'utiliser cet appareil, lisez ce mode d'emploi attentivement et respectez tous les avertissements, s'il vous plaît. Nous vous recommandons d'archiver cette instruction afin de pouvoir répondre indépendamment à des questions survenant éventu ellement plus tard. Le contenu de cette instruction vous permet de profiter de toutes les fonctions du CPN.

Le CPN vous permet de regarder des photos numériques directement de la carte de mémoire de votre appareil photo. Vous avez la possibilité de regarder les photos par la fonction de diaporama du cadre de photo. Le CPN est compatible avec les formats de carte suivants : SD<sup>™</sup> (Secure Digital), SDHC<sup>™</sup> (Secure Digital High Capacity), MMC<sup>™</sup> (Multimedia Card), MS<sup>™</sup> (Memory Stick) et clé USB.

Nous déclinons toute responsabilité en cas d'endommagement ou de perte de données à cause d'un dysfonctionnement, d'un maniement fautif ou d'une réparation autographe de l'appareil. Ne mettez pas l'appareil en pièces détachées et n'essayez pas de le réparer, s'il vous plaît. Dans ce cas, la garantie expire. Le logiciel, le matériel ou le mode d'emploi peuvent être soumis à des changements. Nous ne vous en informerons pas. Tous droits réservés.

# CARACTERISTIQUES GENERALES DU PRODUIT

- Apparence décorative, bonne qualité
- Visualisation de photos (JPEG) sans ordinateur
- Diaporama automatique avec des effets de transition et une durée d'affichage individuelle
- Fonction Calendrier
- Fonction Réveil
- Compatible avec cartes SD / SDHC / MMC / MS
- Fente USB pour la connexion de mémoires de masse USB
- 2 possibilités de navigation : 7 touches à l'arrière du CPN ou télécommande infrarouge

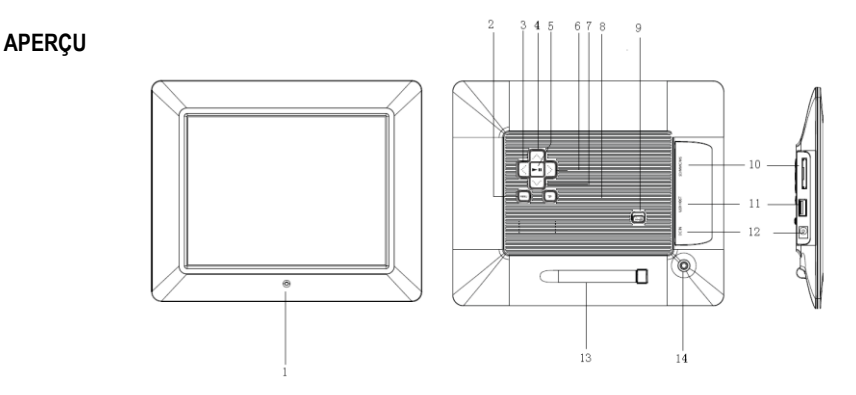

- 1 Senseur infrarouge
- 2 Touche Menu , ouvre le menu OSD
- 3 Touche Gauche [<]
- 4 Touche En amont [^]
- 5 Touche Play/Pause [►II]
- 6 Touche Droite [>]
- 7 Touche En aval [~]

- 8 Touche Stop/Fin [5]
- 9 Power On/Off
- 10 Fente de cartes SD / MMC / MS
- 11 Fente USB Host
- 12 Entrée DC 5V 1A
- 13 Support
- 14 Trou fileté pour pied support

# TELECOMMANDE

|                                                                        | 1  | Ģ         | Power On/ Off                                                                                            |
|------------------------------------------------------------------------|----|-----------|----------------------------------------------------------------------------------------------------|
|                                                                        | 2  | •         | Bouge le curseur en amont dans le menu de choix                                                          |
|                                                                        |    |           | Tourne l'image dans le sens horaire de 90° dans le mode de diaporama.                                    |
| 1-09                                                                   | 3  | •         | Bouge le curseur à gauche dans le menu principal ou affiche l'image précédente dans le mode de diaporama |
|                                                                        | 4  | MENU      | Appeler le menu principal                                                                                |
| 4 400 12                                                               | 5  | •         | Bouge le curseur en aval dans le menu de choix                                                           |
| 5 13                                                                   |    |           | Tourne l'image en sens antihoraire de 90° dans le mode de diaporama.                                     |
| 6 (4) (5) (6) (14)<br>7 (9) (6) (7) (7) (14)<br>7 (9) (6) (7) (7) (14) | 6  | •         | Affiche la photo précédente dans le diaporama ou la page précédente du menu d'aperçu d'images            |
|                                                                        | 7  | ς         | Zoom In Agrandit le fragment d'image.                                                                    |
| 8                                                                      | 8  | 4:3/ 16:9 | Choix de l'afichage d'image : 4:3, 16:9                                                                  |
| DIGITAL PHOTO FRAME                                                    | 9  | SETUP     | Appeler le menu setup                                                                                    |
|                                                                        | 10 | ок        | Validation du choix. Lancement/Pause du diaporama                                                        |
|                                                                        | 11 | •         | Bouge le curseur à droite du menu de choix ou affiche la prochaine image dans le mode de diaporama       |
|                                                                        | 12 | OSD       | Affichage de l'écran On-Screen (OSD) pendant le diaporama                                                |
|                                                                        | 13 | ų         | Affiche le menu précédent                                                                                |
|                                                                        | 14 | *         | Affiche la prochaine photo dans le diaporama ou la prochaine page du menu d'aperçu d'images              |
|                                                                        | 15 | Đ         | Lancement du diaporama                                                                                   |

# METTRE LES PILES DANS LA TELECOMMANDE

- Placez la télécommande à tel point que les touches montrent vers le bas.
- Pousser le ressort à la côté gauche du compartiment à piles à droite et dégagez le compartiment en même temps.
- Mettez une pile de lithium CR2025 dans le compartiment, le symbole « + » montre vers le haut.
- Poussez le compartiment à piles dans le boîtier de la télécommande.

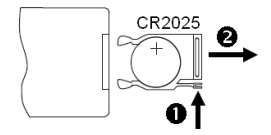

Attention : Assurez une mise en rebut conforme à la législation en vigueur, s'il vous plaît.

# PREMIERS PAS

- Fixer le support au cadre photo numérique (CPN).
- Connecter le boc d'alimentation fourni au CPN. Mettez l'autre bout du bloc d'alimentation dans la prise de courant.

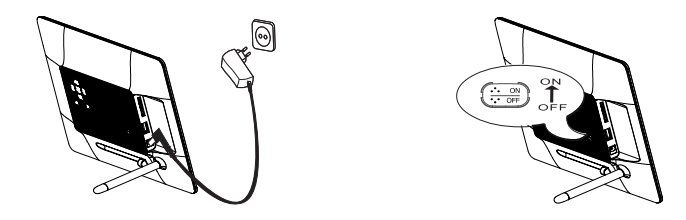

- Pousser le régulateur du CPN vers la position « On ».
- Après la première mise en marche, vous pouvez choisir la langue dans la fenêtre qui s'ouvre à l'aide des touches à l'arrière du CPN ou de la télécommande. Valieder le choix avec la touche [ ] à l'arrière du CPN ou avec la touche OK de la télécommande.

# UTILISATION DE CARTES DE MEMOIRE

Mettez les cartes SD / SDHC / MMC / MS dans la fente trois en un. Les contacts montrent vers l'écran. Connectez le module de mémoire au CPN en mettant les modules dans la fente USB Host.

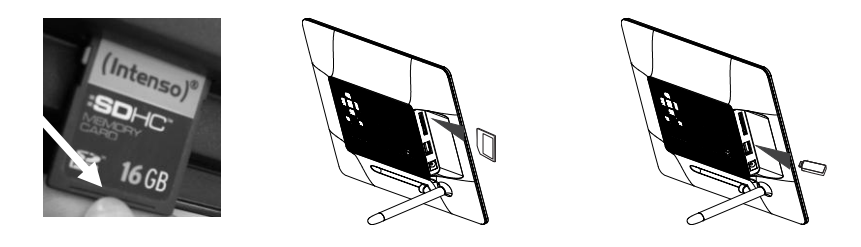

#### Remarques :

- Ne mettez pas les cartes de mémoire avec trop de force, s'il vous plaît.
- Le lecteur de carte trois en un ne peut lire qu'une carte à la fois.
  Ne connectez qu'une carte SD / SDHC / MMC ou MS au CPN en même temps, s'il vous plaît.
- Pour déconnecter des cartes du CPN, dégagez-les prudemment de la fente de carte. (Nota : Les cartes SD et MMC disposent d'une entaille en direction transversale de la carte. Un ongle peut y intervenir pour simplifier le dégagement.)

# **REGARDER UN DIAPORAMA**

Après la mise en marche, le menu principal sera affiché.

Si vous avez connecté une carte de mémoire ou une clé USB au CPN, le diaporama sera lancé automatiquement après la mise en marche.

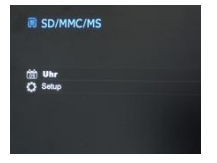

Appuyez sur la touche MENU à l'arrière du CPN ou de la télécommande et ensuite sur les touches [▲],[♥] à l'arrière du CPN ou sur les touches ▲, ♥ de la télécommande pour appeler le module de mémoire connecté, le setup ou le calendrier.

### Remarques :

- Si un module de mémium a été mis dans le CPN, le diaporama sera lancé automatiquement après la mise en marche.
- S'il y a plusieurs modules de mémoire qui sont connectés au CPN, le CPN commence toujours à lire les images de la carte SD / SDHC / MMC ou MS en premier.

# MENU PRINCIPAL

Dans le menu principal, vous avez le choix entre les modules de mémoire connectés, le calendrier et le setup.

1. Appuyez sur la touche **MENU** à l'arrière du CPN ou de la télécommande pour appeler le menu principal.

| Menu                                       | Description                                             |
|--------------------------------------------|---------------------------------------------------------|
| USB                                        | Apparaît quand un module USB est connecté.              |
| SD/MMC/MS                                  | Apparaît quand une carte SD, MS ou MMC<br>Est connectée |
| Horloge                                    | Indication du calendrier et de l'heure                  |
| Setup Menu pour les paramètres individuels |                                                         |

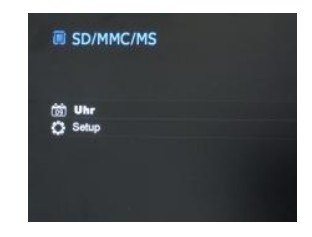

- Appuyez sur les touches [▲],[♥] du CPN ou sur les touches ▲,♥ de la télécommande pour choisir un moduel de mémoire ou un menu.
- 3. Validez votre choix en appuyant sur la touche [**>**] du CPN ou sur la touche **OK** de la télécommande.

# **REGARDER DES PHOTOS**

## Passer un diaporama

Dans tous les menu, vous pouvez appuyez sur la touche [코] de la télécommande pour lancer le diaporama. Celui-ci commence respectivement avec la première photo. Pour stopper le diaporama et afficher une seule photo, appuyez sur la touche [▶] du CPN ou sur la touche **OK** de la télécommande. En appuyant sur la touche **[▶]** du CPN ou sur la touche **OK** de la télécommande de nouveau, le diaporama continuera.

- Appuyez sur la touche [℃] de la télécommande ou sur la touche [<sup>⇐</sup>] du CPN pour quitter le diaporama et pour accéder au menu d'aperçu d'images.
- Appuyez sur la touche MENU de la télécommande ou du CPN pour quitter le diaporama et pour accéder au menu principal.

### Remarques :

 Quand vous passez un diaporama et un autre module de mémoire sera connecté, la première image du nouveau module de mémoire sera affiché automatiquement et le diaporama continue avec les images de celui-ci.

• Quand une carte SD/MMC/MS et un module USB sont connectés au CPN en même temps, les images du module choisi seront successivement affichiché dans le diaporama. Les images des modules de mémoire respectifs ne seront pas automatiquement affichées de façon successive dans le diaporama.

# Menu d'aperçu d'images

## Menu d'aperçu d'images

Les images du module de mémoire choisi sont affichées comme des miniatures. 15 images peuvent être affichées en même temps.

- Choisissez un module de mémoire (USB, SD/SDHC/MMC/MS) dans le menu principal et appuyez sur la touche OK du CPN ou de la télécommande.
- Pour naviger entre les miniatures, appuyez sur les touches [◄],[▶],[▲],[▼] du CPN ou sur les touches ▲, ▼, ◄, ▶ de la télécommande. Pour accéder directement à l'aperçu d'images, appuyez sur la touche ५ ou ▶ de la télécommande, s'il vous plaît.

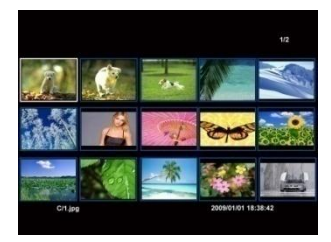

## Remarque :

 En appuyant sur la touche [ ) de la télécommande ou sur la touche [ ] du CPN pendant le diaporama ou la visualisation d'une seule image, vous accédez également au menu d'aperçu d'images.

## Visualisation d'une seule image

Vous pouvez choisir une image.

- Choisissez une image dans le menu d'aperçu d'images et appuyez sur la touche [▶] du CPN ou sur la touche OK de la télécommande. L'image sera donc affichée comme plein écran. Maintenant, appuyez encore une fois sur la touche [▶] du CPN ou sur la touche OK de la télécommande en l'espace de la durée d'affichage choisie. Ensuite, vous voyez le symbole II dans le coin gauche en bas de l'écran. Pour la durée d'affichage choisie (confer page 17).
  - Pour afficher les photos précédentes ou les prochaines photos, appuyez sur les touches [◄], [▶] du CPN ou sur les touches
    ◄, ▶ de la télécommande.
  - Pour tourner l'image, appuyez sur les touches [▲], [▼] du CPN ou sur les touches ▲, ▼ de la télécommande.
  - Pour afficher une image d'une manière agrandie, appuyez plusieurs fois sur la touche P de la télécommande. Quand une image est affichée d'une manière agrandie, vous pouvez choisir le fragement d'image à l'aide des touches [≺], [≻], [∧], [∨] du CPN ou des touches ▲, ▼, ◄, ▶ de la télécommande.
- 2. Pour revenir au menu d'aperçu d'images, appuyez sur la touche [b], s'il vous plaît.
- Appuyez sur la touche [▶] du CPN ou sur la touche OK de la télécommande afin de lancer le diaporama commençant avec la photo choisie.

## Changer le mode d'affichage

Pendant l'affichage d'une image ou le diaporama, vous pouvez appuyer plusieurs fois sur la touche [4:3/16:9] de la télécommande afin de changer le mode d'affichage.

- 4:3: Quand vous choisissez ce mode, une image qui est mémorisée au format 16:9 sera tendue et affichée comme plein écran.
- 16:9: Quand vous choissisez ce mode, une image qui est mémorisée au format 16 :9 sera affichée au format original avec des bandes noires en haut et en bas de l'écran.

### Remarques :

- Une photo qui a été mémorisée au format 4:3 ne peut être affichée qu'au même format.
- Cette fonction ne sera pas active s'il s'agit de photos avec une résolution inférieure à 800X600 pixels.

## Utilisation du menu OSD

Vous pouvez le menu OSD pour effectuer les actions suivantes.

 Appuyez sur la touche [OSD] de la télécommande pendant l'affichage d'une image ou le diaporama. Le menu OSD apparaîtra sur l'écran en l'espace de la durée d'affichage choisie et le diaporama sera stoppé.

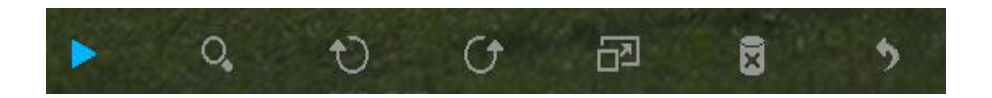

- 2. Appuyez sur les touches [◄], [►] du CPN ou sur les touches ◄, ► de la télécommande pour naviger entre les fonctions.
  - Pour stopper ou continuer le diaporama, choisissez le symbole ▶ et appuyez sur la touche [▶] du CPN ou sur la touche OK de la télécommande, s'il vous plaît. Le symbole ▶ (Play) dans le menu OSD sera remplacé par le symbole Ⅱ (Pause).
  - Pour agrandir l'image, choisissez le symbole set appuyez sur la touche [▶] du CPN ou sur la touche OK de la télécommande, s'il vous plaît. Quand une image est affichée d'une manière agrandie, vous pouvez choisir le fragment d'image à l'aide des touches [◄],[▶],[▲],[♥] du CPN ou des touches ▲, ♥, ◄, ▶ de la télécommande.

- Pour tourner la photo dans le sens horaire de 90°, choisissez le symbole <sup>1</sup> et appuyez sur la touche [▶] du CPN ou sur la touche OK de la télécommande.
- Pour tourner la photo en sens antihoraire de 90°, choisissez le symbole <sup>5</sup> et appuyez sur la touche [▶] du CPN ou sur la touche OK de la télécommande.
- Par le symbole □<sup>2</sup>, vous pouvez choisir entre les formats 4:3 / 16:9. En appuyant sur la touche [▶] du CPN ou sur la touche OK de la télécommande, le choix du format sera validé.
  Confer : « Changer le mode d'affichage » (Page 13)
- En choisissant le symbole de en appuyant sur la touche [▶] du CPN ou sur la touche OK de la télécommande, l'image affichée sera supprimée du support de données (ATTENTION : Il n'y a pas de demande de confirmation avant que l'image soit supprimée !)
- En choisissant le symbole <sup>◆</sup> et en appuyant sur la touche [▶] du CPN ou sur la touche OK de la télécommande, le diaporama continuera.

## MENU SETUP

Vous pouvez choisir les paramètres du CPN.

- Choisissez l'option de menu SETUP dans le menu principal et validez votre choix en appuyant sur la touche [▶] du CPN ou sur la touche OK de la télécommande. En appuyant sur la touche [SETUP] de la télécommande, vous accédez directement à ce menu.
- Pour choisir un paramètre, appuyez sur les touches [▲], [▼] du CPN ou sur les touches ▲, ▼ de la télécommande.
- Pour changer un paramètre, appuyez sur la touche [◄], [▶] ou [▶] du CPN ou sur la touche ◄, ▶ ou OK de la télécommande et validez votre choix en appuyant sur la touche [▶] du CPN ou sur la touche OK de la télécommande.
- Pour quitter le menu, appuyez sur la touche [<sup>↓</sup>] du CPN ou sur la touche [<sup>1</sup>] de la télécommande.

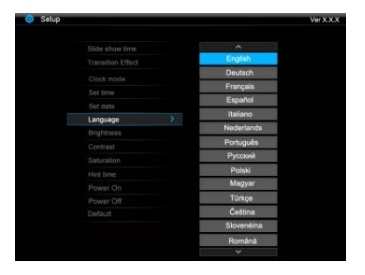

| Paramètres                   | Description                                                                                       |
|------------------------------|---------------------------------------------------------------------------------------------------|
| Duráo d'affiabago            | Choisissez une durée pour l'affichage d'une image dans le diaporama.                              |
| Duree d'allichage            | Possibilités de choix : 3 sec., 5 sec., 15 sec., 1 min., 15 min.                                  |
| Transition d'images          | Choisissez entre une transition d'images successive ou accidentelle.                              |
| Péalagle de l'horloge        | Choisissez la forme d'affichage pour votre calendrier/horloge.                                    |
| Regiagle de monoge           | Possibilités de choix : clendrier par mois, horloge numérique, horloge analogue                   |
| Réglage de l'heure           | Réglez l'heure.                                                                                   |
| Réglage de la date           | Réglez le calendrier.                                                                             |
| Langue                       | Choisissez la langue souhaitée.                                                                   |
| Clarté                       | Réglez la clarté de l'écran TFT. Possibiltés de choix : -3, -2, -1, 0, 1, 2, 3.                   |
| Contraste                    | Réglez le contraste de l'écran TFT. Possibilités de choix : -3, -2, -1, 0, 1, 2, 3.               |
| Saturation                   | Réglez la saturation de l'écran TFT. Possibilités de choix : -3, -2, -1, 0, 1, 2, 3.              |
|                              | Choisissez une durée pour l'affichage de la remarque concernant les fonctions des touches dans le |
| Affichage de remarque        | mode de diaporama et pour l'affichage du statut II (Pause) ou bien ► (Play) en bas.               |
|                              | Possibilités de choix : 0 sec., 5 sec., 10 sec, 20 Sec.                                           |
| Mise en marche automatique   | Activez la mise en marche automatique. Une fois par jour.                                         |
| Mise hors marche automatique | Activez la mise hors marche automatique. Une fois par jour.                                       |
| Configuration d'usine        | La configuration d'usine de l'appareil sera rétablie.                                             |

## Régler la date et l'heure

Régler l'heure du CPN d'Intenso :

- 1. Choisissez l'option de menu SETUP dans le menu principal.
- 2. Appuyez sur les touches [▲], [▼] du CPN ou sur les touches ▲, ▼ de la télécommande afin de choisir l'entrée Heure.
- Appuyez sur les touches [◄], [▶] du CPN ou sur les touches ◄, ▶ de la télécommande afin de choisir l'élément précédent ou le prochain élément (heure, minute). Appuyez sur les touches [▲], [♥] du CPN ou sur les touches ▲, ♥ de la télécommande afin de choisir les valeurs souhaitées.
- 4. Pour valider votre choix, appuyez sur la touche [▶] à l'arrière du CPN ou sur la touche OK de la télécommande.

Régler la date du CPN d'Intenso :

- 1. Appuyez sur les touches [▲], [▼] du CPN ou sur les touches ▲, ▼ de la télécommande afin de choisir l'entrée Date.
- Appuyez sur les touches [◄], [►] du CPN ou sur les touches ◄, ► de la télécommande afin de choisir l'élément précédent ou le prochain élément (mois, jour, an). Appuyez sur les touches [▲], [▼] du CPN ou sur les touches ▲, ▼ de la télécommande afin de choisir les valeurs souhaitées.
- 3. Pour valider votre choix, appuyez sur la touche [>] à l'arrière du CPN ou sur la touche OK de la télécommande.
#### Activer la mise en marche et hors marche automatique

Vous avez la possibilité d'activer la mise en marche et hors marche automatique du CPN d'Intenso à une heure précise. **Remarque :** Pour cette fonction, l'heure correcte doit être entrée au préalable.

- 1. Choisissez l'option de menu SETUP dans le menu principal.
- Appuyez sur les touches [▲], [▼] du CPN ou sur les touches ▲, ▼ de la télécommande afin de choisir l'entrée Mise en marche ou Mise hors marche.
- Appuyez sur les touches [◄], [▶] du CPN ou sur les touches ◄, ▶ de la télécommande afin de choisir l'élément précédent ou le prochain élément (heure, minute). Appuyez sur les touches [▲], [♥] du CPN ou sur les touches ▲, ♥ de la télécommande afin de choisir les valeurs souhaitée et régler l'horaire.
  - Off : Déactiver la mise en marche et hors marche automatique.
  - **On** : Le CPN sera mis en marche ou hors marche à l'heure choisie.
- 4. Pour valider votre choix, appuyez sur la touche [>] du CPN ou sur la touche OK de la télécommande.

## INDICATION DU CALENDRIER

Dans le mode de calendrier, la date, l'heure et un diaporama des images disponibles sont affichés.

- 1. Choisissez l'option de menu Horloge dans le menu principal.
- 2. Pour quitter le mode de calendrier, appuyez sur la touche [b].

#### Remarques :

- La date et l'heure ne peuvent être réglées que dans le menu Setup.
- En appuyant sur la touche [▶] à l'arrière du CPN ou sur la touche OK de la télécommande, vous pouvez choisir entre l'indication du calendrier par mois, de l'horloge digitale ou de l'horloge analogue.
- En appuyant sur les touches [▲], [▼] du CPN ou sur les touches ▲, ▼ de la télécommande, le calendrier peut afficher les mois précédents ou les prochains mois.

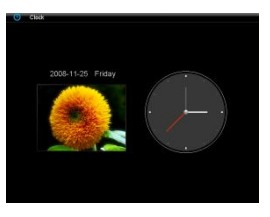

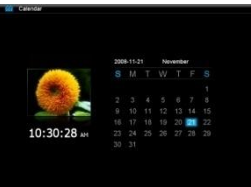

# QUESTIONS FREQUEMMENT POSEES

## Pourquoi la capaacité d'une carte de mémoire est inférieure à la valeur indiquée sur l'emballage ?

L'indication de la capacité de mémoire d'un module de mémoire Flash doit être analogue à l'indication de capacité d'un disque dur et est soumis aux directives du SI (Système International d'Unités). Ce sysème n'est pas basé sur le système binaire dans lequel 1024 MB correspondent à 1 GB. Dans le standard SI, 1000 MB correspondent à 1 GB. A cause des ces calculs différents, il y a une différence entre les indications de capacité.

#### Pourquoi quelques images de ma carte de mémoire ne sont pas affichées par le CPN ?

Quelques modules de mémoire peu usités ne sont pas compatibles avec le CPN. Utilisez une carte compatible, s'il vous plaît. Prenez en considération que le cadre ne peut afficher que des photos au format « JPEG », s'il vous plaît.

#### Une carte de mémoire est engagée. Le CP ne peut pas la lire. Que puis-je faire ?

D'abord, vous vérifiez si la carte est compatible avec le CPN, s'il vous plaît.

Ensuite, vous vérifiez si la carte a été engagée correctement.

Prenez également en considération que le format « JPEG » est le seul à être supporté.

Prenez en compte : Quelques appareils photo numériques n'enregistrent pas les images au format « JPEG ». Dans ce cas, lisez le mode d'emploi de votre appareil photo, s'il vous plaît.

#### Pourquoi quelquels images sont chargées plus rapidement que d'autres ?

Le chargement d'images avec une haute résolution dure longtemps. Pour diminuer la durée, utilisez des images avec une résolution plus basse, s'il vous plaît.

Remarque : Le cadre photo numérique peut afficher des photos avec une résolution de 8000\*8000 pixels au maximum.

## Pourquoi le logiciel n'est pas lancé bien que l'appareil soit alimenté en courant électrique et mis en marche ?

Il existe probablement une erreur de système. Lancez le logiciel de nouveau en coupant l'alimentation en courant électrique pour quelques secondes.

#### Pourquoi le menu principal n'est pas affiché sur l'écran ?

Vérifiez si le CPN est connecté correctement à une prise de courant et si le régulateur Power est poussé vers la position « On ».

#### Est-ce que je peux tourner les images sur l'écran ?

Oui. Pour cela, utilisez les touches [▲], [▼] du CPN ou les touches ▲, ▼ de la télécommande.

Prenez en compte : La prochaine fois, l'image tournée sera affiché comme avant.

#### Est-ce que je peux adapter les couleurs des images ?

Nein. Tous les paramètres de couleurs sont faits avant la prise des photos. Par contre, vous pouvez adapter la clarté et le contraste de l'éctran.

#### Quelle résolution est optimale pour l'affichage sur l'écran ?

Une résolution de 800\*600 pixels est optimale pour ce CPN.

#### Pourquoi les fonctions « Mise en marche/hors marche automatique » ne marche pas bien que je les aie activées ?

Assurez que vous avez régler l'heure correctement. Si l'heure réglée est au passé, la fonction sera activée le lendemain pour la première fois.

Ne poussez pas le régulateur Power à l'arrière du CPN vers la position « Off ». Choisissez juste le mode stand-by.

## SPECIFICATIONS DU PRODUIT

| Affichage<br>Netzteil            | Ecran TFT LCD digital (20,32 cm diagonale visible de l'écran)                           |
|----------------------------------|-----------------------------------------------------------------------------------------|
|                                  | Ecran de 8 pouces                                                                       |
|                                  | Affichage : 4:3                                                                         |
|                                  | Résolution : 800*600 pixels                                                             |
|                                  | Input: 100~240V AC, 50/60Hz                                                             |
|                                  | Output: 5V 1A DC                                                                        |
| Slot USB                         | USB Host 2.0                                                                            |
|                                  | Supporte modules de mémoire USB                                                         |
| Cartes de mémoire                | SD/SDHC™ (Secure Digital Card), MMC™ (MultiMedia Card), MS™ (Memory Stick)              |
| supportées                       |                                                                                         |
| Format d'images<br>supporté      | JPEG, résolution maximale :8000*8000 pixels                                             |
| Température de<br>fonctionnement | 0°C ~ +45°C                                                                             |
| Dimensions                       | 225.5*185*22 mm                                                                         |
| Poids                            | ~470 gr                                                                                 |
| Accessoires                      | Télécommande (pile comprise), support, adapteur secteur, guide de démarrage multilingue |

# SOIN ET ENTRETIEN

#### Pflege

- Pour éviter des décharges électriques n'enlevez ni les vis ni le boîtier.
- N'utilisez pas cet appareil à proximité de l'eau. N'exposez pas l'appareil à la pluie ou à l'humidité. Ne posez pas des objets contenant de l'eau ou d'autres liquides à côté de l'appareil.
- N'installez pas ce cadre photo numérique à proximité de chauffages, de poêles ou d'autres appareils émettant de la chaleur.
- N'ouvrez pas le boîtier. N'essayez pas de réparer l'appareil. Il doit être réparé par des spécialistes.
- N'utilisez pas l'appareil à des endroits sablonneux.
- Mettez le connecteur adapteur du bloc d'alimentation complètement dans l'orifice du CPN. Ainsi, vous évitez des chargements électrostatiques.
- Connecter tous les raccordements correctement et sûrement.
- N'appuyez pas sur l'écran. Protégez l'écran d'une pénétration du soleil trop forte.
- Le cadre photo numérique ne peut lire que des formats compatibles.
- Des images peuvent être soumises au copyright. L'affichage sans licence peut désobéir aux droits copyright.
- Ne touchez pas le CPN avec des objets métalliques pendant le fonctionnement.
- Evitez l'utilisation sur des coussins, des canapés d'autres objets qui soutiennent une thermogénie, car l'appareil risque d'être surchauffé.
- N'enlevez pas de cartes de mémoire pendant la lecture. Sinon, il peut y avoir des bocages de système ou des pertes de données.
- Ne mettez pas l'appareil hors marche pendant un diaporama.
- N'emballez pas l'appareil directement après une utilisation de longue durée. Assurez un refroidissment suffissant. Sinon, l'appareil risque d'être surchauffé.
- Pour garantir un meilleur service, il peut y avoir des changements dans le mode d'emploi.

#### Entretien de l'appareil

L'appareil doit être mis hors marche.

Ne mettez pas de liquide directement sur l'écran ou sur le boitier.

#### Nettoyage de l'écran du boîtier et du cadre

Nettoyez le boîtier, le cadre et l'écran LCD prudemment avec un chiffon tendre, sans peluches et sans produits chimiques. N'utilisez que des détergents qui sont destinés à l'écran LCD.

#### Mise en rebut de vieux appareils électro

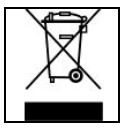

Les appareils marqués avec ce symbole sont soumis à la directive européenne 2002/96/EC.

Tous les vieux appareils électro doivent être mis en rebut séparément du déchet domestique dans les poubelles prévues par l'État.

Avec la mise en rebut correcte de vieux appareils électro, vous évitez la pollution de l'environnment.

Manual de instrucciones

# Intenso PHOTOPROMOTER

#### Contenido

| INTRODUCCIÓN                              | . 1 |
|-------------------------------------------|-----|
| CARACTERÍSTICAS GENERALES DEL PRODUCTO    | . 2 |
| DESCRIPCIÓN GENERAL                       | . 3 |
| MANDO A DISTANCIA                         | . 4 |
| COLOCAR LAS PILAS EN EL MANDO A DISTANCIA | . 5 |
| PRIMEROS PASOS                            | . 6 |
| UTILIZACIÓN DE LAS TARJETAS DE MEMORIA    | . 7 |
| PRESENTACIÓN DE DIAPOSITIVAS              | . 8 |
| MENÚ PRINCIPAL                            | . 9 |
| CONTEMPLAR FOTOS                          | 10  |
| Reproducir presentación de diapositivas   | 10  |
| Mostrar una imagen                        | 12  |
| Cambiar el modo de visualización          | 13  |
| Empleo del menú OSD                       | 14  |
| MENÚ DE CONFIGURACIÓN                     | 16  |

i

| Programar fecha y hora                       | 18 |
|----------------------------------------------|----|
| Activar la conexión y desconexión automática | 19 |
| MOSTRAR CALENDARIO                           | 20 |
| PREGUNTAS MÁS FRECUENTES                     | 21 |
| ESPECIFICACIONES DEL PRODUCTO                | 23 |
| CUIDADO Y MANTENIMIENTO                      | 24 |
| Mantenimiento del aparato                    | 25 |

# INTRODUCCIÓN

Gracias por haber elegido el MARCO DE FOTOS DIGITAL (MD) de Intenso.

Antes de utilizar este producto le rogamos que lea con atención el manual de instrucciones y que tenga en cuenta las advertencias de seguridad. Le recomendamos que guarde estas instrucciones para poder responder de manera independiente a eventuales preguntas que se le presenten. El contenido de estas instrucciones está confeccionado de manera que usted pueda utilizar todas las funciones del MD de forma segura.

El MD le permite contemplar fotos digitales directamente desde la tarjeta de memoria de su cámara. Usted podrá mirar las fotos mediante la función de presentación de diapositivas disponible en el marco de fotos. El MD es compatible con los siguientes formatos de tarjetas: SD<sup>™</sup> (Secure Digital), SDHC<sup>™</sup> (Secure Digital High Capacity), MMC<sup>™</sup> (Multimedia Card), MS<sup>™</sup> (Memory Stick) y memoria USB.

No nos responsabilizamos por daños o pérdida de datos en caso de mal funcionamiento, uso indebido o reparación particular del aparato. Le rogamos que no desmonte las piezas del aparato y que no intente repararlo, ya que en ese caso la garantía se extinguiría. Se pueden producir cambios en el software, hardware o manual de instrucciones, de los que no podemos informar. Nos reservamos todos los derechos.

# CARACTERÍSTICAS GENERALES DEL PRODUCTO

- Aspecto decorativo, buena calidad
- Presentación de fotos (JPEG) sin necesidad de ordenador
- · Presentación automática de diapositivas con efecto de transición y definición individual de la duración de la visualización
- Función de calendario
- Función timer
- Compatible con tarjetas SD / SDHC / MMC / MS
- Enchufe para USB para conectar memorias USB
- 2 modos de manejo: 7 teclas en la parte posterior del MD, mando a distancia infrarrojo

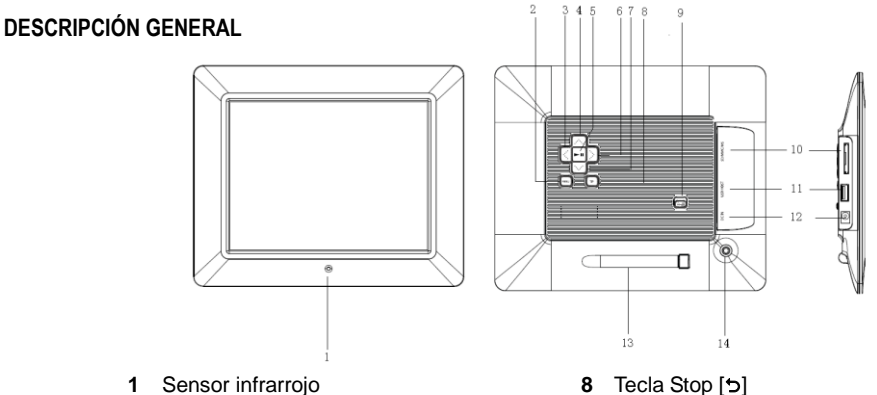

- 2 Tecla menú, abre el Menú OSD
- 3 Tecla derecha [<]
- Tecla arriba [**^**] 4
- 5 Tecla Play/Pause [►II]
- Tecla izquierda [>] 6
- Tecla abajo [∨] 7

- Tecla Stop [5]
- 9 Power encendido/apagado
- 10 Ranura p. tarjetas SD/MMC/MS
- Ranura USB Host 11
- 12 Entrada DC 5V 1A
- 13 Soporte
- 14 Abertura con muesca para el pie de soporte

## MANDO A DISTANCIA

|                     | 1  | Ċ         | Power On/ Off (encendido/apagado)                                                                              |
|---------------------|----|-----------|----------------------------------------------------------------------------------------------------|
|                     | 2  | •         | Mueve el cursor hacia arriba en el menú de selección                                                           |
|                     | 2  |           | Gira la imagen 90 grados en el sentido de las agujas del reloj en el modo presentación de diapositivas.        |
|                     | 3  | •         | Mueve el cursor hacia la izquierda en el menú de selección o retrocede a la imagen anterior en el modo de      |
| 2 10                |    |           | presentación de diapositivas                                                                                   |
| 3                   | 4  | MENU      | Abre el menú principal                                                                                         |
|                     | 5  | •         | Mueve el cursor hacia abajo en el menú de selección                                                            |
| 5 13                |    |           | Gira la imagen 90 grados en sentido contrario de las agujas del reloj en el modo presentación de diapositivas. |
| 6 (4) (5) (4) -14   | 6  | 44        | Salta a la foto anterior en la presentación o retrocede a la página anterior del menú de visualización previa  |
|                     | v  |           | de imágenes                                                                                                    |
|                     | 7  | 2         | Zoom In Amplía una sección de la imagen                                                                        |
| •                   | 8  | 4:3/ 16:9 | Selecciona la visualización de la imagen: 4:3 , 16:9                                                           |
| DIGITAL PHOTO FRAME | 9  | SETUP     | Abre el menú de configuración                                                                                  |
|                     | 10 | ок        | Confirma la selección. Start/Pause de la presentación                                                          |
|                     | 11 | •         | Mueve el cursor hacia la derecha en el menú de selección o avanza a la imagen posterior en el modo de          |
|                     |    | •         | presentación de diapositivas                                                                                   |
|                     | 12 | OSD       | Visualización de la pantalla On-Screen (OSD) durante la presentación                                           |
|                     | 13 | 5         | Salto atrás al menú anterior                                                                                   |
|                     | 14 |           | Salta a la foto posterior en la presentación o avanza a la página posterior del menú de visualización previa   |
|                     |    | "         | de imágenes                                                                                                    |
|                     | 15 | Ŧ         | Comienza la presentación                                                                                       |

# COLOCAR LAS PILAS EN EL MANDO A DISTANCIA

- Coloque el mando a distancia con las teclas hacia abajo.
- Oprima el resorte a la izquierda del compartimento para pilas hacia la derecha y al mismo tiempo tire del compartimento hacia afuera.
- Coloque una pila de litio CR2025 en el compartimento para pilas con el símbolo + hacia arriba.
- Deslice completamente de nuevo el compartimento para pilas en la carcasa del mando a distancia.

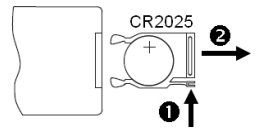

Tenga en cuenta: Le rogamos que al deshacerse de las pilas se asegure de que lo hace cumpliendo las disposiciones legales correspondientes.

# PRIMEROS PASOS

- Fije el soporte al MARCO DE FOTOS DIGITAL (MD).
- Conecte la fuente de alimentación incluida al MD. Conecte el otro extremo de la fuente de alimentación al enchufe de corriente.

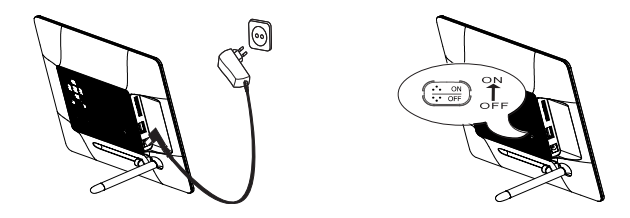

- Deslice el regulador del MD a la posición "ON".
- Para ponerlo en funcionamiento por primera vez seleccione tras la primera conexión el idioma en la ventana que aparece mediante la tecla en la parte posterior o usando el mando a distancia. Confirme su selcción con la tecla [ + ] en la parte posterior o con la tecla OK del mando a distancia.

# UTILIZACIÓN DE LAS TARJETAS DE MEMORIA

Introduzca las tarjetas SD / SDHC / MMC / MS con los contactos mirando hacia la pantalla en la ranura 3 en 1 para tarjetas. Conecte la memoria USB al MARCO DE FOTOS DIGITAL introduciendo la memoria en la ranura para USB (USB Host)

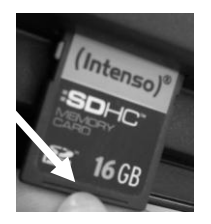

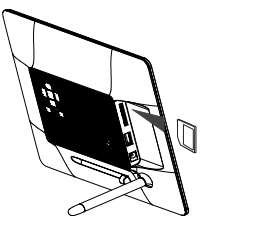

#### Advertencias:

- No introduzca la tarjeta de memoria por la fuerza.
- El instrumento lector de tarjetas 3 en 1 solo puede leer una tarjeta al mismo tiempo.
   Le rogamos que conecte solo una tarjeta SD / SDHC / MMC o MS simultáneamente al marco de fotos.

# PRESENTACIÓN DE DIAPOSITIVAS

Al encender el aparato se accede directamente al menú principal.

Si ha conectado una tarjeta de memoria o una memoria USB al MD la presentación comienza directamente después de encender el aparato.

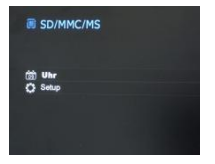

Pulse la tecla MENÚ en la parte posterior del MD o del mando a distancia y seguidamente las teclas [▲],[▼] en la parte trasera del MD o las teclas ▲ , ▼ del mando a distancia para iniciar la memoria conectada, la configuración o el calendario.

#### Advertencias:

- Si se ha conectado un soporte de memoria al MD, la reproducción se inicia automáticamente al encender el aparato.
- Si se han conectado varios soportes al marco de fotos, al encenderse el MD éste lee primero las imágenes de la tarjeta SD / MMC o MS.

# MENÚ PRINCIPAL

En el menú principal es posible seleccionar entre los soportes de memoria conectados, el calendario y la configuración.

1. Pulse la tecla **MENÚ** en la parte posterior del MD o en el mando a distancia para abrir el menú principal.

| Menú      | Descripción                                         |
|-----------|-----------------------------------------------------|
| USB       | Aparece cuando se conecta un medio USB.             |
| SD/MMC/MS | Aparece cuando se conecta una tarjeta SD, MS o MMC. |
| Reloj     | Muestra el calendario y la hora                     |
| Setup     | Menú para realizar ajustes individuales.            |

| 🖲 SD/MM          | C/MS |  |
|------------------|------|--|
| 简 Uhr<br>〇 Setup |      |  |
|                  |      |  |

- Pulse las teclas [▲],[♥] en el MD o las teclas ▲ ,♥ en el mando a distancia para seleccionar un soporte de memoria o un menú.
- Confirme la selección pulsando la tecla [▶] en el MD o la tecla OK en el mando a distancia.

# **CONTEMPLAR FOTOS**

## Reproducir presentación de diapositivas

Puede utilizar la tecla [] del mando a distancia en cada menú para iniciar una presentación, que comienza cada vez con la primera foto. Para detener la presentación y para visualizar una sola foto pulse la tecla [▶] en el MD o la tecla **OK** en el mando a distancia. Pulsando nuevamente la tecla [▶] en el MD o la tecla **OK** en el mando a distancia, la presentación prosigue.

- Pulse la tecla [℃] en el mando a distancia o la tecla [ <sup>⇐</sup> ] en el MD para abandonar la presentación y acceder al menú de vista previa de imágenes.
- Pulse la tecla MENÚ en el mando a distancia o en el MD para abandonar la presentación y acceder al menú principal.

#### Advertencias:

- En caso de que durante la presentación se introduzca otro soporte de memoria la presentación salta automáticamente a la primera imagen de la nueva memoria y comienza la presentación desde dicha imagen.
- En caso de que estén conectados una tarjeta SD/SDHC/MMC/MS y un medio USB al MD en la presentación se reproducen contínuamente solo aquellas imágenes del medio seleccionado. Cada uno de los soportes de memoria no se reproducen automáticamente uno tras otro en la presentación.

Menú de visualización previa de imágenes

#### Menú de visualización previa de imágenes

Las imágenes del soporte de memoria seleccionado se representan en imágenes en miniatura. Se pueden mostrar hasta 15 imágenes simultáneamente.

- Seleccione un soporte de memoria en el menú principal (USB, SD/MMC/MS) y pulse la tecla OK en el MD o en la mando a distancia.
- Para navegar por las imágenes en miniatura utilice las teclas [◄],[►],[▲],[►],[▲],[▼] en el MD o las teclas ▲, ▼, ◄, ► en el mando a distancia. Para acceder directamente a la siguiente página de visualización previa utilice las teclas ५ o ➤ en el mando a distancia.

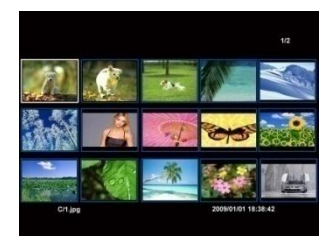

#### Advertencia:

 También es posible acceder al menú de visualización previa de imágenes durante una presentación pulsando la tecla [ ) en el mando a distancia o la tecla [ ) en el MD.

#### Mostrar una imagen

Usted puede seleccionar una única imagen.

- Seleccione una imagen del menú de visualización previa de imágenes y pulse la tecla [▶] en el MD o la tecla OK en el mando a distancia. La imagen se mostrará entonces a pantalla completa. Pulse nuevamente la tecla [▶] en el MD o la tecla OK en el mando a distancia dentro del tiempo escogido de visualización. Aparecerá entonces el símbolo II en la esquina inferior izquierda de la pantalla. Véase página 17 para el tiempo seleccionado de visualización del símbolo.
  - Para visualizar la foto anterior o siguiente pulse las teclas [≺], [≻] en el MD o las teclas ∢, ► en el mando a distancia.
  - Para rotar la imagen pulse las teclas [▲], [♥] en el MD o las teclas ▲, ♥ en el mando a distancia.
- 2. Para regresar al menú de visualización previa de imágenes pulse la tecla [5].
- 3. Pulse la tecla [►] en el MD o la tecla OK en el mando a distancia para comenzar la presentación, empezando por la foto seleccionada.

## Cambiar el modo de visualización

Durante la contemplación de una imagen o durante la presentación es posible cambiar el modo de visualización pulsando varias veces la tecla [4:3/16:9] en el mando a distancia.

- 4:3: seleccionando esta opción, una imagen grabada en 16:9 o en un formato más grande se extiende y se muestra a pantalla completa.
- 16:9: seleccionando esta opción, una imagen grabada en 16:9 o en un formato más grande se muestra en formato original con franjas negras en los bordes superior e inferior.

#### Advertencias:

- Una foto que haya sido grabada en formato 4:3 solo puede ser mostrada en dicho formato.
- Esta función no se activa con las fotos cuya definición sea inferior a 800X600 pixel.

## Empleo del menú OSD

Usted puede usar el menú OSD para llevar a cabo las siguientes acciones.

1. Pulse la tecla [**OSD**] en el mando a distancia mientras contempla una imagen o una presentación . El menú OSD aparece en el display y la presentación se detiene.

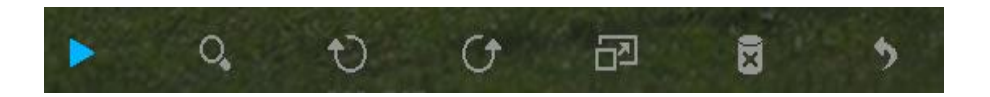

- 2. Pulse las teclas [◄], [►] en el MD o las teclas ◄, ► en el mando a distancia para navegar entre las funciones.
  - Para detener o proseguir con la presentación seleccione el símbolo ▶ y pulse la tecla [▶] en el MD o la tecla OK en el mando a distancia. El símbolo ▶ (Play) en el menú OSD será sustituido por el símbolo II (Pause).
  - Para ampliar la foto seleccione el símbolo y pulse la tecla [▶] en el MD o la tecla OK en el mando a distancia. Al visualizar una imagen ampliada, es posible variar la sección de la imagen mostrada pulsando las teclas [◄], [▶], [▲], [♥] en el MD o las teclas ▲, ♥, ◀, ▶ en el mando a distancia.

- Para girar la foto 90 grados en el sentido de las agujas del reloj seleccione el símbolo <sup>1</sup> y pulse la tecla [▶] en el MD o la tecla OK en el mando a distancia.
- Para girar la foto 90 grados en el sentido contrario de las agujas del reloj seleccione el símbolo <sup>5</sup> y pulse la tecla [▶] en el MD o la tecla OK en el mando a distancia.
- Seleccionando el símbolo □ se lleva a cabo el cambio entre 4:3 / 16:9. Al pulsar la tecla [▶] en el MD o la tecla OK en el mando a distancia se produce el cambio de formato.
   Véase también "Cambiar el modo de visualización (página 13)"
- Seleccionando el símbolo by pulsando la tecla [▶] en el MD o la tecla OK en el mando a distancia, la imagen mostrada se borra del soporte de datos. (ATENCIÓN: ¡no tiene lugar una consulta de seguridad antes de la eliminación!)
- Seleccionando el símbolo > y pulsando la tecla [▶] en el MD o la tecla OK en el mando a distancia la presentación sigue adelante.

# MENÚ DE CONFIGURACIÓN

Usted puede ajustar la configuración del sistema del MARCO DE FOTOS DIGITAL (MD) de modo individual.

- Seleccione en el menú principal el punto SETUP y confirme su elección con la tecla
   [▶] en el MD o la tecla OK en el mando a distancia. De la misma forma, usted
   puede acceder directamente a ese menú pulsando la tecla [SETUP] en el mando a
   distancia.
- Para seleccionar un determinado ajuste pulse las teclas [▲], [▼] en el MD o las teclas ▲, ▼ en el mando a distancia.
- Para modificar la correspondiente configuración pulse las teclas [≺], [≻] o [▶] en el MD, alternativamente las teclas ◄, ▶ o OK en el mando a distancia y confirme su selección pulsando la tecla [▶] en el MD o la tecla OK en el mando a distancia.
- Para abandonar el menú pulse la tecla [<sup>⇐</sup>] en el MD o la tecla [<sup>➡</sup>] en el mando a distancia.

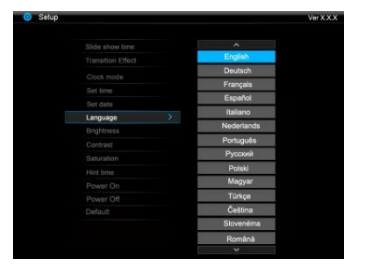

| Opciones de configuración              | Descripción                                                                                            |
|----------------------------------------|----------------------------------------------------------------------------------------------------|
| Tiempo de visualización                | Seleccione por cuánto tiempo se ha de mostrar una imagen durante la presentación.                      |
|                                        | Opciones de configuración: 3 seg., 5 seg., 15 seg., 1 min., 15 min.                                    |
| Transición de imágenes                 | Elija entre transición de imágenes aleatoria o continuada.                                             |
| Configuración dol rolai                | Seleccione la forma en que se mostrará su calendario / reloj. Opciones de configuración: calendario    |
|                                        | mensual, reloj digital, reloj analógico                                                                |
| Configuración de la hora               | Configura la hora.                                                                                     |
| Configuración de la fecha              | Configura el calendario.                                                                               |
| Idioma                                 | Seleccione el idioma deseado.                                                                          |
| Brillo                                 | Ajusta el brillo del display TFT. Opciones de configuración: -3, -2, -1, 0, 1, 2, 3.                   |
| Contraste                              | Ajusta el contraste del display TFT. Opciones de configuración: -3, -2, -1, 0, 1, 2, 3.                |
| Saturación de color                    | Ajusta la saturación de color del display TFT. Opciones de configuración: -3, -2, -1, 0, 1, 2, 3.      |
| Tiempo de visualización del<br>símbolo | Seleccione cuánto tiempo debe mostrarse el símbolo de las funciones de las teclas en la parte inferior |
|                                        | de la pantalla en el modo de presentación, así como el estatus II (Pause) o ► (Play). Opciones de      |
|                                        | configuración: 0 seg., 5 seg., 10 seg., 20 seg.                                                        |
| Conexión automática                    | Activa la conexión automática. Una vez / diario.                                                       |
| Desconexión automática                 | Activa la desconexión automática. Una vez / diario.                                                    |
| Configuración de fábrica               | El aparato regresa a su configuración de fábrica.                                                      |

#### Programar fecha y hora

Ajuste la hora en el MD Intenso:

- 1. Seleccione en el menú principal el punto SETUP.
- 2. Pulse las teclas [▲], [♥] en el MD o las teclas ▲, ♥ en el mando a distancia para seleccionar la entrada hora.
- 3. Pulse las teclas [◄], [▶] en el MD o las teclas ◄, ▶ en el mando a distancia para seleccionar el elemento siguiente o precedente (hora, minuto). Pulse las teclas [▲], [♥] en el MD o las teclas ▲, ♥ en el mando a distancia para ajustar los valores deseados.
- 4. Para confirmar su entrada pulse la tecla [▶] en la parte posterior del MD o la tecla OK en el mando a distancia.

Ajuste la fecha en el MD Intenso:

- 1. Pulse las teclas [▲], [▼] en el MD o las teclas ▲, ▼ en el mando a distancia para seleccionar la entrada fecha.
- Pulse las teclas [<], [>] en el MD o las teclas <, > en el mando a distancia para seleccionar el elemento siguiente o precedente (mes, día, año). Pulse las teclas [▲], [♥] en el MD o las teclas ▲, ♥ en el mando a distancia para ajustar los valores deseados.
- 3. Para confirmar su entrada pulse la tecla [▶] en la parte posterior del MD o la tecla OK en el mando a distancia.

#### Activar la conexión y desconexión automática

Usted puede hacer que el MARCO DE FOTOS DIGITAL de Intenso se conecte y desconecte automáticamente a una hora determinada. Advertencia: Para esta función es preciso haber intoducido previamente la hora correcta.

- 1. Seleccione en el menú principal el punto SETUP.
- 2. Pulse las teclas [▲], [▼] en el MD o las teclas ▲, ▼ en el mando a distancia para seleccionar los puntos conectar o desconectar.
- Pulse las teclas [◄], [▶] en el MD o las teclas ◄, ▶ en el mando a distancia para seleccionar el elemento siguiente o precedente (hora, minuto). Pulse las teclas [▲], [♥] en el MD o las teclas ▲, ♥ en el mando a distancia para ajustar los valores y el horario deseados.
  - Apagado: desactivar conexión y desconexión.
  - Encendido: el MARCO DE FOTOS DIGITAL se conecta o desconecta a la hora programada previamente.
- 4. Para confirmar su entrada pulse la tecla [▶] en la parte posterior del MD o la tecla OK en el mando a distancia.

## **MOSTRAR CALENDARIO**

En el modo calendario se muestra la fecha actual, la hora actual y al fondo una presentación con las imágenes disponibles

- 1. Seleccione en el menú principal el punto reloj.
- 2. Para abandonar el modo calendario pulse la tecla [5].

#### Advertencias:

- Fecha y hora solo pueden ser configuradas en el menú Setup.
- Pulsando la tecla [▶] en la parte posterior del MD o la tecla OK en el mando a distancia se puede seleccionar entre la visualización del calendario mensual, el reloj digital o el reloj analógico.
- Pulsando las teclas [▲], [▼] en el MD o las teclas
  - $\blacktriangle$ ,  $\blacktriangledown$  en el mando a distancia se puede saltar de un mes a otro hacia adelante o hacia atrás.

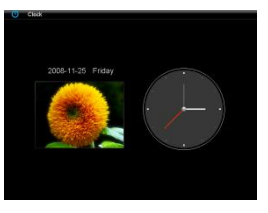

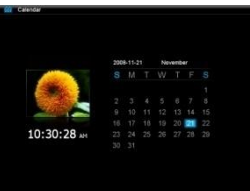

# PREGUNTAS MÁS FRECUENTES

## ¿Por qué es inferior la capacidad real de una tarjeta de memoria que la que aparece en su embalaje?

La información de la capacidad de memoria de un soporte de memoria flash se ofrece de la misma manera que la información de la capacidad de un disco duro y ello está sujeto a la directiva del SI (International System of Units). Este sistema no utiliza el sistema binario de medida, según el cual 1024 MB se calculan como 1 GB. El estándar SI mide en potencias de 1000, según lo cual, por ejemplo 1000 MB equivalen a 1 Gigabyte. Debido a estas diferencias de cálculo se producen tales diferencias en cuanto a la información dada sobre la capacidad.

## ¿Por qué el MD no muestra algunas imágenes de mi tarjeta de memoria?

Algunos soportes de memoria no muy generalizados no son compatibles con el MD. Le rogamos que utilice una tarjeta compatible. No olvide que este marco de fotos solo puede reproducir imágenes en formato de archivo "JPEG".

## He introducido una tarjeta de memoria. No obstante, el MD no puede leerla. ¿Qué puedo hacer?

En primer lugar, compruebe que esa tarjeta es compatible con el MARCO DE FOTOS DIGITAL de Intenso.

A continuación, asegúrese de que la tarjeta haya sido introducida en la ranura para tarjetas del modo correcto. Tenga también en cuenta que solo se pueden reproducir imágenes en formato de archivo "JPEG".

Tenga en consideración: algunas cámaras digitales no graban las imágenes en el formato estándar JPEG. En este caso consulte las instrucciones de uso de su cámara.

## ¿Por qué algunas imágenes se cargan antes que otras?

Imágenes con una alta resolución necesitan más tiempo para ser visualizadas. Para acelerar la velocidad de visualización utilice fotos con una resolución más baja.

Advertencia: El marco de fotos soporta una resolución de hasta 8000\*8000 pixel.

## ¿Por qué no se inicia el software a pesar de que existe suministro de corriente y la potencia está "on"?

Probablemente se haya producido un error en el sistema. Reinicie el software cortando durante un par de segundos el suministro de energía.

#### ¿Por qué no se muestra el menú principal en el display?

Compruebe si el MD está correctamente conectado a un enchufe y si el interruptor de potencia se encuentra en "on".

#### ¿Puedo hacer rotar imágenes en el display?

Sí, utilice para ello las teclas en forma de flecha [▲], [♥] en el MD o las teclas ▲, ♥ en el mando a distancia.

Tenga en consideración: La imagen rotada se mostrará otra vez en su aspecto original en una posterior visualización.

#### ¿Puedo ajustar los colores de la imagen?

No. Las configuraciones de color se efectúan durante la grabación de la foto. Es posible, no obstante, ajustar el brillo y el contraste del display.

#### ¿Qué resolución deben de tener las imágenes para que se representen de forma óptima?

La mejor resolución para este MD es de 800\*600 pixel.

#### ¿Por qué no funcionan las funciones conexión y desconexión automáticas a pesar de haberlas activado?

Asegúrese de que ha configurado correctamente la hora. Si la hora programada está en el pasado la función se activará por primera vez al día siguiente.

No deslice el interruptor que se encuenta en la parte posterior del MD a la posición de POWER OFF. Simplemente traslade el MD al modo standby.

## ESPECIFICACIONES DEL PRODUCTO

| Visualización                    | LCD TFT digital                                                                                            |
|----------------------------------|----------------------------------------------------------------------------------------------------|
|                                  | Tamaño display: 8" pulgadas (20,32cm Diagonal de pantalla visible)                                         |
|                                  | Modo de visualización: 4:3                                                                                 |
|                                  | Resolución: 800*600 Pixel                                                                                  |
| Fuente de alimentación           | Input: 100~240V AC, 50/60Hz                                                                                |
|                                  | Output: 5V 1A DC                                                                                           |
| Puerto USB                       | USB Host 2.0                                                                                               |
|                                  | Soporta memorias USB                                                                                       |
| Tarjetas de memoria              | SD/SDHC™ (Secure Digital Card), MMC™ (MultiMedia Card), MS™ (Memory Stick)                                 |
| aceptadas                        |                                                                                                    |
| Formato de imagen<br>aceptado    | JPEG, resolución máxima:8000*8000 pixels                                                                   |
| Temperatura de<br>funcionamiento | 0°C ~ +45°C                                                                                                |
| Medidas                          | 225 5*185*22 mm                                                                                            |
| Medidus                          |                                                                                                    |
| Peso                             | 470 gr                                                                                                    |
| Accesorios                       | Mando a distancia (incl. pila), soporte, fuente de alimentación, manual de instrucciones en varios idiomas |

# CUIDADO Y MANTENIMIENTO

- Para evitar el riesgo de descarga eléctrica no retire ni los tornillos ni la carcasa.
- No utilice este aparato cerca del agua. No ponga en contacto al aparato ni con lluvia ni con humedad. No coloque cerca del aparato ningún objeto que almacene agua o cualquier otro tipo de líquido.
- No instale este marco de fotos cerca de calefacciones, hornos o cualquier otro aparato que desprenda calor.
- No abra la carcasa. No intente reparar el aparato usted mismo. Déjelo en manos de personal cualificado.
- Evite su uso en lugares arenosos.
- Introduzca completamente el enchufe de conexión de la fuente de alimentación en la abertura del MD prevista. Solo de esta forma se puede evitar la carga electroestática.
- Conecte de manera correcta y segura todas las conexiones.
- No presione el display. Proteja al display de la radiación solar directa.
- El marco de fotos reproduce solo formatos de archivo compatibles.
- Las imágenes pueden estar protegidas por derecho a terceros. La reproducción sin licencia puede violar los derechos de copyright.
- No ponga en contacto el MD con objetos metálicos mientras se encuentra operativo.
- Evite su uso sobre cojines, sofás u otros objetos de salón que favorezcan el desarrollo de calor, puesto que existe riesgo de sobrecalentamiento.
- No retire la tarjeta de memoria mientras se está produciendo su lectura. De otro modo podría producirse la caída del sistema o la pérdida de datos.
- No apague el aparato mientras se está llevando a cabo la presentación.
- No empaquete el aparato justo después de un uso prolongado. Asegúrese de que se enfríe lo suficiente. En caso contrario existe el riesgo de sobrecalentamiento.
- Para garantizar un mejor servicio pueden producirse cambios en el manual de instrucciones.

#### Mantenimiento del aparato

El aparato debe estar desconectado.

Nunca rocie ni ponga en contacto directo con liquidos el display o la carcasa.

#### Limpieza del display / carcasa / marco

Limpie cuidadosamente la carcasa, el marco y el display LCD con un paño suave, sin pelusas ni químicos. Emplee solo productos de limpieza especialmente apropiados para displays LCD.

#### Eliminación de aparatos eléctricos

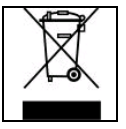

Los aparatos marcados con este símbolo están sujetos a la directiva europea 2002/96/EC.

Todos los aparatos y viejos aparatos eléctricos deben ser eliminados separadamente de la basura doméstica, en los lugares previstos para ello.

Eliminando los viejos aparatos eléctricos reglamentariamente estará evitando daños al medio ambiente.

Manual de instruções

# Intenso PHOTOPROMOTER
#### Conteúdo

| INTRODUÇÃO                            | 1  |
|---------------------------------------|----|
| CARACTERÍSTICAS GERAIS DO PRODUTO     | 2  |
| VISUALIZAÇÃO DO PRODUTO               | 3  |
| CONTROLE REMOTO                       | 4  |
| INSERINDO PILHAS NO CONTROLE REMOTO   | 5  |
| PRIMEIROS PASSOS                      | 6  |
| UTILIZAÇÃO DE MÍDIAS DE ARMAZENAMENTO | 7  |
| VISUALIZAÇÃO DE SLIDESHOW             | 8  |
| MENU PRINCIPAL                        | 9  |
| VISUALIZAÇÃO DE FOTOS                 | 10 |
| Reprodução de um Slideshow            | 10 |
| Alteração do Modo de Visualização     | 13 |
| Utilização do Menu OSD                | 14 |
| MENU CONFIGURAÇÕES                    | 16 |
| Configurar Data e Hora                | 18 |
|                                       |    |

i

| Ativar Ligar e Desligar automático | 19 |
|------------------------------------|----|
| VISUALIZAÇÃO DO CALENDÁRIO         | 20 |
| PERGUNTAS COMUNS                   | 21 |
| ESPECIFICAÇÕES DE PRODUTO          | 23 |
| CUIDADO E MANUTENÇÃO               | 24 |
| CUIDADO                            | 24 |

# INTRODUÇÃO

Agradecemos pela escolha da Moldura Digital (MD) da Intenso.

Antes de utilizar o aparelho, leia com atenção este manual de instruções e observe todos as advertências. Recomendamos guardar este manual de instruções com cuidado, assim eventuais perguntas podem ser respondidas por você mesmo. O conteúdo deste manual está organizado de maneira a permitir o uso seguro de todas as funções da MD.

A MD possibilita a visualização de fotos diretamente do cartão de memória na própria camera. As fotos podem ser vistas através da função Diashow na moldura para fotos. A MD é compatível com os seguintes cartões de memória: SD<sup>TM</sup> (Secure Digital), Secure Digital High Capacity Card (SDHC<sup>TM</sup>), MMC<sup>TM</sup> (Multimedia Card), und MS<sup>TM</sup> (Memory Stick) und USB-Stick.

Não nos responsabilizamos por danos ou perdas de dados por disfunção, por manuseio incorreto ou consertos feitos no aparelho pelo próprio usuário. Por favor, não desmonte o aparelho e não tente consertá-lo por conta própria, pois, neste caso, a garantia perde seu valor. Software, Hardware ou Manual de Instruções estão sujeitos a mudanças. Não forneceremos informações sobre elas. Reservamo-nos todos os direitos a respeito.

# CARACTERÍSTICAS GERAIS DO PRODUTO

- Aparência decorativa, alta qualidade.
- Visualização de fotos (JPEG) sem computador
- Slideshow automático com efeitos de transições e tempo de visualização individuais.
- Função calendário
- Função Timer
- Compatível com cartões SD / SDHC / MMC / MS
- Entrada USB para conexão com mídias de armazenamento USB
- 2 opções de controle: 7 teclas na parte traseira da MD, controle remoto infravermelho.

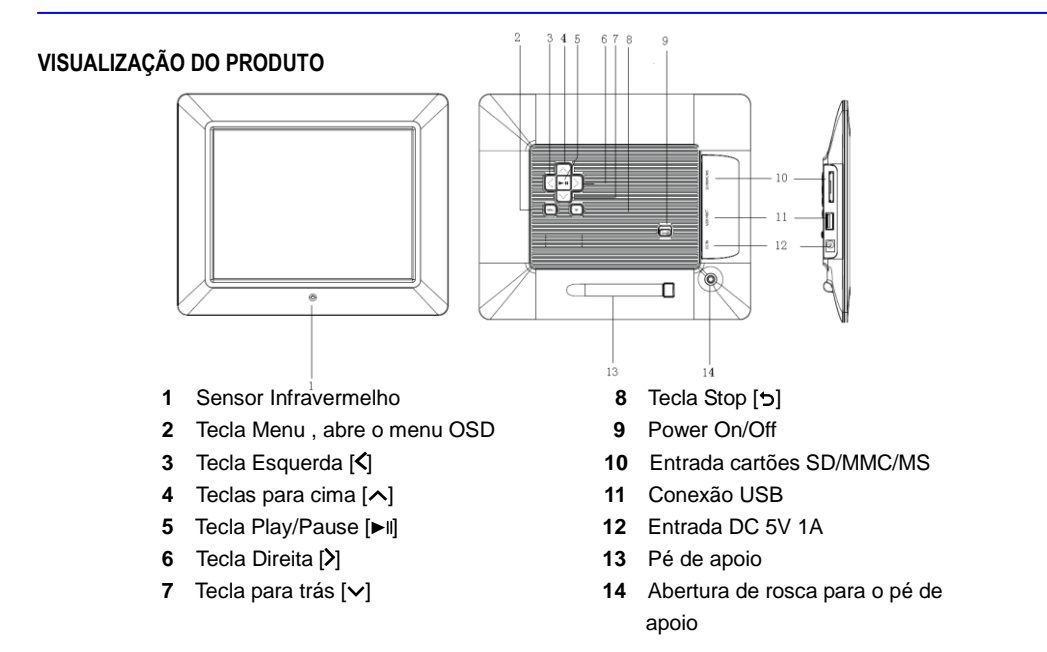

# CONTROLE REMOTO

|                                         | 1  | ç         | Power On/ Off                                                                                           |
|-----------------------------------------|----|-----------|----------------------------------------------------------------------------------------------------|
|                                         | 2  | •         | Move o cursor para cima no menu seleção                                                                 |
|                                         |    |           | Gira a foto 90° em sentido horário no modo Slideshow                                                    |
| 1-0                                     | 3  | •         | Move o cursor para a esquerda no menu seleção ou para trás para a foto anterior em modo Slideshow       |
|                                         | 4  | MENU      | Ir para o Menu Principal                                                                                |
|                                         | 5  | •         | Move o cursor para trás no menu seleção                                                                 |
| 5 13                                    |    |           | Gira a foto 90° em sentido anti-horário no modo Slideshow.                                              |
| 6 ( ) ( ) ( ) ( ) ( ) ( ) ( ) ( ) ( ) ( | 6  | ¥         | Volta para foto anterior no Slideshow ou volta para a página anterior no modo de visualização de fotos. |
| 7-P \$3 T 15                            | 7  | ς         | Zoom In Amplia um segmento da foto                                                                      |
|                                         | 8  | 4:3/ 16:9 | Escolha do modo de visualização: 4:3 , 16:9                                                             |
|                                         | 9  | SETUP     | Ir para o Menu Configuração                                                                             |
|                                         | 10 | ок        | Confirma a seleção. Start/Pause no slideshow                                                            |
|                                         | 11 | •         | Move o cursor para a direita no Menu Seleção ou pula para a próxima foto em modo Slideshow.             |
|                                         | 12 | OSD       | Visualização do Display On-Screen (OSD) durante o slideshow.                                            |
|                                         | 13 | ų         | Volta para o Menu anterior                                                                              |
|                                         | 14 | *         | Pula para a foto seguinte no Slideshow ou para a próxima página na pré-visualização de fotos.           |
|                                         | 15 | Đ         | Inicia o Slideshow                                                                                      |

# INSERINDO PILHAS NO CONTROLE REMOTO

Posicione o controle remoto com as teclas para baixo.

Pressione a mola à esquerda do compartimento de pilhas e puxe, ao mesmo tempo, o compartimento para fora.

- Encaixe uma pilha CR2025 Litio com o símbolo Mais para cima no compartimento.
- Empurre todo o compartimento de pilhas de volta para dentro do controle remoto.

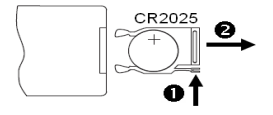

Atenção: Certifique-se da eliminar pilhas usadas corretamente segundo as normas da lei.

# PRIMEIROS PASSOS

- Fixe o pé de apoio na MOLDURA DIGITAL (MD)
- Conecte o cabo de força incluído na embalagem à MD. Insira a outra extremidade do cabo em uma tomada.

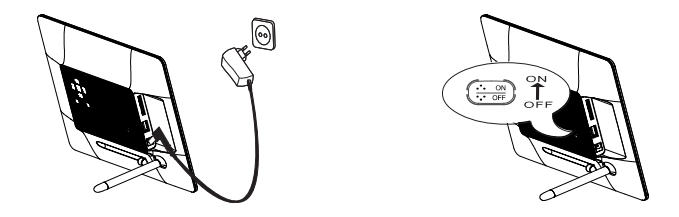

- Mova a posição do botão da MD para a posição "ON".
- Na primeira vez em que for ligada, selecione com as teclas na parte posterior ou no controle remoto o ldioma na janela que aparecer.
  Confirme sua seleção com a tecla [ ) na parte posterior ou a tecla OK no controle remoto.

# UTILIZAÇÃO DE MÍDIAS DE ARMAZENAMENTO

Insira cartões SD / SDHC / MMC / MS na entrada de cartões 3em1 com os contatos virados para o display. Conecte a mídia de armazenamento USB com a MD, inserindo-a na entrada USB. (USB Host)

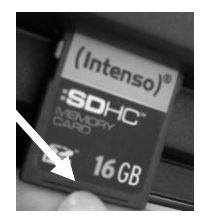

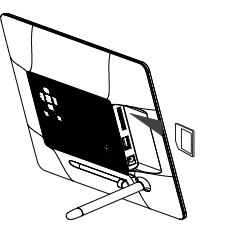

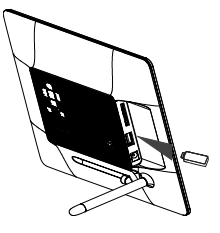

#### Importante:

- Não utilize violência ao inserir os cartões.
- O leitor de cartões 3em1 só lê um cartão de cada vez. Insira somente um cartão SD / SDHC / MMC ou MS de cada vez no leitor do Photo Frame.
- Para desconectar cartões da MOLDURA DIGITAL, puxe-os para fora com cuidado. (Aviso: cartões SD e MMC possuem uma saliência transversal. Encaixando-se a unha nela, pode-se puxar mais facilmente o compartimento)

# VISUALIZAÇÃO DE SLIDESHOW

Após ligar, aparece o Menu Principal.

Se um cartão ou Pen-Drive estiver conectado, o Slideshow inicia diretamente após ligar o aparelho.

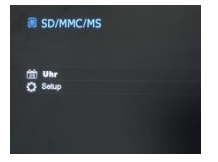

Pressione a tecla **MENU** na parte posterior da MD ou no controle e então as teclas [▲],[▼] na parte posterior da MD ou as teclas ▲, ▼ no controle remoto para ir para a mídia de armazenamento, Configurações ou Calendário.

#### Aviso:

- Se uma mídia de armazenamento estiver inserida na MD, o Slideshow inicia logo após ligar o aparelho.
- Se mais de uma mídia de armazenamento estiver conectada com a MD, o Photo Frame lerá primeiro as fotos do cartão SD / SDHC / MMC ou MS.

# MENU PRINCIPAL

No Menu principal pode-se selecionar entre as Mídias de Armazenamento, o Calendário ou Configurações.

1. Pressione a tecla MENU na parte posterior da MD ou n controle remoto para ir para o Menu Principal

| Menü      | Descrição                                                   |
|-----------|-------------------------------------------------------------|
| USB       | Aparece quando uma mídia USB estiver conectada.             |
| SD/MMC/MS | Aparece quando um cartão SD, MS ou MMC estiver<br>onectado. |
| Relog     | Mostra o calendário e a hora                                |
| Setup     | Menu para configurações personalizadas.                     |

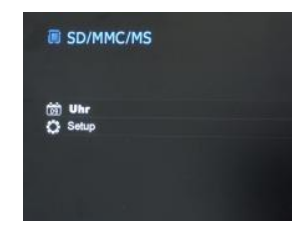

- Pressione as teclas [▲],[▼] na MD ou as teclas ▲,▼ no controle remoto para selecionar entre Mídia de Armazenamento ou Menu.
- 3. Confirme a sua seleção pressionando a tecla [▶] na MD ou a tecla OK-no controle remoto.

# VISUALIZAÇÃO DE FOTOS

#### Reprodução de um Slideshow

Em qualquer dos Menus pode-se utilizar a tecla 🔄 no controle remoto para iniciar o Slideshow, que começa sempre com a primeira foto. Para parar o Slideshow e mostrar uma só foto pressione a tecla [▶] na MD ou a tecla OK no controle remoto. Pressionando novamente a tecla [▶] na MD ou a tecla OK no controle remoto, o Slideshow continuará.

- Pressione a tecla [▷] no controle remoto ou a tecla [<sup><</sup>] na MD, para sair do Slideshow e para ir para o Menu Pré-Visualização de fotos.
- Pressione a tecla **MENU** no controle remoto ou na **MD** para sair do Slideshow e para ir para o Menu Principal.

#### Aviso:

- Se uma segunda mídia de armazenamento for inserida durante um Slideshow, o Slideshow irá direto para a primeira foto da nova midia de armazenamento e inicia o Slideshow a partir desta foto.
- Se um cartão SD/SDHC/MMC/MS-Karte e uma mídia USB estiverem inseridas ao mesmo tempo na MD, serão reproduzidas continuamente sempre todas as fotos da midia selecionada. As mídias não são reproduzidas automaticamente uma após a outra no Slideshow.

# Menu Pré-Visualização de Fotos

#### Menu Pré-Visualização de fotos

As fotos da mídia selecionada serão mostradas em miniatura. Até 15 fotos podem ser mostradas ao mesmo tempo..

- No Menu Principal, selecione uma mídia de armazenamento (USB, SD/MMC/MS) e pressione na MD ou no controle remoto a tecla OK.
- Para navegar entre as miniaturas, utilize as teclas [≺],[≻],[∧],[∨] na MD ou as teclas ▲, ▼, ◀, ► no controle remoto. Para ir direto à próxima página, utilize as teclas ∢ ou ➤ no controle remoto.

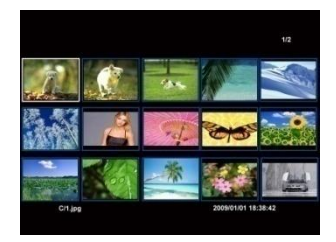

#### Aviso:

 Da mesma forma, pode-se ir ao Menu Pré-Visualização de fotos presisonando, durante um Slideshow, a tecla [℃] no controle remoto ou a tecla [<sup>⇐</sup>] na MD

#### Visualização de uma só foto

Você pode selecionar uma única foto.

- No Modo de Pré-Visualização de Fotos, selecione uma foto e pressione a tecla [▶] na MD ou a tecla OK no controle remoto. A foto será mostrada em Modo Tela Cheia. Durante o tempo de mostragem, pressione a tecla [▶] na MD ou a tecla OK no controle remoto. No canto inferior esquerdo da tela, vê-se o símbolo II Para o tempo de visualização de funções (veja página 17).
  - Para visualizar a foto anterior ou próxima, pressione as teclas [≺], [≻] na MD ou as teclas ⊲, ► no controle remoto.
  - Para girar a foto pressione as teclas [▲], [♥] na MD ou as teclas ▲, ▼ no controle remoto.
  - Para visualizar uma foto ampliada, pressione repetidamente a tecla P no controle remoto. Quando uma foto estiver sendo mostrada ampliada, pode-se variar entre as seções da foto com as teclas [<], [▶], [▲], [▶] na MD ou as teclas ▲, ▼, ◀, ▶ no controle remoto.</p>
- Para voltar ao Menu Pré-Visualização de Fotos, pressione a tecla [5].
- 3. Pressione a tecla [▶] na MD ou a tecla OK- no controle remoto para iniciar o Slideshow, começando com a foto selecionada.

#### Alteração do Modo de Visualização

Durante a visualização de uma foto ou o Slideshow, pode-se variar o Modo de Visualização pressionando várias vezes as teclas [4:3/16:9] no controle remoto.

- 4:3: Esta opção mostra uma foto, registrada em 16:9 ou em um formato maior, em tela cheia.
- 16:9: Esta opção mostra uma foto, registrada em 16:9 ou em formato maior, no formato original com faixas pretas na parte superior e inferior.

#### Aviso:

- Uma foto registrada em formato 4:3 só pode ser mostrada em formato 4:3.
- Esta função não está ativa para fotos com definição inferior a 800X600 pixel.

#### Utilização do Menu OSD

Pode-se utlizar o Menu OSD para as seguintes funções:

 Pressione a tecla [OSD] no controle remoto durante a visualização de uma foto ou um slideshow. O Menu OSD aparece no display e o slideshow será interrompido.

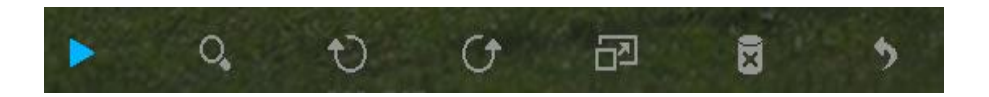

- 2. Pressione as teclas [◄], [►] na MD ou as teclas ◄, ► no controle remoto, para navegar entre as funções.
  - Para interromper ou retomar o Slideshow selecione o símbolo ▶ e pressione [▶] na MD ou OK no controle remoto. O símbolo
    ▶ (Play) no Menu OSD será substituído pelo símbolo II (Pause).
  - Para ampliar a foto, selecione o símbolo <sup>Q</sup> e pressione [▶] na MD ou OK no controle remoto. Se uma foto for mostrada ampliada, pode-se variar entre as seções da foto com as teclas [<],[▶],[▲],[▶] na MD ou as teclas ▲, ▼, ◀, ▶ no controle remoto.</li>

- Para girar a foto 90° em sentido horário, selecione o símbolo 🏷 e pressione [►] na MD ou OK no controle remoto.
- Para girar a foto 90° em sentido anti-horário, selecione o símbolo 💐 e pressione [▶] na MD ou OK no controle remoto.
- Pode-se selecionar entre 4:3 / 16:9 através do símbolo □<sup>2</sup>. O formato será alterado pressionando [▶] na MD ou OK no controle remoto.
  Veia também em "Alteração do Modo de Visualização (Po. 13)"
- A foto será deletada da mídia de armazenamento selecionando o símbolo a e pressionando [▶] na MD ou OK no controle remoto, (ATENÇÃO: Não será feita uma pergunta de segurança antes de deletar. !!)
- A MD prossegue com o Slideshow selecionando-se o símbolo 🎐 e pressionando-se [>] na MD ou OK no controle remoto.

# MENU CONFIGURAÇÕES

Pode-se fazer ajustes personalizados na MOLDURA DIGITAL (MD).

- No Menu Principal, selecione a opção SETUP e confirme sua opção com a tecla
  [▶] na MD ou a tecla OK no controle remoto. Pode-se ir direto para este Menu pressionando a tecla [SETUP] no controle remoto.
- Para selecionar uma configuração, pressione as teclas [▲], [▼] na MD ou as teclas
  ▲, ▼ no controle remoto.
- Para alterar as configurações, pressione as teclas [≺], [≻] ou as teclas [▶] na MD, opcionalmente as teclas ◀, ▶ ou OK no controle remoto e confirme sua seleção com as teclas [▶] na MD ou a tecla OK no controle remoto.
- Para sair do Menu, pressione a tecla [<sup>⇐</sup>] na MD ou a tecla [<sup>C</sup>] no controle remoto.

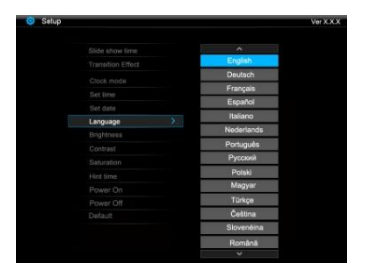

| Configuração                                                                                                    | Descrição                                                                                                    |  |  |  |
|----------------------------------------------------------------------------------------------------|----------------------------------------------------------------------------------------------------|--|--|--|
| Tempo de visualização                                                                                                    | Selecione quanto tempo uma foto deve ser mostrada durante o Slideshow. Opções: 3 Seg., 5 Seg., 15 Seg., 1 Min., 15 Min. |  |  |  |
| Transições                                                                                                    | Selecione entre transição aleatória ou contínua.                                                                        |  |  |  |
| Configurações do Relógio Selecione o formato de visualização do seu calendário. Opções: Calendário do Mês, Re Relógio Analógico. |                                                                                                    |  |  |  |
| Configurações de Hora                                                                                                    | Ajuste da Hora                                                                                                    |  |  |  |
| Configuração de Data                                                                                                    | Ajuste do calendário                                                                                                    |  |  |  |
| Idioma                                                                                                    | Selecione o idioma desejado.                                                                                            |  |  |  |
| Brilho                                                                                                    | Ajuste de brilho para o visor TFT. Opções: -3, -2, -1, 0, 1, 2, 3.                                                      |  |  |  |
| Contraste                                                                                                    | Ajuste de contraste para o visor TFT. Opções: -3, -2, -1, 0, 1, 2, 3.                                                   |  |  |  |
| Saturação                                                                                                    | Ajuste de saturação para o visor TFT. Opções: -3, -2, -1, 0, 1, 2, 3.                                                   |  |  |  |
| Tempo de aviso                                                                                                    | Selecione quanto tempo deve ficar aceso o aviso para funções das teclas no Modo Slideshow, bem como                     |  |  |  |
| Ligar Automático                                                                                                    | Ativar Ligar Automático. Uma vez / Diariamente.                                                                         |  |  |  |
| Desligar Automático                                                                                                    | Desativar Ligar Automático. Uma vez / Diariamente.                                                                      |  |  |  |
| Configurações de fábrica                                                                                                    | O aparelho volta às configurações automáticas.                                                                          |  |  |  |

#### Configurar Data e Hora

Ajuste a hora na MD Intenso:

- 1. Selecione no Menu Principal a opção **SETUP**.
- 2. Pressione as teclas [▲], [♥] na MD ou as teclas ▲, ♥ no controle remoto, para selecionar a opção Uhrzeit.
- Pressione as teclas [<], [▶] na MD ou as teclas <, ▶ no controle remoto, para selecionar o próximo ítem ou o ítem anterior (Hora, Minuto). Pressione as teclas [▲], [♥] na MD ou as teclas ▲, ♥ no controle remoto para selecionar o valor desejado.</li>
- 4. Para confirmar sua seleção, pressione a tecla [▶] na parte posterior da MD ou a tecla OK no controle remoto.

Ajuste a data na MD Intenso:

- 1. Pressione as teclas [▲], [♥] na MD ou as teclas ▲, ♥ no controle remoto para selecionar o ítem Data.
- Pressione as teclas [◄], [▶] na MD ou as teclas ◄, ▶ no controle remoto, para selecionar o próximo ítem ou o ítem anterior (Mês, Dia, Ano). Pressione as teclas [▲], [♥] na MD ou as teclas ▲, ♥ no controle remoto para selecionar o valor desejado.
- 3. Para confirmar seus ajustes, pressione a tecla [▶] na parte posterior da MD ou a tecla OK no controle remoto.

#### Ativar Ligar e Desligar automático

Você pode configurar a MOLDURA DIGITAL para ligar ou desligar automaticamente.. **Aviso:** Para esta função deve ser ajustada anteriormente a hora correta.

- 1. Selecione no Menu Principal a opção SETUP.
- 2. Pressione as teclas [▲], [▼] na MD ou as teclas ▲, ▼ no controle remoto, para selecionar entre Ligar e Desligar.
- Pressione as teclas [<], [▶] na MD ou as teclas </li>
  ▶ no controle remoto, para selecionar o próximo ítem ou o ítem anterior ( Hora, Minuto). Pressione as teclas [▲], [♥] na MD ou as teclas ▲, ♥ no controle remoto para selecionar o valor e o plano desejados.
  - Desligado: Desativa Ligar e Desligar automático.
  - Ligado: A MOLDURA DIGITAL liga ou desliga no tempo ajustado.
- 4. Para confirmar suas configurações, pressione as teclas [▶] na MD ou a tecla OK no controle remoto.

# VISUALIZAÇÃO DO CALENDÁRIO

No Modo Calendário será mostrada a Data e a Hora atuais e ao fundo um Slideshow com as fotos disponíveis.

- 1. No Menu Principal, selecione a opção Hora.
- 2. Para sair do Modo Calendário, pressione a tecla [5].

#### Aviso:

Data e hora somente podem ser ajustadas no Menu Configurações.
 Pode-se alternar entre Calendário Mensal, Relógio Digital e Relógio Analógico pressionando a tecla [▶] na parte posterior da MD ou a tecla OK no controle remoto.

Pode-se ir para o mês anterior ou próximo pressionando as teclas [A], [V] na MD ou as teclas  $A, \nabla$  no controle remoto.

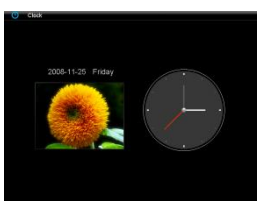

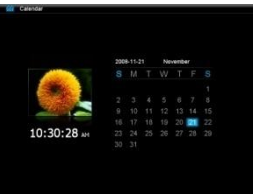

# PERGUNTAS COMUNS

#### Por que a capacidade de armazenamento real de um cartão de memória é menor do que a indicada na embalagem?

Os dados sobre a capacidade de armazenamento de uma mídia de armazenamento Flash são análogos aos dados sobre a capacidade de armazenamento de discos rígidos e estão sujeitos às normas da ISS (Internation System of Standards). Este sistema não mede segundo o sistema binário, a partir do qual, para cada 1024kb é calculado 1Megabyte. A norma da ISS messe em potências de 1000, segundo a qual, por exemplo, 1000 Megabytes resultam 1 Gigabyte. Devido a esta diferença no cálculo aparecem diferenças nos dados sobre a capacidade de armazenamento.

#### Por que algumas fotos do meu cartão de memória não são mostradas pela MD?

Algumas mídias de armazenamento, em geral não muito conhecidos, não são compatíveis com a MD. Utilize um cartão compatível. Lembre-se que a moldura só pode reproduzir fotos com o formato JEPG.

#### Um cartão de memória está inserido. No entanto, a MD não consegue ler a partir dele. O que fazer?

Em primeiro lugar, confira se este cartão é compatível com a Moldura Digital Intenso. Confira em seguida, se o cartão foi inserido de maneira correta no compartimento para cartões. Lembre-se também que somente o formato JEPG é suportado.

Atenção: Algumas câmeras digitais não salvam as fotos em formato JEPG. Neste caso, confira no manual de instruções de sua câmera.

#### Por que algumas fotos são carregadas mais rapidamente do que as outras?

Fotos com alta definição precisam de mais tempo até que possam ser visualizadas. Para aumentar a velocidade de visualização, utilize fotos com definição mais baixa.

Aviso: A Photo Frame suporta uma definição de até 8000\*8000 Pixel.

#### Por que o software não inicializa, embora haja energia e o interruptor de forca esteja em "On"?

Provavelmente existe um erro de sistema. Reinicie o software novamente, desligando o aparelho da corrente elétrica por alguns segundos.

#### Por que não aparece o Menu Principal no visor?

Certifique-se de que a MD esteja ligada á tomada e o interruptor de forca esteja em "On".

#### Posso rotar as imagens no visor?

Sim, selectione as flechas [A], [V] na MD ou as teclas A, V no controle remoto.

Atenção: Na próxima visualização a imagem rotada será mostrada na posição normal.

#### Posso alterar as cores da imagem?

Não. Todas os ajustes de cor são feitos guando a foto foi tirada. Porém, você pode ajustar o brilho e o contraste do visor. Em que definição devem ser mostradas as fotos, para serem mostradas de maneira ideal no visor?

A melhor definição para esta MD é 800x600 Pixels.

#### Por que as funções Ligar / Desligar automático não funcionam, embora eu as tenha ativado?

Certifique-se de que a hora certa foi ajustada. Se a hora ajustada já passou, a função será ativada para o dia seguinte.

Não coloque o interruptor de forca na parte traseira da MD na posição POWER OFF. Coloque a MD simplesmente em Modo Standby.

# ESPECIFICAÇÕES DE PRODUTO

| Visor                      | Visor TFT LCD Digital                                                                       |  |  |  |  |
|----------------------------|---------------------------------------------------------------------------------------------|--|--|--|--|
|                            | Tamanho do Visor: 8" Polegadas (20,32 cm tamanho do ecrão visível)                          |  |  |  |  |
|                            | Visualização: 4:3                                                                           |  |  |  |  |
|                            | Definição: 800*600 Pixel                                                                    |  |  |  |  |
| Alimente eñ e              | Input: 100~240V AC, 50/60Hz                                                                 |  |  |  |  |
| Aimentação                 | Output: 5V 1A DC                                                                            |  |  |  |  |
| USB port                   | USB Host 2.0                                                                                |  |  |  |  |
|                            | Suporta mídias de armazenamento USB                                                         |  |  |  |  |
| Cartões de                 | SD/SDHC™ (Secure Digital Card), MMC™ (MultiMedia Card), MS™ (Memory Stick)                  |  |  |  |  |
| armazenamento              |                                                                                             |  |  |  |  |
| Formatos de fotos          | JPEG Definição máxima:8000*8000 nixels                                                      |  |  |  |  |
| compatíveis                |                                                                                             |  |  |  |  |
| Temperatura de<br>operação | 0°C ~ +45°C                                                                                 |  |  |  |  |
| Medidas                    | 225.5*185*22 mm                                                                             |  |  |  |  |
| Peso                       | ~470 gr                                                                                     |  |  |  |  |
| Accecérico                 | Controle remoto (incl. 1 pilha), Pé de apoio, Alimentador, Manual de instruções em diversos |  |  |  |  |
| A00000100                  | idiomas                                                                                     |  |  |  |  |

# CUIDADO E MANUTENÇÃO

### CUIDADO

- Para evitar o perigo de choques elétricos, não remova parafusos nem a caixa externa.
- Não utilize o aparelho próximo à água. Não submeta o aparelho à chuva ou umidade. Não coloque outros objetos que armazenem água ou outros líquidos na proximidade deste aparelho.
- Não instale esta moldura na proximidade de aquecedores, fornos ou outros aparelhos que gerem calor.
- Não abra o aparelho. Não tente consertá-lo por si próprio. Deixe-o aos cuidados de pessoal especializado.
- Evite utilizá-lo em lugares arenosos.
- Introduza o cabo de alimentação completamente na abertura do aparelho. Somente assim pode-se evitar cargas eletrostáticas.
- Conecte todos os cabos de maneira correta e segura.
- Não pressione o visor. Proteja o visor dos raios solares.
- A moldura só reproduz formatos de dados compatíveis.
- As fotos podem estra protegidas contra direitos de terceiros. A reprodução sem licença pode ir contra a lei de direitos autorais.
- Não encoste na moldura de fotos com instrumentos metálicos enquanto estiver em funcionamento.
- Evite a utilização sobre almofadas, sofás ou outros objetos domésticos, que possam produzir calor, devido ao perigo de superaquecimento do aparelho.
- Não remova cartões de memória durante o processo de leitura. Podem ocorrer quedas de sistema ou perdas de dados.
- Não desligue o aparelho durante a reprodução de um Diashow.
- Não embale o aparelho diretamente após o longo uso. Confira se há um resfriamento suficiente. De outra forma, há perigo de superaquecimento.
- Para garantir um melhor serviço, podem ocorrer alterações no manual de intruções.

#### Manutenção do aparelho

O aparelho deve estar desligado.

Nunca espirre ou derrame liquidos diretamente sobre o visor ou sobre a parte externa do aparelho.

#### Limpeza do visor / Parte externa / Moldura

Limpe a parte externa, moldura e o visor LCD cuidadosamente com pano macio, sem felpas e sem aditivos químicos. Utilize somente produtos de limpeza especiais para Visors de LCD.

#### Eliminação de aparelhos domésticos

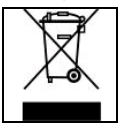

Os aparelhos que vêm marcados com este símbolo estão sujeitos às normas européias 2002/96/EC.

Todos os aparelhos elétricos e eletrodomésticos devem ser separados do lixo caseiro e depositados em lugares próprios, determinados pelo estado.

Com a eliminação correta de aparelhos eletrodomésticos podem ser evitados danos no meio ambiente.

Instrukcja obsługi

# Intenso PHOTOPROMOTER

#### Spis treści

| WPROWADZENIE                        | 1  | Ĺ |
|-------------------------------------|----|---|
| OGÓLNE CECHY PRODUKTU               | 2  | ? |
| ZARYS                               | 3  | ; |
| PILOT                               | 4  | ļ |
| UMIESZCZANIE BATERII W PILOCIE      | 5  | j |
| PIERWSZE KROKI                      | 6  | ; |
| WYKORZYSTANIE KART PAMIĘCI          | 7  | ' |
| OGLĄDANIE POKAZU SLAJDÓW            | 8  | 3 |
| MENU GŁÓWNE                         | 9  | ) |
| OGLĄDANIE ZDJĘĆ                     | 10 | ) |
| Odtwarzanie pokazu slajdów          | 10 | ) |
| Wyświetlanie poszczególnych obrazów | 12 | ) |
| Zmiana trybu wyświetlania           | 13 | 3 |
| Wykorzystanie menu OSD              | 14 | ļ |
| MENU USTAWIEŃ                       | 16 | ; |
|                                     |    |   |

i

| Ustawianie daty i godziny                       | <br>3 |
|-------------------------------------------------|-------|
| Aktywacja automatycznego włączania i wyłączania | <br>Э |
| WYŚWIETLANIE KALENDARZA                         | <br>C |
| CZĘSTO ZDAWANE PYTANIA                          | <br>1 |
| SPECYFIKACJE PRODUKTU                           | <br>3 |
| PIELĘGNACJA I KONSERWACJA                       | <br>4 |

### WPROWADZENIE

Dziękujemy, że zdecydowali się Państwo na zakup naszej RAMKI CYFROWEJ (DF) firmy Intenso.

Przed użyciem urządzenia prosimy o dokładne zapoznanie się z niniejszą instrukcją obsługi oraz przestrzeganie wszystkich wskazówek oraz ostrzeżeń. Zaleca się zachowanie niniejszej instrukcji obsługi, aby w razie pojawienia się jakichkolwiek pytań, móc samodzielnie znaleźć na nie odpowiedź. Treść niniejszej instrukcji obsługi jest skonstruowana w sposób umożliwiający Państwu bezpiecznie wykorzystanie wszystkich funkcji ramki cyfrowej.

Ramka cyfrowa umożliwia Państwu oglądanie zdjęć cyfrowych z karty pamięci Państwa aparatu. Mogą Państwo oglądać zdjęcia za pomocą funkcji pokazu slajdów znajdującej się w ramie obrazu. Ramka cyfrowa jest kompatybilna z następującymi formatami kart:SD™ (Secure Digital), SDHC™ (Secure Digital High Capacity), MMC™(Multimedia Card), MS™ (Memory Stick) oraz USB-Stick.

Nie ponosimy odpowiedzialności za szkody oraz utratę danych spowodowane użyciem błędnych funkcji, nieodpowiednią obsługą oraz samodzielną naprawą urządzenia. Prosimy nie rozbierać urządzenia na części pierwsze oraz nie próbować samodzielnej naprawy, gdyż spowoduje to wygaśnięcie gwarancji. Oprogramowanie, sprzęt oraz instrukcja obsługi mogą ulec zmianom. Zastrzegamy sobie prawo do nieinformowania o tym fakcie z wyprzedzeniem.

# OGÓLNE CECHY PRODUKTU

- Dekoracyjny wygląd, dobra jakość
- Wyświetlanie zdjęć (JPEG) bez użycia komputera
- · Automatyczny pokaz slajdów z efektami przejść oraz indywidualnym czasem wyświetlania
- Funkcja kalendarza
- Funkcja minutnika
- Kompatybilny z kartami SD / SDHC / MMC / MS
- Slot Subdo przyłączenia nośników danych USB
- 2 opcje sterowania: 7 klawiszy na drugiej stronie ramki cyfrowej, pilot IR

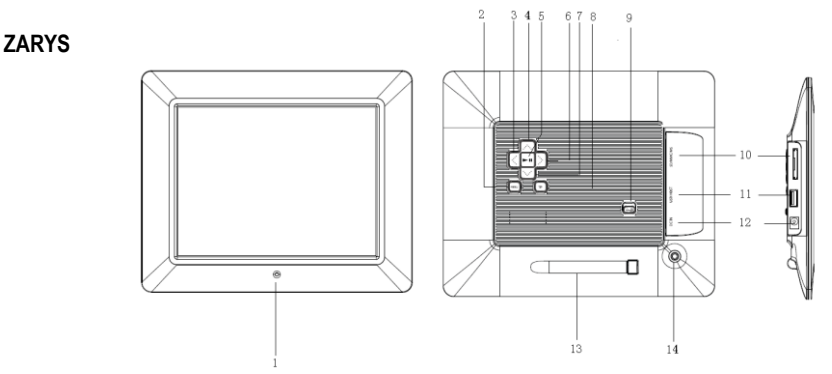

- 1 Czujnik IR
- 2 Menu Klawisz, otwiera Menu OSD
- 3 W prawo Klawisz [<]
- 4 Do przodu [^]
- 5 Play/Pause Klawisz [►II]
- 6 W lewo Klawisz [>]
- 7 W dół Klawisz [∨]

- 8 Stop Klawisz [5]
- 9 Moc włączona/wyłączona
- 10 Slot kart SD/MMC/MS
- 11 USB Host Slot
- 12 Wejście DC 5V 1A
- 13 Stojak
- 14 Gwintowany otwór nóżki

## PILOT

|                     | 1  | Ċ         | Power On/ Off                                                                                             |
|---------------------|----|-----------|----------------------------------------------------------------------------------------------------|
|                     | 2  | <b></b>   | Porusza kursor do góry w menu wyboru.                                                                     |
|                     | 2  |           | Przechyla obraz o 90 stopni w trybie pokazu slajdów zgodnei z ruchem wskazówek zegara.                    |
|                     | 3  | •         | Porusza kursor w lewo w menu wyboru lub z powrotem do poprzedniego obrazu w trybie pokazu slajdów.        |
|                     | 4  | MENU      | Wywołanie menu głównego.                                                                                  |
|                     | 5  | -         | Porusza kursor w dół w menu wyboru.                                                                       |
| 5                   |    |           | Przechyla obraz o 90 stopni w trybie pokazu slajdów przeciwnie do ruchu wskazówek zegara.                 |
| 6 (1) (1)           | 6  | ••        | Powrót do poprzedniego zdjęcia w pokazie slajdów lub z powrotem do poprzedniej strony w menu              |
|                     |    |           | przeglądu obrazów.                                                                                        |
| 8                   | 7  | ρ         | Zoom In Powiększa fragment obrazu.                                                                        |
| DIGITAL PHOTO FRAME | 8  | 4:3/ 16:9 | Wybór wyświetlania obrazów: 4:3 , 16:9                                                                    |
|                     | 9  | SETUP     | Wywołanie menu ustawień.                                                                                  |
|                     | 10 | ок        | Potwierdzenie wyboru. Start/Zatrzymaj pokaz slajdów                                                       |
|                     | 11 | •         | Porusza kursor w prawo w menu wyboru lub przeskok do kolejnego obrazu w trybie pokazu slajdów.            |
|                     | 12 | OSD       | Wyświetlanie On-Screen-Display (OSD) podczas pokazu słajdów                                               |
|                     | 13 | 5         | Powrót do poprzedniego menu                                                                               |
|                     | 14 | *         | Przejście do kolejnego zdjęcia w pokazie slajdów lub przeskok do kolejnej strony w menu przeglądu obrazów |
|                     | 15 | Ŧ         | Rozpoczęcie pokazu slajdów                                                                                |

# UMIESZCZANIE BATERII W PILOCIE

- Umieść pilot klawiszami do dołu.
- Naciśnij zapadkę po lewej stronie obok szuflady baterii, przesuwając ją w prawo i jednocześnie Wyciągając szyfladę baterii.
- Włóż jedną baterię litową CR2025, skierowaną symbolem plus do góry do szuflady baterii.
- Wsuń szufladę baterii ponownie do końca do obudowy pilota.

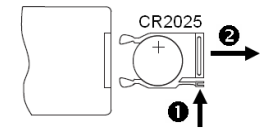

Uwaga: Prosimy o zapewnienie prawidłowej, zgodnej z ustawowymi przepisami utylizacji baterii.

# PIERWSZE KROKI

- Zamocuj stojak przy RAMCE CYFROWEJ.
- Podłącz zasilacz dołączony do zestawu do ramki cyfrowej. Umieść drugą końcówkę zasilacza w gniazdku wtykowym.

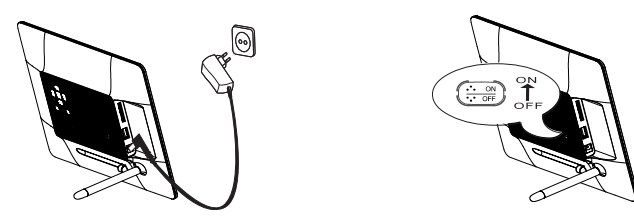

- Przestaw regulator ramki cyfrowej na pozycję "Włączony".
- Przy pierwszym uruchamianiu, po włączeniu urządzenia należy wybrać język za pomocą klawisza znajdującego się na drugiej stronie urządzenia lub na pilocie. Wybór należy potwierdzić klawiszem[ ] znajdującym się na drugiej stronie lub przyciskiem OK na pilocie.
# WYKORZYSTANIE KART PAMIĘCI

Włóż kartę SD / SDHC / MMC / MS, upewniając się, iż styki skierowane są w kierunku ekranu, do czytnika kart 3-w-1. Podłączyć nośniki pamięci USB do RAMKI CYFROWEJ, podłączając je do gniazda USB (Host USB).

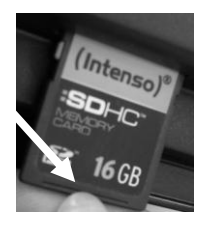

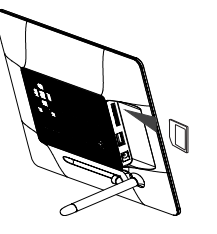

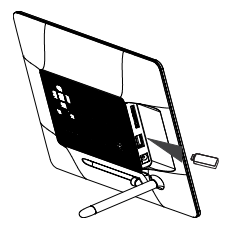

#### Uwaga:

- Karty pamięci umieszczać w slocie bez użycia siły.
- Czytnik kart 3-w-1 może odczytywać w danym momencie tylko jedną kartę.
   Prosimy o połączenie z ramką na zdjęcia tylko jednej karty SD / SDHC / MMC lub MS.
- Aby oddzielić karty od RAMKI CYFROWEJ należy delikatnie wyjąć je ze slotu kart. (Uwaga: Karty SD i MMC posiadają nacięcia w poprzek karty. (Aby ułatwić ich wyjęcie ze slotu, można je delikatnie zahaczyć w tym miejscu paznokciem).

# OGLĄDANIE POKAZU SLAJDÓW

Po włączeniu przechodzą Państwo bezpośrednio do menu głównego.

Jeżeli karta pamięci lub pamięć USB są już podłączone do ramki cyfrowej, pokaz slajdów rozpoczyna się bezpośrednio po włączeniu.

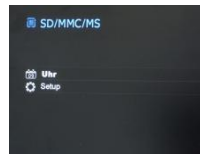

W celu wywołania połączonych nośników pamięci, ustawień lub kalendarza, naciśnij klawisz **MENU** na drugiej stronie ramki cyfrowej lub na pilocie oraz dodatkowo klawisze [▲],[▼]na drugiej stronie ramki cyfrowej lub klawisze ▲, ▼ znajdujące się na pilocie.

#### Uwaga:

- Po umieszczeniu nośnika danych w ramce cyfrowej pokaz slajdów rozpoczyna się automatycznie po włączeniu.
- Jeżeli z ramką cyfrową połączonych jest kilka nośników pamięci, po włączeniu urządzenia ramka odczytuje najpierw obrazy z kart SD / SDHC / MMC lub MS.

# MENU GŁÓWNE

W menu głównym mogą Państwo wybrać pomiędzy połączonymi nośnikami danych, kalendarzem oraz ustawieniami.

1. W celu wywołania menu głównego należy nacisnąć klawisz MENU na drugiej stronie ramki cyfrowej lub na pilocie.

| Menu       | Opis                                                   |
|------------|--------------------------------------------------------|
| USB        | Pojawia się, gdy nośnik USB jest podłączony.           |
| SD/MMC/MS  | Pojawia się, gdy karta SD, MS lub MMC jest podłączona. |
| Zegar      | Wyświetlanie kalendarza i godziny                      |
| Ustawienia | Menu służące do indywidualnych ustawień.               |

| ۵ | SD/MMC/MS    |
|---|--------------|
| 0 | Uhr<br>Setup |
|   |              |

- W celu wybrania nośnika danych lub menu, należy nacisnąć klawisze [▲],[♥] na ramce cyfrowej lub klawisze ▲,♥ znajdujące się na pilocie.
- Potwierdź wybór, naciskając klawisz [▶] na ramce cyfrowej lub przycisk OK na pilocie.

# OGLĄDANIE ZDJĘĆ

# Odtwarzanie pokazu slajdów

Aby uruchomić pokaz slajdów, w każdym menu można użyć przycisku [🔄] znajdującego się na pilocie. Każdorazowo pokaz rozpoczyna się pierwszym zdjęciem. Aby zatrzymać lub wyświetlić poszczególne zdjęcie należy nacisnąć klawisz [▶] na ramce cyfrowej lub przycisk OK znajdujący się na pilocie. Ponowne naciśnięcie klawisza [▶] na ramce cyfrowej lub przycisku OK na pilocie powoduje kontynuację pokazu slajdów.

- W celu zatrzymania pokazu slajdów oraz przejścia do menu przeglądu obrazów, należy nacisnąć przycisk [<sup>5</sup>] na pilocie lub klawisz
   [<sup>67]</sup> ]na ramce cyfrowej.
- Aby zatrzymać pokaz slajdów i przejść do menu głównego, należy nacisnąć klawisz MENU na pilocie lub ramce cyfrowej.

#### Uwaga:

- Jeżeli podczas odtwarzania pokazu slajdów zostanie użyty inny nośnik danych, to pokaz slajdów przeskakuje automatycznie do
  pierwszego obrazu nowego nośnika danych i pokaz slajdów rozpoczyna się od tego właśnie obrazu.
- Jeżeli do ramki cyfrowej podłączone są jednocześnie karta SD/SDHC/MMC/MS oraz nośnik USB, to podczas pokazu slajdów wyświetlane są nieprzerwanie wszystkie obrazy wybranego nośnika. Poszczególne nośniki danych nie są odtwarzane automatycznie jeden po drugim podczas pokazu slajdów.

# Menu przeglądu obrazów

Obrazy na wybranym nośniku danych są prezentowane jako miniatury. Można jednocześnie wyświetlić do 15 obrazów jednocześnie.

- Wybierz nośnik danych (USB, SD/MMC/MS) w menu głównym i naciśnij przycisk OK na ramce cyfrowej lub pilocie.
- Do sterowania miniaturami używaj klawiszy [◄],[►],[▲],[►], [▲],[▼] na ramce cyfrowej lub przycisków ▲, ▼, ◀, ► znajdujących się na pilocie. Aby przejść bezpośrednio do kolejnej strony przeglądu obrazów, używaj klawiszy ◀ lub ➤ znajdujących się na pilocie.

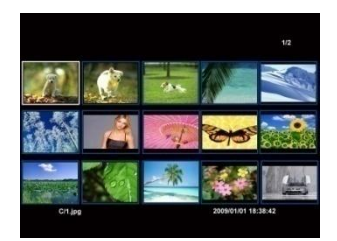

# Uwaga:

 Przejście do menu przeglądu obrazów podczas pokazu slajdów lub wyświetlania pojedynczych obrazów następuje również po naciśnięciu klawisza [⊅] na pilocie lub klawisza [<sup>⇐</sup>] znajdującego się na ramce cyfrowej.

# Wyświetlanie poszczególnych obrazów

Można wybrać również pojedynczy obraz.

 W menu przeglądu obrazów należy wybrać odpowiedni obraz i nacisnąć klawisz [▶] na ramce cyfrowej lub przycisk OK znajdujący się na pilocie. Obraz jest wyświetlany w trybie pełnego ekranu. W trakcie wybranego czasu wyświetlania należy ponownie nacisnąć klawisz

[▶] na ramce cyfrowej lub przycisk OK znajdujący się na pilocie. W dolnym lewym rogu ekranu pojawia się symbol II. Dla wybranego czasu wyświetlania podpowiedzi (patrz strona 17).

- Aby wyświetlić wcześniejsze lub kolejne zdjęcie, należy nacisnąć klawisze[≺], [≻] na ramce cyfrowej lub przyciski ◀, ▶ znajdujące się na pilocie.
- Aby obrócić obraz, należy nacisnąć klawisze [▲], [¥] na ramce cyfrowej lub przyciski ▲, ▼ znajdujące się na pilocie.
- 2. Aby powrócić do menu przeglądu obrazów, należy nacisnąć klawisz [5].
- 3. Aby rozpocząć pokaz slajdów od wybranego zdjęcia, należy nacisnąć klawisz [▶] na ramce cyfrowej lub przycisk OK znajdujący się na pilocie.

# Zmiana trybu wyświetlania

Podczas wyświetlania obrazu lub pokazu slajdów można zmienić tryb wyświetlania poprzez kilkakrotne naciśnięcie przycisku [4:3/16:9] znajdującego się na pilocie.

- 4:3: Wybierając tę opcję, obraz który jest zapisany w formacie 16:9 lub większym, jest rozciągany oraz wyświetlany na pełnym ekranie.
- 16:9: Wybierając tę opcję, obraz który jest zapisany w formacie 16:9 lub większym, jest wyświetlany w oryginalnym formacie z czarnymi pasami na górnym i dolnym brzegu.

#### Uwaga:

- Zdjęcie, które zostało zapisane w formacie 4:3, może być prezentowane wyłącznie w formacie 4:3.
- Funkcja ta nie jest aktywna w przypadku zdjęć o mniejszej rozdzielczości 800X600 pikseli.

# Wykorzystanie menu OSD

Menu OSD można wykorzystać do wykonania następujących akcji.

1. Podczas oglądania obrazu lub pokazu slajdów należy nacisnąć klawisz [OSD] znajdujący się na pilocie. Menu OSD pojawia się na wyświetlaczu a pokaz slajdów zostaje zatrzymany.

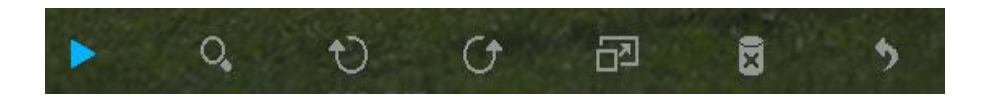

- 2. Aby sterować poniższymi funkcjami należy nacisnąć klawisze [<], [>] na ramce cyfrowej lub przyciski
  - Aby zatrzymać lub kontynuować pokaz slajdów należy wybrać symbol ▶ i nacisnąć [▶] na ramce cyfrowej lub przycisk OK znajdujący się na pilocie. Symbol ▶ (Play) w menu OSD jest zastępowany symbolem II (Pause).
  - Aby powiększyć zdjęcie, należy wybrać symbol i nacisnąć [▶] na ramce cyfrowej lub przycisk OK znajdujący się na pilocie.
     Po wyświetleniu powiększonego obrazu, można regulować wielkość zaprezentowanego fragmentu obrazu za pomocą klawiszy [<],[▶],[▲],[♥] na ramce cyfrowej lub przycisków ▲, ♥, ◀, ▶ znajdujących się na pilocie.</li>
  - Aby przekręcić zdjęcie o 90 stopni zgodnie z ruchem wskazówek zegara, należy wybrać symbol <sup>1</sup> i nacisnąć [▶] na ramce cyfrowej lub przycisk OK znajdujący się na pilocie.

- Aby przekręcić zdjęcie o 90 stopni przeciwnie do ruchu wskazówek zegara, należy wybrać symbol ♥ i nacisnąć [▶] na ramce cyfrowej lub przycisk OK znajdujący się na pilocie.
- Symbol □ dokonuje przełączenia pomiędzy 4:3 / 16:9. Naciskając [▶] na ramce cyfrowej lub przycisk OK znajdujący się na pilocie następuje przełączenie formatu.
   Patrz również: "Zmiana trybu wyświetlania (Strona 13)"
- Wybierając symbol I i naciskając [▶] na ramce cyfrowej lub przycisk OK znajdujący się na pilocie wyświetlony obraz jest usuwany z nośnika danych. (UWAGA: Przed usunięciem nie następuje żadne dodatkowe pytanie o potwierdzenie usuwania !!).
- Wybierając symbol 2 i naciskając [▶] na ramce cyfrowej lub OK na pilocie ramka cyfrowa kontynuuje pokaz slajdów.

# MENU USTAWIEŃ

Ustawienia systemowe RAMKI CYFROWEJ można ustawiać indywidualnie.

- W menu głównym należy wybrać punkt menu SETUP (USTAWIENIA) i potwierdzić wybór klawiszem [▶] na ramce cyfrowej lub przyciskiem OK znajdującym się na pilocie. Naciskając przycisk [SETUP] (USTAWIENIA) na pilocie następuje ponadto bezpośrednie przejście do tego menu.
- Aby wybrać ustawienie, należy nacisnąć klawisze [▲], [▼] na ramce cyfrowej lub przyciski ▲, ▼ znajdujące się na pilocie.
- Aby zmienić dane ustawienie, należy nacisnąć klawisze [◄], [▶] lub [▶] na ramce cyfrowej, alternatywnie ◄, ▶ lub przycisk OK na pilocie oraz potwierdzić wybór poprzez naciśnięcie klawisza [▶] na ramce cyfrowej lub przycisku OK znajdującego się na pilocie.
- Aby opuścić menu, należy nacisnąć klawisz [<sup>←</sup>] na ramce cyfrowej lub [<sup>+</sup>] na pilocie.

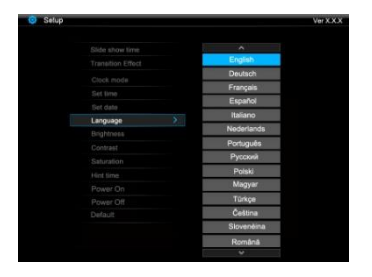

| Opcje ustawień          | Opis                                                                                                 |
|-------------------------|----------------------------------------------------------------------------------------------------|
| Cros unémisteria        | Wybór długości czasu wyświetlania danego obrazu podczas pokazu slajdów.                              |
| Czas wyswieliariia      | Opcje ustawień: 3 sek., 5 sek., 15 sek., 1 min., 15 min.                                             |
| Przejścia obrazów       | Wybór przypadkowego bądź ciągłego przejścia obrazów.                                                 |
| Listawienia zegara      | Wybór formy wyświetlania dla Państwa kalendarza/ zegara. Opcje ustawień: kalendarz miesięczny, zegar |
| Uslawierila Zeyara      | cyfrowy, zegar analogowy.                                                                            |
| Ustawienia czasu        | Ustawianie godziny.                                                                                  |
| Ustawienia daty         | Ustawianie kalendarza.                                                                               |
| Język                   | Wybór języka.                                                                                        |
| Jasność                 | Ustawianie jasności wyświetlacza TFT. Opcje wyboru: -3, -2, -1, 0, 1, 2, 3.                          |
| Kontrast                | Ustawianie kontrastu wyświetlacza TFT. Opcje wyboru: -3, -2, -1, 0, 1, 2, 3.                         |
| Nasycenie barw          | Ustawianie nasycenia barw wyświetlacza TFT. Opcje wyboru: -3, -2, -1, 0, 1, 2, 3.                    |
|                         | Wybór długości czasu podświetlania podpowiedzi w dolnej części obrazu dotyczących funkcji klawiszy w |
| podpowiedzi             | trybie pokazu slajdów oraz wyświetlania statusu II (Pause) lub ► (Play) w dolnej części obrazu Opcje |
|                         | wyboru: 0 sek., 5 sek., 10 sek., 20 sek.                                                             |
| Automatyczne włączanie  | Aktywowanie automatycznego włączania. Jednorazowo / Codziennie.                                      |
| Automatyczne wyłączanie | Aktywowanie automatycznego wyłączania. Jednorazowo / Codziennie.                                     |
| Ustawienia fabryczne    | Urządzenie zostaje cofnięte do ustawień fabrycznych.                                                 |

# Ustawianie daty i godziny

Ustawianie godziny na ramce cyfrowej Intenso:

- 1. Należy wybrać w menu głównym punkt menu SETUP (USTAWIENIA).
- 2. Aby wpisać godzinę, należy nacisnąć klawisze [▲], [▼] na ramce cyfrowej lub przyciski ▲, ▼ znajdujące się na pilocie.
- 3. Aby wybrać kolejny lub wcześniejszy element (godzina, minuta), należy nacisnąć klawisze [<], [>] na ramce cyfrowej lub przyciski 🖣,
  - ► znajdujące się na pilocie. Aby ustawić wybrane wartości, należy nacisnąć klawisze [▲], [▼] na ramce cyfrowej lub przyciski ▲, ▼ znajdujące się na pilocie.
- 4. Aby potwierdzić wpisane dane, należy nacisnąć klawisz [►] na drugiej stronie ramki cyfrowej lub przycisk OK znajdujący się na pilocie.

Ustawianie daty na ramce cyfrowej Intenso:

- 1. Aby wybrać datę, należy nacisnąć klawisze [▲], [♥]na ramce cyfrowej lub przyciski ▲, ♥ znajdujące się na pilocie.
- 2. Aby wybrać kolejny lub wcześniejszy element (miesiąc, dzień, rok ), należy nacisnąć klawisze [◄], [►]na ramce cyfrowej lub przyciski
  - 🛋, 🕨 znajdujące się na pilocie. Aby ustawić wybrane wartości, należy nacisnąć klawisze [ 🔺 ], [🗸 ] na ramce cyfrowej lub przyciski 🔺 ,

▼ znajdujące się na pilocie.

3. Aby potwierdzić wpisane dane, należy nacisnąć klawisz [▶]na drugiej stronie ramki cyfrowej lub przycisk OK znajdujący się na pilocie.

# Aktywacja automatycznego włączania i wyłączania

Istnieje możliwość ustawienia automatycznego włączania i wylączania Państwa RAMKI CYFROWEJ firmy Intenso o dowolnej godzinie. *Uwaga:* Dla użycia tej funkcji należy wcześniej wpisać poprawną godzinę.

- 1. W menu głównym należy wybrać punkt menu SETUP (USTAWIENIA).
- Aby wybrać punkt menu Włączanie lub Wyłączanie, należy nacisnąć klawisze [▲], [▼] na ramce cyfrowej lub przyciski ▲, ▼ znajdujące się na pilocie.
- Aby wybrać kolejny lub wcześniejszy element (godzina, minuta), należy nacisnąć klawisze [≺], [▶] na ramce cyfrowej lub przyciski ∢,
   ▶ znajdujące się na pilocie. Aby ustawić wybrane wartości oraz harmonogram, należy nacisnąć klawisze [∧], [∨] na ramce cyfrowej lub przyciski ▲, ▼ znajdujące się na pilocie.
  - Wył: Deaktywowanie włączania i wyłączania.
  - Wł.: RAMKA CYFROWA ustawia się na wcześniej ustawiony czas i/ lub wyłącza się.
- 4. Aby potwierdzić wpisane dane, należy nacisnąć klawisz [▶]na ramce cyfrowej lub przycisk OK znajdujący się na pilocie.

# WYŚWIETLANIE KALENDARZA

W trybie kalendarza wyświetlana jest aktualna data, aktualna godzina oraz pokaz slajdów w tle z dostępnymi obrazami.

- 1. W menu głównym należy wybrać punkt menu Zegar.
- 2. Aby opuścić tryb kalendarza, należy nacisnąć klawisz [5].

#### Uwaga:

- W menu Setup (Ustawienia) można ustawiać datę i godzinę..
- Naciskając klawisz [▶] na drugiej stronie ramki cyfrowej lub przycisk
   OK znajdujący się na pilocie można zmieniać wyświetlanie kalendarza miesięcznego, zegara cyfrowego i zegara analogowego..
- Naciskając klawisze [▲], [▼] na ramce cyfrowej lub przyciski
  - ▲, ▼ znajdujące się na pilocie można zmieniać miesiące do przodu i wstecz.

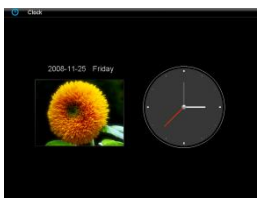

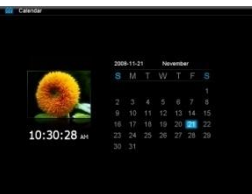

# CZĘSTO ZDAWANE PYTANIA

# Dlaczego rzeczywista pojemność karty pamięci jest mniejsza niż podana na opakowaniu?

Określenie pojemności nośnika pamięci typu Flash odbywa się analogicznie do określenia pojemności w przypadku dysków twardych i podlega wytycznym standardu SI (International System of Standards). Nie posługuje się on systemem dwójkowym, w którym 1024 MB przelicza się na 1gigabajt. Standard SI mierzy w wielokrotnościach 1000, zgodnie z czym na przykład 1000 Megabajtów daje 1 Gigabajt. Z uwagi na te różnice w przeliczeniach dochodzi do rozbieżności w podawanych wartościach pojemności.

# Dlaczego niektóre obrazy mojej karty pamięci nie są wyświetlane na ramce cyfrowej?

Niektóre niezbyt popularne i rozpowszechnione nośniki pamięci nie są kompatybilne z ramką cyfrową. Dlatego też należy używać kompatybilnej karty. Należy też mieć na uwadze, że ramka cyfrowa może wyświetlać tylko zdjęcia z formatem pliku "JPEG".

# Włożyłem kartę pamięci. Ramka cyfrowa nie może jej jednak odczytać. Co mam zrobić?

Po pierwsze należy sprawdzić, czy karta ta jest kompatybilna z RAMKĄ CYFROWĄ firmy Intenso.

Następnie należy sprawdzić, czy karta została włożona do slotu we właściwy sposób. Należy również pamiętać o tym, że ramka cyfrowa obsługuje jedynie format pliku "JPEG".

Uwaga: Niektóre aparaty cyfrowe zapisują zdjęcia w standardowym formacie JPEG. W tym wypadku prosimy o sprawdzenie instrukcji obsługi Państwa aparatu.

# Dlaczego niektóre zdjęcia ładują się szybciej a niektóre wolniej?

Zdjęcia o wyższej rozdzielczości wymagają więcej czasu, aby mogły zostać wyświetlone. Aby zwiększyć prędkość wyświetlania, należy używać zdjęć o niższej rozdzielczości.

Uwaga: Ramka cyfrowa na zdjęcia obsługuje rozdzielczość do 8000\*8000 pikseli.

# Dlaczego oprogramowanie nie uruchamia się, pomimo tego, że jest podłączone do prądu a Power (Moc) jest ustawiona na "Włączony"?

Prawdopodobnie ma miejsce błąd systemu. Należy ponownie uruchomić oprogramowanie, wyłączając je wcześniej na kilka sekund.

#### Dlaczego na wyświetlaczu nie jest wyświetlane menu główne?

Należy sprawdzić, czy ramka cyfrowa jest prawidłowo podłączona do gniazdka a włącznik mocy jest ustawiony na "Włączony".

#### Czy mogę obracać zdjęcia na wyświetlaczu?

Tak, w tym celu należy użyć strzałek [▲], [♥] na ramce cyfrowej lub przycisków ▲, ♥ znajdujących się na pilocie.

Uwaga: Obrócony obraz przy ponownym pokazie jest wyświetlany ponownie w normalnej pozycji.

# Czy mogę dopasować kolory zdjęć?

Nie. Wszystkie ustawienia barw są dokonywane podczas robienia zdjęcia. Można jednak dopasować jasność oraz kontrast wyświetlacza.

# W jakiej rozdzielczości powinien być obraz, aby można go było optymalnie zaprezentować na wyświetlaczu?

Najlepszą rozdzielczością dla ramki cyfrowej jest 800\*600 pikseli.

# Dlaczego funkcje: Automatycznego włączania / wyłączania nie działają, pomimo tego, że zostały aktywowane?

Należy upewnić się, czy godzina została prawidłowo ustawiona. Jeżeli ustawiona godzina należy do przeszłości, funkcja ta zostaje po raz pierwszy aktywowana dopiero następnego dnia kalendarzowego.

Nie należy przestawiać włącznika na drugiej stronie ramki cyfrowej na pozycję POWER OFF (moc wyłączona). Należy przestawić ramkę cyfrową jedynie w tryb czuwania (Standby).

# SPECYFIKACJE PRODUKTU

| Wyświetlacz                   | Cyfrowy TFT LCD                                                                         |
|-------------------------------|-----------------------------------------------------------------------------------------|
|                               | Wielkość wyświetlacza: 8" cali (20,32cm widoczna przekądna obrazu)                      |
|                               | Tryb wyświetlania: 4:3                                                                  |
|                               | Rozdzielczość: 800*600 pikseli                                                          |
| Zasilacz                      | Input: 100~240V AC, 50/60Hz                                                             |
|                               | Output: 5V 1A DC                                                                        |
| Port USB                      | USB Host 2.0                                                                            |
|                               | Obsługuje nośniki danych USB                                                            |
| Obsługiwane karty<br>pamięci  | SD/SDHC™ (Secure Digital Card), MMC™ (MultiMedia Card), MS™ (Memory Stick)              |
| Obsługiwane formaty<br>obrazu | JPEG, maksymalna rozdzielczość:8000*8000 pikseli                                        |
| Temperatura robocza           | 0°C ~ +45°C                                                                             |
| Wymiary                       | 225.5*185*22 mm                                                                         |
| Waga                          | 470 gr.                                                                                 |
| Akcesoria                     | Pilot (razem z baterią), stojak, zasilacz sieciowy, instrukcja obsługi w kilku językach |

# PIELĘGNACJA I KONSERWACJA

# Pielęgnacja

- Aby uniknąć niebezpieczeństwa porażenia prądem elektrycznym, nie należy usuwać ani śrub ani obudowy.
- Urządzenia nie używać w pobliżu wody. Nie należy wystawiać ramki cyfrowej na działanie deszczu ani wilgoci. W pobliży urządzenia nie ustawiać żadnych przedmiotów zawierających wodę lub inne substancje płynne.
- Ramki na zdjęcia nie instalować w pobliżu ogrzewania elektrycznego, pieców oraz innych urządzeń wydzielających ciepło.
- Nie wolno otwierać obudowy. Nie dokonywać samodzielnych napraw. Zadanie to należy pozostawić specjalistom.
- Unikać użytkowania w piaszczystych miejscach.
- Należy wcisnąć wtyczkę zasilacza w całości do odpowiedniego otworu urządzenia. Tylko w ten sposób można uniknąć naładować elektrostatycznych.
- Wszystkie przyłącza należy połączyć prawidłowo i bezpiecznie.
- Nie wolno naciskać na wyświetlacz. Należy go chronić przed działaniem silnych promieni słonecznych.
- Ramka na zdjęcia odtwarza jedynie kompatybilne formaty plików.
- Zdjęcia mogą być chronione prawami osób trzecich. Ich odtwarzanie bez licencji może spowodować naruszenie praw autorskich
- Podczas eksploatacji nie dotykać ramki cyfrowej metalowymi przedmiotami.
- Nie używać ramki cyfrowej na poduszkach, sofach oraz innych meblach lub przedmiotach domowych wspomagających wytwarzanie ciepła, gdyż istnieje niebezpieczeństwo przegrzania urządzenia.
- Nie wolno wyjmować kart pamięci w trakcie procesu ich odczytu. W innym przypadku może dojść do uszkodzeń systemowych lub utraty danych.
- Prosimy nie eksponować urządzenia w trakcie pokazu slajdów.
- Prosimy nie pakować urządzenia bezpośrednio po dłuższym użytkowaniu. Należy zagwarantować wystarczające ostygnięcie. W innym razie istnieje niebezpieczeństwo przegrzania urządzenia.
- Aby zagwarantować lepszy poziom usług, do niniejszej instrukcji obsługi mogą zostać wprowadzone zmiany.

# Konserwacja urządzenia

URZĄDZENIE MUSI BYĆ WYŁĄCZANE. NIE ROZPYLAĆ ANI NIE NAKŁADAĆ BEZPOŚREDNIO NA WYŚWIETLACZ ORAZ OBUDOWĘ ŻADNYCH PŁYNÓW.

# Czyszczenie wyświetlacza / obudowy / ramy

Obudowę, ramkę oraz wyświetlacz LCD wycierać delikatnie miękką ściereczką, która nie jest nasączona chemikaliami i nie pozostawia włosków na czyszczonej powierzchni.

Należy używać wyłącznie środków czyszczących przeznaczonych do wyświetlaczy LCD.

#### Utylizacja starych urządzeń elektronicznych

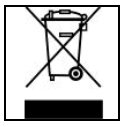

Urządzenia oznaczone tym symbolem podlegają europejskiej wytycznej 2002/96/EC.

Wszystkie urządzenia elektroniczne i elektryczne należy utylizować poprzez przewidziane do tego celu instytucje państwowe, a nie razem z odpadami z gospodarstwa domowego.

Utylizując odpowiednio stare urządzenia elektroniczne dbają Państwo o środowisko i unikają tym samym jego zanieczyszczenia.

Инструкция по обслуживанию

# Intenso PHOTOPROMOTER

# Содержание

| ОБЩИЕ ХАРАКТЕРИСТИКИ ПРОДУКТА       2         ОБЗОР       3         ДИСТАНЦИОННОЕ УПРАВЛЕНИЕ       4         ВСТАВЛЕНИЕ БАТАРЕИ В ДИСТАНЦИОННОЕ УПРАВЛЕНИЕ       6         ПЕРВЫЕ ШАГИ.       7         ИСПОЛЬЗОВАНИЕ КАРТ ПАМЯТИ.       7         ИСПОЛЬЗОВАНИЕ КАРТ ПАМЯТИ.       8         ПРОСМОТР СЛАЙД-ШОУ.       9         ГЛАВНОЕ МЕНЮ       10         ПРОСМОТР ФОТОГРАФИЙ       11         Воспроизведение слайд-шоу.       11         Просмотр одной отдельной фотографии       13         Изменение экранного режима.       14         Использование меню индикации на экране OSD       15         МЕНЮ НАСТРОЙКИ       17 | ВСТУПЛЕНИЕ                                    | 1  |
|----------------------------------------------------------------------------------------------------|-----------------------------------------------|----|
| ОБЗОР       3         ДИСТАНЦИОННОЕ УПРАВЛЕНИЕ       4         ВСТАВЛЕНИЕ БАТАРЕИ В ДИСТАНЦИОННОЕ УПРАВЛЕНИЕ       6         ПЕРВЫЕ ШАГИ.       7         ИСПОЛЬЗОВАНИЕ КАРТ ПАМЯТИ.       8         ПРОСМОТР СЛАЙД-ШОУ.       9         ГЛАВНОЕ МЕНЮ       10         ПРОСМОТР ФОТОГРАФИЙ       11         Воспроизведение слайд-шоу.       11         Просмотр одной отдельной фотографии       13         Изменение экранного режима.       14         Использование меню индикации на экране OSD       15         МЕНЮ НАСТРОЙКИ       17                                                                                          | ОБЩИЕ ХАРАКТЕРИСТИКИ ПРОДУКТА                 | 2  |
| дистанционное управление                                                                                                    | OE30P                                         | 3  |
| ВСТАВЛЕНИЕ БАТАРЕИ В ДИСТАНЦИОННОЕ УПРАВЛЕНИЕ                                                                                                    | ДИСТАНЦИОННОЕ УПРАВЛЕНИЕ                      | 4  |
| ПЕРВЫЕ ШАГИ                                                                                                    | ВСТАВЛЕНИЕ БАТАРЕИ В ДИСТАНЦИОННОЕ УПРАВЛЕНИЕ | 6  |
| ИСПОЛЬЗОВАНИЕ КАРТ ПАМЯТИ                                                                                                    | ПЕРВЫЕ ШАГИ                                   | 7  |
| ПРОСМОТР СЛАЙД-ШОУ                                                                                                    | ИСПОЛЬЗОВАНИЕ КАРТ ПАМЯТИ                     | 8  |
| ГЛАВНОЕ МЕНЮ       10         ПРОСМОТР ФОТОГРАФИЙ       11         Воспроизведение слайд-шоу       11         Просмотр одной отдельной фотографии       13         Изменение экранного режима       14         Использование меню индикации на экране OSD       15         МЕНЮ НАСТРОЙКИ       17                                                                                                    | ПРОСМОТР СЛАЙД-ШОУ                            | 9  |
| ПРОСМОТР ФОТОГРАФИЙ         11           Воспроизведение слайд-шоу         11           Просмотр одной отдельной фотографии         13           Изменение экранного режима         14           Использование меню индикации на экране OSD         15           МЕНЮ НАСТРОЙКИ         17                                                                                                    | ГЛАВНОЕ МЕНЮ                                  | 10 |
| Воспроизведение слайд-шоу                                                                                                    | ПРОСМОТР ФОТОГРАФИЙ                           | 11 |
| Просмотр одной отдельной фотографии         13           Изменение экранного режима         14           Использование меню индикации на экране OSD         15           МЕНЮ НАСТРОЙКИ         17                                                                                                    | Воспроизведение слайд-шоу                     | 11 |
| Изменение экранного режима                                                                                                    | Просмотр одной отдельной фотографии           | 13 |
| Использование меню индикации на экране OSD                                                                                                    | Изменение экранного режима                    | 14 |
| МЕНЮ НАСТРОЙКИ                                                                                                    | Использование меню индикации на экране OSD    | 15 |
|                                                                                                    | МЕНЮ НАСТРОЙКИ                                | 17 |

i.

| Настройка даты и времени                         | 20 |
|--------------------------------------------------|----|
| Активация автоматического включения и выключения | 21 |
| ИЗОБРАЖЕНИЕ КАЛЕНДАРЯ                            | 22 |
| ЧАСТО ЗАДАВАЕМЫЕ ВОПРОСЫ                         | 23 |
| ОПИСАНИЕ ПРОДУКТА                                | 25 |
| УХОД И ПРОФИЛАКТИЧЕСКИЙ ОСМОТР                   | 26 |

# вступление

Спасибо, что Вы решили купить ЦИФРОВУЮ ФОТОРАМКУ (ЦФ) фирмы Интенсо.

Прежде чем Вы начнёте пользоваться данным прибором, внимательно прочитайте данную инструкцию по эксплуатации и обратите внимание на предупреждения. Мы рекомендуем надёжно хранить данную инструкцию, для того чтобы Вы смогли сами найти ответ, если у Вас возникнут вопросы. Содержание инструкции ориентировано на то, чтобы Вы смогли надёжно использовать все функции ЦФ.

ЦФ даёт возможность просматривать фотографии прямо с карты памяти в камере. Фотографии могут просматриваться с использованием функции слайд-шоу. ЦФ совместима со следующими форматами карт: SD™ (Secure Digital), SDHC™ (Secure Digital High Capacity), MMC™(Multimedia Card), MS™ (Memory Stick) и с картой памяти USB.

Мы не отвечаем за повреждения или потерю данных, возникшие при неисправностях, неправильном обслуживании или самостоятельном ремонте. Не разбирайте прибор на отдельные части и не пытайтесь ремонтировать его самостоятельно, так как в этом случае теряется гарантия. Программное обеспечение, техническое обеспечение или инструкция по обслуживанию могут изменяться. Об этом мы информировать не будем. Данные права мы сохраняем за собой.

# ОБЩИЕ ХАРАКТЕРИСТИКИ ПРОДУКТА

- Декоративное оформление, хорошее качество
- Просмотр фотографий (JPEG) без компьютера
- Автоматическое слайд-шоу с переходными эффектами и индивидуальной длиной просмотра
- Календарная функция
- Функция таймера
- Совместимость с картами SD / SDHC / MMC / MS
- Гнездо USB для подключения памяти большой ёмкости USB
- 2 способа управления: 7 кнопок на задней стороне ЦФ, инфракрасное дистанционное управление

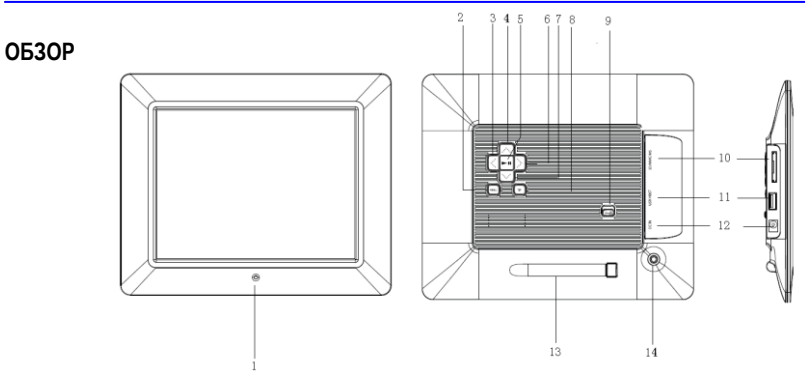

- 1 Инфракрасный сенсор
- 2 Меню кнопка, открывает Меню OSD
- 3 Вправо кнопка [<]
- 4 Вверх кнопка [^]
- 5 Просмотр кнопка [►II]
- 6 Влево кнопка [>]
- 7 Вниз кнопка [>]

- 8 Стоп кнопка [5]
- 9 Включ./Выкл.
- 10 Гнездо для карт SD/MMC/MS
- 11 Гнездо USB Host
- 12 DC 5B 1A Вход
- 13 Ножка
- 14 Резьбовое отверстие для

ножки

# **ДИСТАНЦИОННОЕ УПРАВЛЕНИЕ**

|                                                 | 1 | Q         | Включение/Выключение                                                                         |
|-------------------------------------------------|---|-----------|----------------------------------------------------------------------------------------------|
|                                                 | 2 | •         | Передвигает курсор вверх в меню выбора                                                       |
|                                                 | _ |           | Наклоняет изображение на 90 градусов в направлении по часовой стрелке в режиме слайд-шоу.    |
|                                                 | 3 | •         | Передвигает курсор влево в меню выбора или назад к предыдущей фотографии в режиме            |
|                                                 |   |           | слайд-шоу.                                                                                   |
| 4 00 12<br>5 00 12<br>5 0 1 0 14<br>7 P 43 9 15 | 4 | MENU      | Вызов главного меню                                                                          |
|                                                 | 5 | -         | Передвигает курсор вниз в меню выбора                                                        |
|                                                 |   |           | Наклоняет фотографию в режиме слайд-шоу на 90 градусов в направлении против часовой стрелки. |
|                                                 | 6 | ••        | Шаг назад к предыдущей фотографии в слайд-шоу или назад к предыдущей странице в меню         |
| *                                               |   |           | предварительного просмотра фотографий.                                                       |
| DIGITAL PHOTO FRAME                             | 7 | ٩         | Наплыв Увеличивает фрагмент изображения                                                      |
|                                                 | 8 | 4:3/ 16:9 | Выбор изображения 4:3, 16:9                                                                  |
|                                                 | 9 | SETUP     | Вызов меню настройки                                                                         |

| 10 | ОК  | Подтверждение выбора. Старт/Пауза слайд-шоу                                               |
|----|-----|-------------------------------------------------------------------------------------------|
| 11 | •   | Передвигает курсор вправо в меню выбора или шаг к следующей фотографии в режиме слайд-шоу |
| 12 | OSD | Индикация на экране (OSD) во время просмотра слайдов                                      |
| 13 | Ð   | Шаг назад к предыдущему меню                                                              |
| 14 | *   | Шаг вперёд к следующей фотографии в слайд-шоу или шаг к следующей странице в меню         |
|    |     | предварительного просмотра фотографий.                                                    |
| 15 | Ð   | Старт слайд-шоу                                                                           |

# ВСТАВЛЕНИЕ БАТАРЕИ В ДИСТАНЦИОННОЕ УПРАВЛЕНИЕ

- Положите дистанционное управление кнопками вниз.
- Нажмите на находящийся слева от батарейного отсека пружинный элемент по направлению вправо и одновременно вытяните батарейный отсек.
- Вставьте в батарейный отсек литийную батарею CR2025 плюсом вверх.
- Снова полностью вставьте батарейный отсек в корпус дистанционного управления.

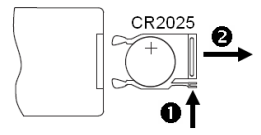

Обратите внимание: Утилизируйте батареи согласно с законными предписаниями.

# ПЕРВЫЕ ШАГИ

- Закрепите ножку на ЦИФРОВОЙ ФОТОРАМКЕ (ЦФ).
- Соедините приложенный блок питания с ЦФ. Вставьте другой конец приложенного блока питания в розетку.

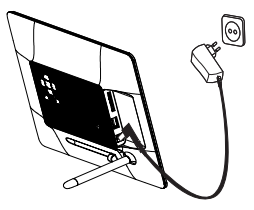

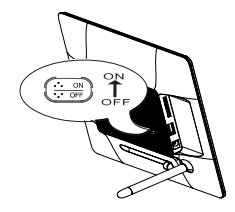

- Поставьте регулятор ЦФ в позицию "ON".
- Если прибор используется впервые, выберите в окне, появившемся при включении, язык с помощью кнопок на обратной стороне или кнопок дистанционного управления. Подтвердите выбор с помощью кнопки [ > ] на обратной стороне или кнопки OK на дистанционном управлении.

# ИСПОЛЬЗОВАНИЕ КАРТ ПАМЯТИ

Вставьте карты SD / SDHC / MMC / MS контактами в направлении дисплея в гнездо для трёх видов карт. Соедините носители информации USB с ЦИФРОВОЙ ФОТОРАМКОЙ, вставив носители информации в гнездо USB (USB Host).

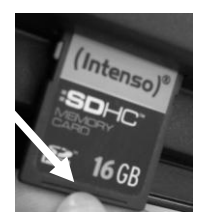

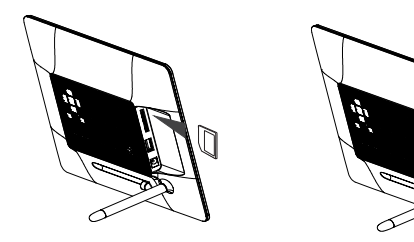

#### Замечание:

- Не применяйте силу при вставлении карт.
- Прибор для чтения трёх видов карт может одновременно читать только одну карту.
   Подсоединяйте к фоторамке всегда только одну карту SD / SDHC / MMC или MS.
- Чтобы отсоединить карты от ЦИФРОВОЙ ФОТОРАМКИ, вытяните их осторожно из гнезда. (Замечание: карты SD и ММС имеют в поперечном направлении выемку. Легко вытянуть карту из гнезда можно с помощью ногтей)

# ПРОСМОТР СЛАЙД-ШОУ

После включения сначала открывается главное меню.

Если Вы соединили карту памяти или носитель памяти USB с ЦФ, слайд-шоу начинается сразу после включения.

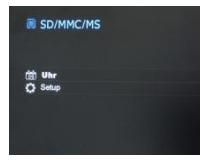

Нажмите кнопку **MENU** на обратной стороне ЦФ или на дистанционном управлении и после этого нажмите кнопки [▲],[▼] на обратной стороне ЦФ или кнопки ▲, ▼ на дистанционном управлении, чтобы вызвать подсоединённый носитель памяти, меню настройки или календарь.

#### Замечание:

- Если носитель памяти был вставлен в ЦФ, слайд-шоу начинается автоматически без включения.
- Если с фоторамкой соединены несколько носителей памяти, ЦФ сначала начинает читать изображения на картах SD / SDHC / MMC или MS.

# ГЛАВНОЕ МЕНЮ

В главном меню у Вас есть выбор между подсоединёнными носителями памяти, календарём и меню настройки.

1. Нажмите на кнопку **MENU** на обратной стороне ЦФ или на дистанционном управлении, чтобы вызвать главное меню.

| Меню      | Описание                                            |  |  |
|-----------|-----------------------------------------------------|--|--|
| USB       | Появляется, если подключён носитель информации USB. |  |  |
| SD/MMC/MS | Появляется, если подключена карта SD, MS или MMC.   |  |  |
| Время     | Показатель календаря и времени                      |  |  |
| Настройка | Меню для проведения индивидуальной настройки.       |  |  |

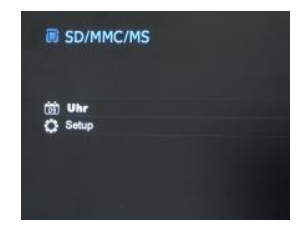

- Нажмите на кнопки [▲].[▼] на ЦФ или на кнопки ▲ ,▼ на дистанционном управлении, чтобы выбрать носитель памяти или меню.
- Подтвердите выбор с помощью кнопки [▶] на ЦФ или кнопки ОК на дистанционном управлении.

# ПРОСМОТР ФОТОГРАФИЙ

# Воспроизведение слайд-шоу

В каждом меню можно использовать кнопку [葉] на дистанционном управлении, чтобы начать слайд-шоу, которое всегда начинается с первой фотографии. Чтобы остановить слайд-шоу и просмотреть отдельные фотографии, нажмите на кнопку [▶] на ЦФ или на кнопку ОК на дистанционном управлении. Повторным нажатием на кнопку [▶] на ЦФ или на кнопку ОК на дистанционном управлении слайд-шоу продолжается.

- Нажмите на кнопку [℃] на дистанционном управлении или на кнопку [<sup>
   ] на ЦФ, чтобы закрыть слайд-шоу и перейти к меню предварительного просмотра фотографий.
  </sup>
- Нажмите на кнопку MENU на дистанционном управлении или на кнопку на ЦФ, чтобы выйти из слайд-шоу и перейти в главное меню.

#### Замечание:

- Если при проигрывании слайд-шоу используется ещё один носитель памяти, слайд-шоу автоматически переходит к первой фотографии нового носителя памяти и начинается с этой фотографии.
- Если к ЦФ одновременно подключены карты SD/MMC/MS и носитель информации USB, в слайд-шоу будут непрерывно показываться только фотографии выбранного носителя информации. Отдельные носители памяти не показываются в слайд-шоу автоматически друг за другом.

# Меню предварительного просмотра фотографий

# Меню предварительного просмотра фотографий

Фотографии на выбранном носителе памяти показаны в виде миниатюрных изображений. Одновременно могут быть показаны 15 фотографий.

 Выберите в главном меню носитель памяти (USB, SD/MMC/MS) и нажмите на ЦФ или на дистанционном управлении на кнопку OK.

Используйте для навигации между миниатюрными фотографиями кнопки [<].[►].[▲].[►] на ЦФ или кнопки ▲, ▼, ◀, ► на дистанционном управлении.Чтобы прямо попасть на страницу предварительного просмотра, используйте кнопки ∢ или ➤ на дистанционном управлении.

# 52

#### Замечание:

 В меню просмотра фотографий во время слайд-шоу или просмотра отдельных фотографий Вы также попадёте с помощью кнопки [ン] на дистанционном управлении или кнопки [ビ] на ЦФ.

# Просмотр одной отдельной фотографии

Вы можете выбрать одну отдельную фотографию.

- Выберите в меню просмотра фотографий одну фотографию и нажмите на кнопку [▶] на ЦФ или на кнопку ОК на дистанционном управлении. Фотография появится в режиме полного изображения. Нажмите на протяжении времени показа фотографии ёще раз на кнопку [▶] на ЦФ для подтверждения и на кнопку ОК на дистанционном управлении. В нижнем левом углу экрана появился символ II. Чтобы узнать о выбранном времени для дачи указаний смотрите стр.17.
  - Для просмотра предыдущих фотографий нажмите на кнопки [<], [≻] на ЦФ или на кнопки ◀, ► на дистанционном управлении.
  - Для вращения фотографии нажмите на кнопки [А], [У] на ЦФ или на кнопки 🔺, 🗸 на дистанционном управлении.
  - Для изображения фотографии в увеличенном виде, повторно нажмите на кнопку Р на дистанционном управлении.
     Если фотография появится в увеличенном виде, с помощью кнопок [◄], [►], [▲], [▼] на ЦФ или кнопок ▲, ▼, ◀, ► на дистанционном управлении можно изменять изображённый сектор кадра.
- 2. Чтобы вернуться к просмотру фотографий, нажмите на кнопку [ ] .
- Нажмите на кнопку [▶] на ЦФ или на кнопку ОК на дистанционном управлении, чтобы начать слайд-шоу, начиная с выбранной фотографии.

#### Изменение экранного режима

Во время просмотра фотографии или во время слайд-шоу можно менять экранный режим с помощью повторного нажатия на кнопку [4:3/16:9] на дистанционном управлении.

- 4:3: При таком выборе фотография, которая была записана в формате 16:9 или больше, увеличивается и показывается в полном кадре.
- 16:9: При таком выборе фотография, которая была записана в формате 16:9 или больше, показывается в оригинальном формате с черной полосой на верхнем и на нижнем крае.

#### Замечание:

- Фотография, которая была записана в формате 4:3, может быть также изображена только в формате 4:3.
- Эта функция не активирована для фотографий с раздельной способностью менее чем 800Х600 пикселей.
## Использование меню индикации на экране OSD

Меню OSD можно использовать для выполнения следующих действий.

 Нажмите кнопку [OSD] на дистанционном управлении во время просмотра фотографии или слайд-шоу. Меню OSD появляется на дисплее и слайд-шоу останавливается.

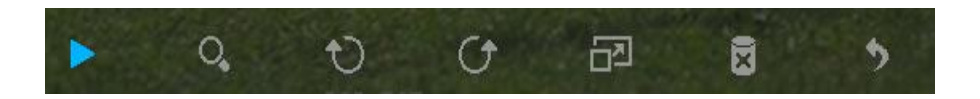

- 2. Для навигации между функциями пользуйтесь кнопками [<], [>] на ЦФ или кнопками
  - Чтобы остановить или продолжить слайд-шоу, выберите символ ▶ и нажмите на кнопку [▶] на ЦФ или на ОК на дистанционном управлении. Вместо символа ▶ (воспроизведение) в меню OSD появляется символ II (пауза).
  - Чтобы увеличить фотографию, выберите символ <sup>へ</sup> и нажмите на кнопку [▶] на ЦФ или на OK на дистанционном управлении. Если фотография изображается в увеличенном виде, с помощью кнопок [≺],[▶],[▲],[♥] на ЦФ или кнопок
     ▲, ▼, ◀, ▶ на дистанционном управлении можно изменять фрагмент изображения.

- Чтобы повернуть фотографию на 90 градусов в направлении часовой стрелки, выберите символ <sup>ひ</sup> или нажмите на кнопку [▶] на ЦФ или на OK на дистанционном управлении.
- Чтобы повернуть фотографию на 90 градусов в направлении против часовой стрелки, выберите символ ひ нажмите на кнопку [▶] на ЦФ или на ОК на дистанционном управлении.
- Выбором символа и нажатием на [▶] на ЦФ или ОК на дистанционном управлении фотография на носителе данных стирается. (ВНИМАНИЕ: Перед стиранием фотографии проверочный вопрос о стирании не задаётся!!)
- Выбором символа <sup>↑</sup> и нажатием на кнопку [▶] на ЦФ или на ОК на дистанционном управлении ЦФ слайд-шоу продолжается.

# МЕНЮ НАСТРОЙКИ

5.

Настройку системы ЦИФРОВОЙ ФОТОРАМКИ (ЦФ) можно проводить индивидуально.

- Выберите в главном меню пункт меню Настойка и подтвердите Ваш выбор кнопкой [▶] на ЦФ или кнопкой ОК на дистанционном управлении. В данное меню можно попасть прямым путём, нажав кнопку [SETUP] на дистанционном управлении.
- Для выбора настройки пользуйтесь кнопками [▲], [▼] на ЦФ или кнопками ▲,
   ▼ на дистанционном управлении.
- Для изменения соответственной настройки нажмите на кнопки [◄], [▶] или [▶] на ЦФ или же на ◀, ▶ или ОК на дистанционном управлении и подтвердите Ваш выбор, нажав на кнопку [▶] на ЦФ или на кнопку ОК на дистанционном управлении.
- Чтобы выйти из меню, нажмите на кнопку [<sup>

   на ЦФ или на кнопку [<sup><</sup>] на ЦФ

  </sup>

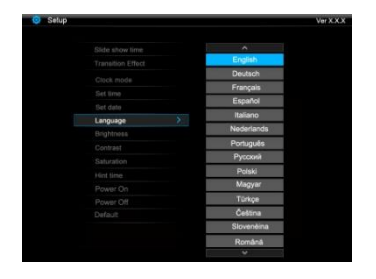

| Возможности<br>настройки  | Описание                                                                                                    |
|---------------------------|----------------------------------------------------------------------------------------------------|
| Длительность просмотра    | Выберите, как долго должна показываться фотография во время слайд-шоу.<br>Возможности настройки: 3 сек., 5 сек., 15 сек., 1 мин., 15 мин. |
| Переходы между<br>кадрами | Можно выбирать между случайным и последовательным переходами между кадрами.                                                               |
| Настройка часов           | Выберите форму изображения календаря / часов. Возможности настройки: Месячный календарь,<br>цифровые часы, аналоговые часы                |
| Настройка часов           | Настройка времени.                                                                                                    |
| Настройка даты            | Настройка календаря.                                                                                                    |
| Язык                      | Выберите язык, которым вы желаете пользоваться.                                                                                           |

| Возможности<br>настройки | Описание                                                                                                    |
|--------------------------|----------------------------------------------------------------------------------------------------|
| Яркость                  | Настройка яркости дисплея ТFT. Возможности настройки: -3, -2, -1, 0, 1, 2, 3.                                                                                                    |
| Контраст                 | Настройка контраста дисплея ТFT. Возможности настройки: -3, -2, -1, 0, 1, 2, 3.                                                                                                    |
| Насыщенность цвета       | Настройка насыщенности цвета дисплея ТFT. Возможности настройки: -3, -2, -1, 0, 1, 2, 3.                                                                                                    |
| Длительность указаний    | Выберите время, на протяжении которого должны показываться указания на функции кнопок в режиме слайд-шоу II (пауза) или ► (воспроизведение) на картинке внизу. Возможности настройки: 0 сек., 5 сек., 10 сек., 20 сек. |
| Автом. включение         | Активирование автоматического включения. Один раз в день.                                                                                                    |
| Автом. выключение        | Активирование автоматического выключения. Один раз в день.                                                                                                    |
| Заводская настройка      | Прибор возвращается в состояние заводской настройки.                                                                                                    |

## Настройка даты и времени

Чтобы настроить время на ЦФ Интенсо:

- 1. Выберите в главном меню пункт меню Настройка.
- 2. Чтобы выбрать Время, нажмите на кнопки [▲], [▼] на ЦФ или на кнопки ▲, ▼ на дистанционном управлении.
- Чтобы выбрать следующий или предыдущий элемент (час, минуты), нажмите на кнопки [◄], [►] на ЦФ или на кнопки ◀, ► на дистанционном управлении. Чтобы провести настройку на необходимые величины, нажмите на кнопки [▲], [▼] на ЦФ или на кнопки ▲, ▼ на дистанционном управлении.
- Для подтверждения введённого нажмите на кнопку [▶] на обратной стороне ЦФ или на кнопку ОК на дистанционном управлении.

Чтобы настроить дату на ЦФ Интенсо:

- 1. Чтобы выбрать Дату, нажмите на кнопки [▲], [▼] на ЦФ или на кнопки ▲, ▼ на дистанционном управлении.
- 2. Чтобы выбрать следующий или предыдущий элемент (месяц, день, год), нажмите на кнопки [<], [>] на ЦФ или на кнопки 4,
  - ▶ на дистанционном управлении. Чтобы провести настройку на необходимые величины, нажмите на кнопки [∧], [∨] на ЦФ или на кнопки ▲, ▼ на дистанционном управлении.
- Для подтверждения введённых величин нажмите на кнопку [▶] на обратной стороне ЦФ или на кнопку OK на дистанционном управлении.

#### Активация автоматического включения и выключения

ЦИФРОВУЮ ФОТОРАМКУ Интенсо можно автоматически включать и выключать в выбранное Вами время. Замечание: Для использования данной функции необходимо сначала евести правильное время.

- 1. Выберите в главном меню пункт меню Настройка.
- Нажмите на кнопки [▲], [◄] на ЦФ или на кнопки ▲, ▼ на дистанционном управлении, чтобы выбрать пункт Включить или Выключить.
- Чтобы выбрать следующий или предыдущий элемент (час, минуты), нажмите на кнопки [◄], [▶] на ЦФ или на кнопки ◄, ▶ на дистанционном управлении. Нажмите на кнопки [▲], [♥] на ЦФ или на кнопку ▲, ▼ на дистанционном управлении, чтобы провести настройку на необходимые величины и настройку временного графика.
  - Включ.: Деактивация включения и выключения.
  - Включ.: ЦИФРОВАЯ РАМКА включается и/или выключается в выбранное время.
- 4. Для подтверждения введённых величин нажмите кнопку [▶] на ЦФ или кнопку ОК на дистанционном управлении.

# ИЗОБРАЖЕНИЕ КАЛЕНДАРЯ

В календарном режиме подаются настоящая дата, настоящее время и на заднем плане слайд-шоу с фотографиями.

- 1. Выберите в главном меню пункт меню Часы.
- 2. Чтобы выйти из режима календаря, нажмите на кнопку [5].

#### Замечание:

- Дата и время могут настраиваться только в меню Настройки.
- Нажатием на кнопку [▶] на обратной стороне ЦФ или на кнопку ОК на дистанционном управлении можно изменять индикацию между месячным календарём, цифровыми часами и аналоговыми часами.
- С помощью кнопок [▲], [▼] на ЦФ или кнопок

▲, ▼ на дистанционном управлении можно прокручивать календарь на месяц вперёд или назад.

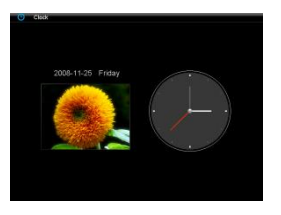

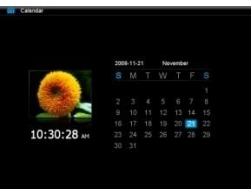

# ЧАСТО ЗАДАВАЕМЫЕ ВОПРОСЫ

# Почему реальный объём карты памяти меньше, чем указано на упаковке?

Указание объёма флеш-памяти происходит также как и указание объёма жёстких дисков и подлежит регулировке SI (International System of Units). Система измеряет не по бинарной системе, в которой 1024 МБ переводятся 1 ГБ. По SI-стандарту измерения проводятся в 1000-х степенях, где например 1000 мегабайтов соответствуют 1 гигабайту. В связи с такими разными способами исчисления возникает разница в показателях объёма памяти.

## Почему фотографии на моей карте памяти не изображаются в ЦФ?

Некоторые не широко распространённые носители информации не совместимы с ЦФ. Используйте карту, которая совместима с прибором. Не забывайте, что фоторамка воспроизводит только фотографии в формате "JPEG".

# Карта памяти вставлена. Но ЦФ на может её прочитать. Что можно сделать?

Сначала проверьте, совместима ли данная карта с ЦИФРОВОЙ ФОТОРАМКОЙ Интенсо.

После этого проверьте, правильно ли вставлена карта в гнездо. Не забывайте, что поддерживается только формат "JPEG".

**Обратите внимание:** Некоторые цифровые камеры сохраняют фотографии не в стандартном формате JPEG. В данном случае проверьте, что написано в инструкции пользователя камеры.

# Почему некоторые фотографии грузятся быстрее других?

Для фотографий с высокой раздельной способностью необходимо больше времени, пока они смогут быть выведены на экран. Для повышения скорости просмотра используйте фотографии с более низкой раздельной способностью.

Замечание: Фоторамка поддерживает раздельную способность 8000\*8000 пикселей.

## Почему не запускается программа, когда электропитание подаётся и регулятор находится в позиции "On"?

Возможно, возникла системная ошибка. Запустите программу по новому, прервав на несколько секунд электропитание.

#### Почему на дисплее не появляется главное меню?

Проверьте, правильно ли подключена ЦФ к розетке и находится ли включатель в позиции "On".

#### Можно ли вращать фотографии на дисплее?

Да, пользуйтесь для этого стрелочными кнопками [▲], [▼] на ЦФ или кнопками ▲, ▼ на дистанционном управлении.

Обратите внимание: При повторном просмотре вращающаяся фотография будет опять показана в обычном виде.

#### Можно ли регулировать цвета фотографий?

Нет. Все цветовые настройки проводятся во время снятия снимков. Но в приборе можно регулировать яркость и контраст дисплея.

# Какой раздельной способностью должны обладать фотографии, чтобы изображение на дисплее было оптимальным?

Лучшая раздельная способность это 800\*600 пикселей.

Почему не работают функции: Автоматическое включение / Автоматическое выключение, несмотря на то, что они активированы?

Убедитесь, что настройка времени правильна. Если время настройки относится к прошлому, данная функция впервые активируется только на следующий календарный день.

Не ставьте выключатель на обратной стороне ЦФ в позицию POWER OFF. Поставьте ЦФ только в режим ожидания.

# ОПИСАНИЕ ПРОДУКТА

| Изображение         | Цифровой дисплей TFT LCD                                                                                |
|---------------------|----------------------------------------------------------------------------------------------------|
|                     | Размер: 8" дюймов (20,32 см видимая диагональ фотографии)                                               |
|                     | Экранный режим: 4:3 - Раздельная способность: 800*600 пикселей                                          |
| Блок питания        | Вход: 100~240В АС, 50/60Гц                                                                              |
|                     | Выход: 5В 1A DC                                                                                         |
| Порт USB            | USB Host 2.0 - Поддерживает носители информации USB                                                     |
| Поддерживаемые      | SD/SDHC™ (Secure Digital Card), MMC™ (MultiMedia Card), MS™ (Memory Stick)                              |
| карты памяти        |                                                                                                    |
| Поддерживаемый      | JPEG, максимальная раздельная способность: 8000*8000 пикселей                                           |
| формат изображения  |                                                                                                    |
| Рабочая температура | 0°C ~ +45°C                                                                                             |
| Измерения           | 225.5*185*22 мм                                                                                         |
| Bec                 | ~470 rp                                                                                                 |
| Принадлежности      | Дистанционное управление (включ. батарею), ножка, блок питания, многоязычная инструкция по обслуживанию |

# УХОД И ПРОФИЛАКТИЧЕСКИЙ ОСМОТР

# Уход

- Чтобы избежать импульсов тока, на удаляйте на винты ни корпус.
- Не используйте данный прибор вблизи воды. Не поддавайте прибор влиянию дождя или влажности. Не ставьте вблизи прибора предметы, которые накапливают воду или другие виды жидкостей.
- Не устанавливайте данную фоторамку вблизи отопления, печей или других приборов, излучающих тепло.
- Не открывайте корпус. Не пытайтесь ремонтировать прибор сами. Предоставьте это профессионалам.
- Избегайте использования на местах с песком.
- Вставьте вилку для подключения блока питания в отверстие ЦФ полностью. Только так можно избежать электростатического заряда.
- Выполняйте все подсоединения правильно и надёжно.
- Не надавливайте на дисплей. Защищайте дисплей от сильных солнечных лучей.
- Фоторамка воспроизводит только совместимые форматы.
- Фотографии могут быть защищены правами третьих лиц. Воспроизведение фотографий без лицензии может быть нарушением авторских прав.
- Не прикасайтесь к ЦФ во время работы металлическими предметами.
- Избегайте использования на подушках, диванах или других предметах быта, которые поддерживают развитие тепла, так как существует опасность перегревания прибора.
- Не извлекайте карты памяти во время чтения карт. Это может привести в сбоям в системе и потере данных.
- Не выключайте прибор во время воспроизведения.
- Не упаковывайте прибор непосредственно после длительного использования. Обеспечьте достаточное охлаждение. В ином случае существует опасность перегревания.
- Для обеспечения лучшего сервиса возможны изменения инструкции по обслуживанию.

# Профилактический осмотр прибора

ПРИБОР ДОЛЖЕН БЫТЬ ВЫКЛЮЧЕН. НИКОГДА НЕ БРЫЗГАЙТЕ И НЕ НАНОСИТЕ ЖИДКОСТЬ ПРЯМО НА ДИСПЛЕЙ ИЛИ КОРПУС.

## Чистка дисплея / корпуса / рамки

Протрите корпус, рамку и дисплей LCD осторожно мягкой, неворсистой и свободной от химикатов тканью. Используйте очистительные средства, специально предназначенные для дисплея LCD.

### Утилизация старых электроприборов

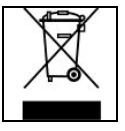

Обозначенные данным символом приборы должны соответствовать европейской директиве 2002/96/ЕС.

Все электроприборы и старые электроприборы должны утилизироваться отдельно от домашнего мусора через предусмотренные для этого государством пункты.

Надлежащая утилизация электроприборов и старых электроприборов служит предотвращению нанесения вреда окружающей среде.